第一法規 法情報総合データベース

D1-Law.com

# 現行法規〔現行法検索〕 User Guide

Version 1.0.6

# 目次

| 1 | 『現行    | 法規〔現行法検索〕』の概要         | 4  |
|---|--------|-----------------------|----|
|   | 1.1 収  | 録内容                   | 4  |
|   | 1.2 時  | 点と世代の考え方              | 4  |
|   | 1.2.1  | 時点の考え方                | 4  |
|   | 1.2.2  | 世代の区分                 | 4  |
|   | 1.3 Г  | 現行法規」の構造と「履歴」の構造      | 5  |
|   | 1.3.1  | 「現行法規」の構造             | 5  |
|   | 1.3.2  | 「履歴」の構造               | 5  |
| 2 | 利用の    | 開始と終了                 | 6  |
|   | 2.1 🛛  | グインとログアウト             | 6  |
|   | 2.1.1  | ログイン                  | 6  |
|   | 2.1.2  | ログアウト                 | 8  |
| 3 | 基本的    | な画面構成                 | 9  |
|   | 3.1 D1 | 1-Law.com に共通の画面      | 9  |
|   | 3.2 🛛  | 現行法令〔現行法検索〕』の画面構成     | 11 |
|   | 3.2.1  | 「新着情報」画面              | 11 |
|   | 3.2.2  | 「フリーワード」検索画面          | 11 |
|   | 3.2.3  | 「制定・沿革」検索画面           | 12 |
|   | 3.2.4  | 「公布日・施行日カレンダー」検索画面    | 13 |
|   | 3.2.5  | 「法分野目次」検索画面           | 13 |
|   | 3.2.6  | 「五十音」検索画面             | 14 |
|   | 3.2.7  | 「検索履歴」画面              | 14 |
|   | 3.2.8  | 検索結果一覧画面              | 14 |
|   | 3.2.9  | 法令の詳細画面               | 15 |
| 4 | 法令の    | 検索                    | 16 |
|   | 4.1 フ  | リーワード検索               | 16 |
|   | 4.1.1  | フリーワード検索エリア(初期表示)     | 18 |
|   | 4.1.2  | フリーワード検索エリア(その他の検索条件) | 21 |
|   | 4.1.3  | パネル入力                 | 22 |
|   | 4.1.4  | 入力支援機能                | 25 |
|   | 4.2 制  | 定・沿革検索                | 26 |
|   | 4.2.1  | 制定・沿革検索エリア            | 28 |
|   | 4.2.2  | 入力支援機能                | 31 |
|   | 4.3 公  | 布日・施行日カレンダー検索         | 33 |
|   | 4.4 法  | 分野目次検索                | 40 |

|   | 4.4 | .1                                          | 法分野目次検索エリア             | 41  |
|---|-----|---------------------------------------------|------------------------|-----|
|   | 4.5 | 五十                                          | -音検索                   | 43  |
|   | 4.5 | .1                                          | 五十音検索エリア               | 45  |
| 5 | 検索  | を おま しんしょう しんしょう しんしょう しんしょう しんしん しんしん しんしん | 見一覧                    | 46  |
|   | 5.1 | フリ                                          | リーワード検索の結果一覧           | 46  |
|   | 5.1 | .1                                          | 法令一覧の印刷                | 51  |
|   | 5.1 | .2                                          | 法令一覧のダウンロード            | 51  |
|   | 5.2 | 制定                                          | ፪・沿革検索の結果一覧            | 52  |
|   | 5.2 | .1                                          | 法令一覧の印刷                | 59  |
|   | 5.2 | .2                                          | 法令一覧のダウンロード            | 59  |
|   | 5.3 | 公布                                          | 5日・施行日カレンダー検索の結果一覧     | 61  |
|   | 5.3 | .1                                          | 法令一覧の印刷                | 63  |
|   | 5.3 | .2                                          | 法令一覧のダウンロード            | 64  |
|   | 5.4 | 法分                                          | }野目次検索の結果一覧            | 66  |
|   | 5.4 | .1                                          | 法令一覧の印刷                | 68  |
|   | 5.4 | .2                                          | 法令一覧のダウンロード            | 69  |
|   | 5.5 | 五十                                          | - 音検索の結果一覧             | 71  |
|   | 5.5 | .1                                          | 法令一覧の印刷                | 74  |
|   | 5.5 | .2                                          | 法令一覧のダウンロード            | 74  |
| 6 | 法令  | うの余                                         | 全文表示                   | 76  |
|   | 6.1 | 条文                                          | 【表示画面                  | 76  |
|   | 6.1 | .1                                          | 法令の印刷                  | 83  |
|   | 6.1 | .2                                          | 法令のダウンロード              | 84  |
|   | 6.2 | 詳紙                                          | 曲面から呼び出される画面           | 85  |
|   | 6.2 | .1                                          | 未施行の条文の並列表示            | 85  |
|   | 6.2 | .2                                          | 改正沿革の参照                | 87  |
|   | 6.2 | .3                                          | 施行沿革の参照                | 88  |
|   | 6.2 | .4                                          | 条文からの法令表示              | 90  |
|   | 6.2 | .5                                          | 参照情報の表示                | 90  |
|   | 6.3 | 履歴                                          | ₹/時点の活用                | 94  |
|   | 6.3 | .1                                          | 「改正沿革(改正法順・施行日順)」と時点移動 | 94  |
|   | 6.3 | .2                                          | 「施行沿革」と時点移動            | 95  |
|   | 6.3 | .3                                          | 「条沿革(条単位の施行沿革)」と時点移動   | 96  |
|   | 6.4 | 基準                                          | └日時点、未来時点の条文の参照        | 98  |
| 7 | 新着  | <b>旨</b> 情幸                                 | 履                      | 99  |
|   | 7.1 | .1                                          | 新着情報一覧の印刷1             | 02  |
|   | 7.1 | .2                                          | 新着情報一覧のダウンロード1         | .03 |

# 1 『現行法規〔現行法検索〕』の概要

# 1.1 収録内容

『現行法規〔現行法検索〕』には、わが国のすべての現行法令と未施行条文を収録してい ます。法令種別は、日本国憲法/条約/法律/政令/勅令/省令/規則です。

#### ◆D1-Law.com における法令

D1-Law.com における法令とは、憲法、法律、政令、府・省令のことを指します。

# 1.2 時点と世代の考え方

『現行法規〔現行法検索〕』(以下『現行法検索』)では、その母体となるデータベース『現 行法規 [履歴検索]』のテクノロジーを利用し、部分的に「時点」という考え方を取り入れ ています。

『履歴検索』では、現在・過去・未来の条文を重層的に管理しています。この重層的な データから、任意の時点で「有効な状態」の条文を抽出・再現する機能を、「時点指定」機 能と呼びます。

『現行法検索』では、このうち「現在」と一部の「未来」の条文を検索することができ ます。

#### 1.2.1 時点の考え方

『履歴検索』および『現行法検索』では、時点を考える基準として「施行日」を採用しています。たとえば、「平成20年2月22日」と時点(日付)を指定し、フリーワード検索を行った場合は、「平成20年2月22日時点で、既に施行されており未だ失効していない条文(効力を有している条文)」を対象に検索を行います。平成20年2月22日に公布された法令であっても、施行される日が翌日以降である場合は、検索の対象にはなりません。

#### 1.2.2 世代の区分

『履歴検索』および『現行法検索』では、過去から未来に連なる時間を「施行日」の考 え方に基づき、以下のように区分しています。

- ●基準日 基準日 (現在) ……この日付までに官報に公布された新規制定法令・改正 法令の内容を反映しています(「収録内容・更新情報」の画面から確認できます)。 データベース上、この「基準日」を「現在」としています。データベースを利用 している当日ではありませんので注意してください。
- 過去 過去 ……「基準日」より前の日を「過去」とします(『現行法検索』では

利用できません)。

● 未来 **\*\*** ……「基準日」より後の日を「未来」とします。

#### ◆過去時点の利用について

『現行法検索』で利用できる時点は「基準日以降」です。『現行法検索』では、「基準日」から 「未定未来」までの時点層を利用できます。過去時点の条文を参照する場合は『履歴検索』の 利用をご検討ください。

# 1.3 「現行法規」の構造と「履歴」の構造

『現行法検索』は、『履歴検索』の「履歴性=時間性」を一部取り入れたデータベースで す。基本的には、『現行法規』として全法分野の法令が構造化されており(面の構造)、『履 歴検索』として改正履歴が構造化されています(時間軸に基づく構造)。

#### 1.3.1 「現行法規」の構造

#### ■法分野目次

『現行法規』では、小社刊『現行法規総覧』の分類に基づいた「法分野目次」を用いて、 全法分野の全現行法令を分類・整理しています。

(例) 第四編 地方制度/第五章 地方財政/第四節 地方税/第一款 地方税

#### ■法令区分

さらに、各法令を以下のように区分しています。

日本国憲法/条約/法律/政令/勅令/省令/規則

#### ■法令構造

法令内は、以下の区分で構造化されています。

題名/公布文等/本則/附則/改正附則/別表/本則目次/本則前文/本則見出し/様 式/付録

#### 1.3.2 「履歴」の構造

各法令の改正の履歴は、「改正沿革」として整理されています。各法令の履歴とは、改正 法の累積であり、各改正法には複数の施行日があります。

#### ■改正法

当該法令を改正した法令です。この履歴を蓄積しています。

■施行日

改正法の施行日です。改正が段階的に施行される場合には、1つの改正法に複数の施行 日を表示しています。

# 2 利用の開始と終了

D1-Law.com を利用するためには、次の動作環境が必要となります。設定は標準状態で問題ありませんが、Web ブラウザのバージョンには注意してください。バージョンが古い場合には、画面が正常に表示されないことがあります。

■通信速度……512kbps 以上(2Mbps 以上推奨)
■OS……Windows 7・8.1・10
■Web ブラウザ……Microsoft Internet Explorer 11、Firefox、Chrome
■Cookie……有効(標準設定)
■SSL……有効(標準設定)
■JavaScript……有効(標準設定)
■スタイルシート(CSS)……有効(標準設定)

# 2.1 ログインとログアウト

## 2.1.1 ログイン

Web ブラウザを起動して、https://www.d1-law.com/にアクセスすると、D1-Law.com のロ グイン画面が現れます。画面左上のボックスに ID とパスワードを入力して「ログイン」ボ タンをクリックするか、「Enter」キーを押します。

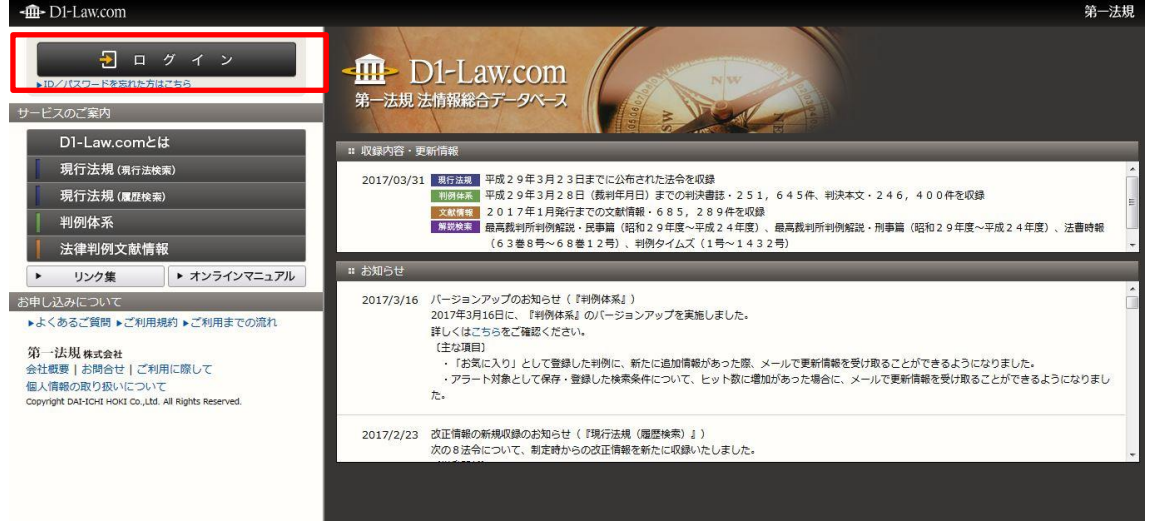

ログイン前画面

認証が完了すると、会員専用のポータルページが現れます。「現行法規(現行法検索)」 のボタンや「現行法規現行法検索」タブをクリックすると、現行法規(現行法検索)の画 面に遷移します。

| - The D1-Law.com                                                                                                    |            |                         |                                              |                                                                                                    | 収録内容•更新情報                                                                                                    | ログアウト 第一次          | 法規       |
|----------------------------------------------------------------------------------------------------|------------|-------------------------|----------------------------------------------|----------------------------------------------------------------------------------------------------|----------------------------------------------------------------------------------------------------|--------------------|----------|
| ホーム 現行法規 現行法検索 現行法                                                                                                  | 規 履歴検索     | 判例体                     | 本系                                           | 法律判例文献情報                                                                                                    |                                                                                                    | マイペー               | ジ        |
| フリーワード検索<br>ご利用いただけるサービス<br>現行法規 (現行法検索)                                                                            |            | ₩ 収録内容・更新<br>2015/07/14 | 新情報<br>4 現行法規<br>判例体系<br>文献情報                | 平成27年7月13日まで<br>平成27年7月8日(裁判<br>文・225,062件を収<br>2015年5月発行までの                                                        | でに公布された法令を収録<br>1年月日)までの判決書誌・233<br>2録<br>D文献情報・651,041件を収                                                               | , 8 8 8 件、判決本<br>録 | <b>*</b> |
| フリーワード検索       制定・沿革検索       公布日・施行日カレンダー検索       法分野目次検索       五十音検索       現行法規(原症検索)       フリーワード検索       制定・沿革検索 | Ē          | # お知らせ<br>2015/7/9      | メンテナン、<br>下記の時<br>新規機能<br>・メンデ<br>※この<br>※作業 | スのお知らせ(『現行法規<br>間帯に『D1-Law.com』の<br>「公布日・施行日カレンダ<br>おかけいたしますが、ご理<br>ナンス日時: 2015年7月1<br>時間帯は、システムへつな<br>時間は状況により短縮また | 』)<br>システムメンテナンスを行います<br>一検索」の実装に伴うメンテナンス<br>軽くださいますようお願いいたしご<br>15日(水)19:00~21:00<br>がりにくくなる可能性があります。<br>は延長する場合がございます。 | 。<br>スです。<br>ます。   | *<br>(E) |
| 公布日・施行日カレンダー検索           法分野目次検索                                                                                    |            | 2015/7/7                | メンテナン<br>下記の時                                | スのお知らせ(『現行法規<br>間帯に『D1-Law.com』の                                                                                    | 』、『判例体系』、『法律判例文』<br>システムメンテナンスを行います                                                                                      | 試情報』)<br>•         | -        |
| 五十音検索       判例体系       フリーワード検索       体系目次検索       法律判例文献情報                                                         |            |                         |                                              |                                                                                                    |                                                                                                    |                    |          |
|                                                                                                    | <b>▼</b> ₹ |                         |                                              |                                                                                                    |                                                                                                    |                    | •        |

ホーム画面

# ◆認証できないときは 前回の利用時にセッションが完全に終了できていない (ログアウトできていない) 場合があり ますので、しばらく時間をおいて再度認証を試みてください。

# 2.1.2 ログアウト

サービスを終了するときは、「ログアウト」ボタンをクリックします。

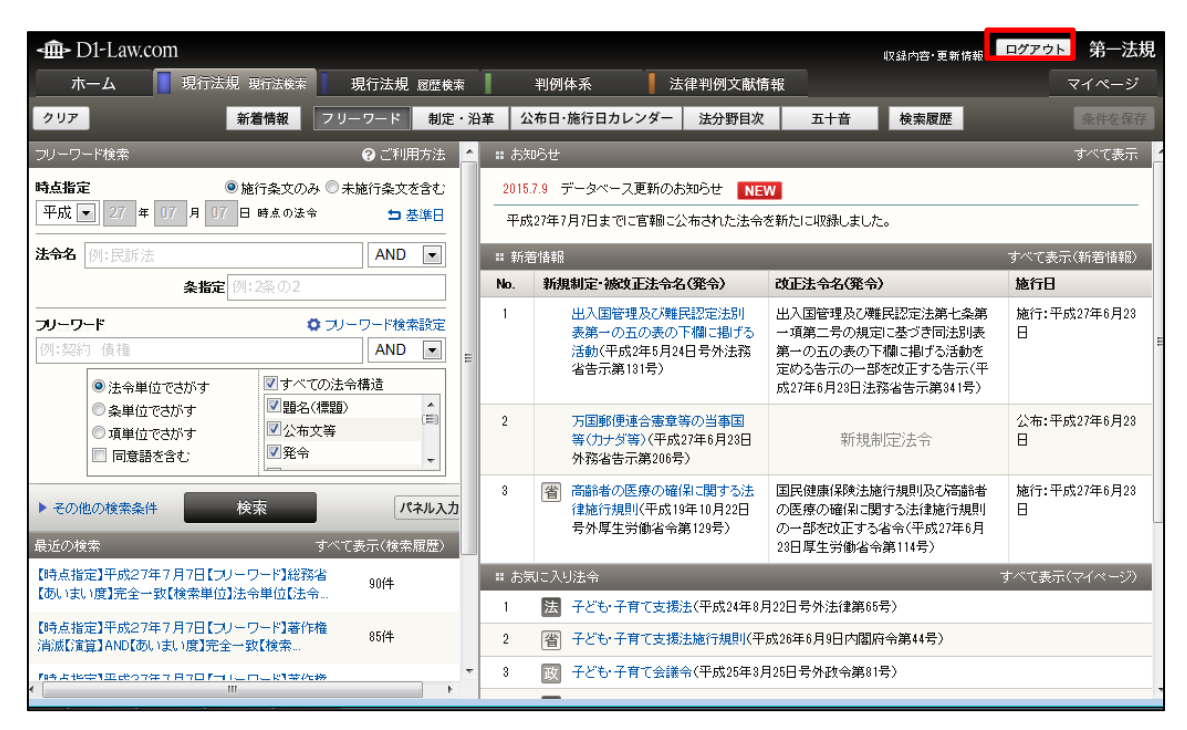

ログアウトボタン位置

◆ログアウトしないでブラウザの「閉じる」ボタンで終了したら

タイムアウトで強制的にセッションを切るまで、お客様の個人 ID でのログインができません。 ご利用終了時には、必ず「ログアウト」ボタンをクリックしてください。

# 3 基本的な画面構成

D1-Law.com では、データベースの利用に必要な機能や、データベースの切り替え等の基本的な操作ボタンを画面上部に配置しています。また、検索画面では、検索語の入力を画面左のエリアで行い、検索結果の一覧を画面右のエリアに表示する構成になっています。

# 3.1 D1-Law.com に共通の画面

D1-Law.com で共通して使用できるバーやタブは、画面の上部に配置しています。

|                                                              | B                                                           |                                                                                                    |              | Ą                                                                                        |                                     |                                                                                                    |                                           |        |                   |
|--------------------------------------------------------------|-------------------------------------------------------------|----------------------------------------------------------------------------------------------------|--------------|------------------------------------------------------------------------------------------|-------------------------------------|----------------------------------------------------------------------------------------------------|-------------------------------------------|--------|-------------------|
| - D1-Law.com                                                 |                                                             |                                                                                                    |              |                                                                                          |                                     | 収録内容•更新情報                                                                                             | ログアウト 第一法規                                |        |                   |
| ホーム 見行法規 明                                                   | 現行法検索 現行法規                                                  | 履歴検索                                                                                                    |              | 判例体系                                                                                     | 法律判例文献情                             | 靜報                                                                                                    | マイページ                                     |        |                   |
| クリア 新れ                                                       | 着情報 フリーワード                                                  | 制定・                                                                                                    | 沿革 2         | 3布日・施行日カレンダ                                                                              | - 法分野目次                             | 五十音    検索履歴                                                                                           | 条件を保存                                     |        |                   |
| フリーワード検索                                                     | ❷ ご利用                                                       | 防法                                                                                                    | <b>・</b> おう  | aĥt                                                                                      |                                     |                                                                                                    | すべて表示                                     |        |                   |
| 時点指定 ●施                                                      | 行条文のみ 🔍 未施行条文衣                                              | 含む                                                                                                    | 2015         | .7.9 データベース更新                                                                            | のお知らせ NEV                           | W                                                                                                    | C                                         |        |                   |
| 平版 ■ 27 年 07 月 07 日                                          | 時点の法令 与身                                                    |                                                                                                    | 平成           | 27年7月7日までに官報                                                                             | に公布された法令                            | を新たに収録しました。                                                                                           |                                           |        |                   |
| 法令名 例:民訴法                                                    | AND                                                         | •                                                                                                    | <b>:</b> 新3  | 吉情報                                                                                      |                                     |                                                                                                    | すべて表示(新着情報)                               |        |                   |
| <b>条指定</b> 例:                                                | 2条の2                                                        |                                                                                                    | No.          | 新規制定・被改正法                                                                                | 令名(発令)                              | 改正法令名(発令)                                                                                             | 施行日                                       |        |                   |
| <b>フリーワード</b><br>例:契約 債権                                     | <b>ウ</b> フリーワード検索   AND   図 すべての法令構造   図 まく(TORE)           | 秋安     秋安     北安     北安      北安     北安     北安     北安     北安     北安     北安     北安     北安     北安 | 1            | 出入国管理及2<br>表第一の五の表<br>活動(平成2年5)<br>省告示第181号)                                             | 難民認定法別<br> の下欄に掲げる<br> 月24日号外法務<br> | 出入国管理及び難民認定法第七条第<br>一項第二号の規定に基づき同法別表<br>第一の五の表の下欄に掲げる活動を<br>定める告示の一部を改正する告示(平<br>成27年6月28日法務省告示第341号) | 施行:平成27年6月23<br>日                         |        |                   |
| <ul> <li>条単位でさがす</li> <li>項単位でさがす</li> <li>同意語を含む</li> </ul> | <ul> <li>■ 223(信題)</li> <li>✓ 公布文等</li> <li>✓ 発令</li> </ul> | (E)<br>•                                                                                                    | (Ξ)          | (=)                                                                                      | 2                                   | 万国郵便連合簿<br>等(カナダ等)(引<br>外務省告示第2                                                                       | /章等の当事国<br><sup>2</sup> 成27年6月23日<br>06号〉 | 新規制定法令 | 公布:平成27年6月23<br>日 |
| ▶ その他の検索条件 検<br>最近の検索                                        | 索 パ                                                         | <b>ネル入力</b><br>履歴)                                                                                                    | 3            | <ul> <li>              高齢者の医療の             律施行規則(平)             号外厚生労働省      </li> </ul> | )確保に関する法<br>戎19年10月22日<br>(令第129号)  | 国民健康保険法施行規則及び高齢者<br>の医療の確保に関する法律施行規則<br>の一部を改正する省令(平成27年6月<br>23日厚生労働省令第114号)                         | 施行:平成27年6月23<br>日                         |        |                   |
| 【時点指定】平成27年7月7日【フリーワ                                         | フード】総務省<br>90件                                              |                                                                                                    | <b>::</b> おき | 司に入り法令                                                                                   |                                     |                                                                                                    | すべて表示(マイページ)                              |        |                   |
| 100% はいしたオージン ロックス キャック                                      | 中于山城去市…                                                     |                                                                                                    | 1            | 法 子ども・子育てま                                                                               | 2援法(平成24年8月                         | 月22日号外法律第65号)                                                                                         |                                           |        |                   |
| 消滅【演算】AND【あいまい度】完全一到                                         | ノニロ19世11日世 85件<br>奴【検索…                                     |                                                                                                    | 2            | 省 子ども・子育てま                                                                               | 2援法施行規則(平)                          | 成26年6月9日内閣府令第44号)                                                                                     |                                           |        |                   |
|                                                              | 1.二例李佐扬                                                     | •                                                                                                    | - 3          |                                                                                          | 續議令(平成25年3月                         | 月25日号外政令第81号)                                                                                         | ,                                         |        |                   |

『D1-Law.com 現行法規』検索画面

#### A : D1-Law バー

D1-Law バーは、すべてのデータベースに共通の基本バーで、データベースの利用 に必要となる機能を提供します。

●収録内容・更新情報……全データベースの収録内容と更新情報を表示します。

●ログアウト……ログアウトして、D1-Law.comのホームページに戻ります。

#### B: グローバルメニュー

ご契約いただいたデータベースをタブとして表示します。データベースの切り替えは、このタブをクリックすることによって行います。

「マイページ」タブは、マイページを表示するためのタブです。マイページでは、

ユーザーごとに設定変更を行ったり、ふせん・メモ、保存した検索条件等の操作を 行うことができます。

#### C:現行法規〔現行法検索〕ローカルメニュー

現行法規〔現行法検索〕のメニューを表示します。「フリーワード」、「制定・沿革」、 「公布日・施行日カレンダー」、「法分野目次」、「五十音」の各ボタンをクリックす ると、それぞれの検索画面を表示します。また、「新着情報」をクリックすると新規 に公布された法令の情報を、「検索履歴」をクリックすると現行法規〔履歴検索〕の 検索履歴一覧を表示します。

#### ◆「クリア」ボタン

検索項目入力エリアの入力済みの検索条件を消去する場合は、現行法規〔履歴検索〕メニュー バーの左端にある「クリア」ボタンをクリックします。

画面の大部分を占めるエリアでは、検索語の入力や検索の履歴、検索の結果一覧等を表示します。

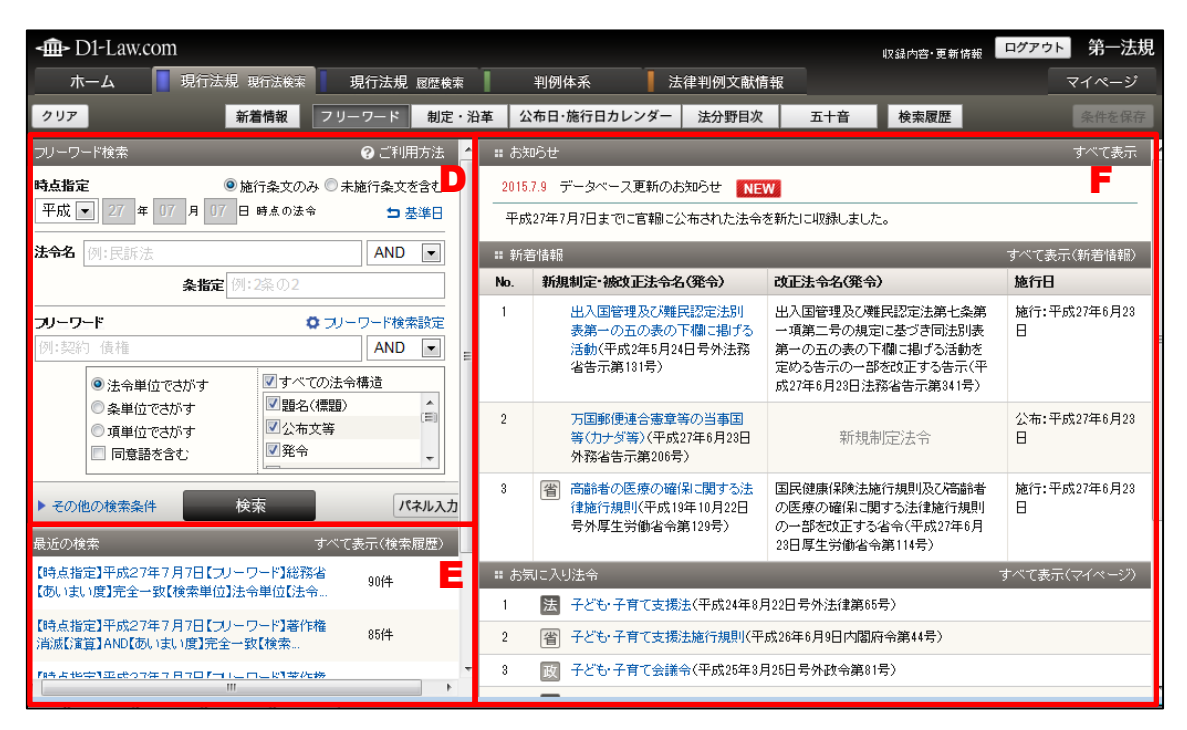

『D1-Law.com 現行法規』検索画面

#### D:検索条件の設定エリア

検索条件を設定するエリアです。設定内容は、データベースや検索の種類等によっ て変化します。

#### E:最近の検索エリア

データベース別に、直前に実行した検索の履歴(キーワードやヒットした件数等) を表示するエリアです。

#### F:検索結果一覧の表示エリア

検索を行う前は、「お知らせ」や「新着情報」、「お気に入り法令」等の情報を表示します。検索実行後は、検索結果の一覧を表示します。

# 3.2 『現行法令〔現行法検索〕』の画面構成

現行法規〔現行法検索〕ローカルメニューの「新着情報」、「フリーワード」、「制定・沿 革」、「公布日・施行日カレンダー」、「法分野目次」、「五十音」、「検索履歴」の各ボタンを クリックすることにより、それぞれの検索画面に切り替わります。

#### 3.2.1 「新着情報」画面

現行法規〔現行法検索〕メニューバーの「新着情報」ボタンをクリックすることで表示 します。新着情報には、最近公布された法令の一覧を表示します。一覧は、法令区分や新 規制定/改正の条件を指定して絞り込むことが可能です。〔新着情報画面の詳細について ⇒ 「7新着情報」参照〕

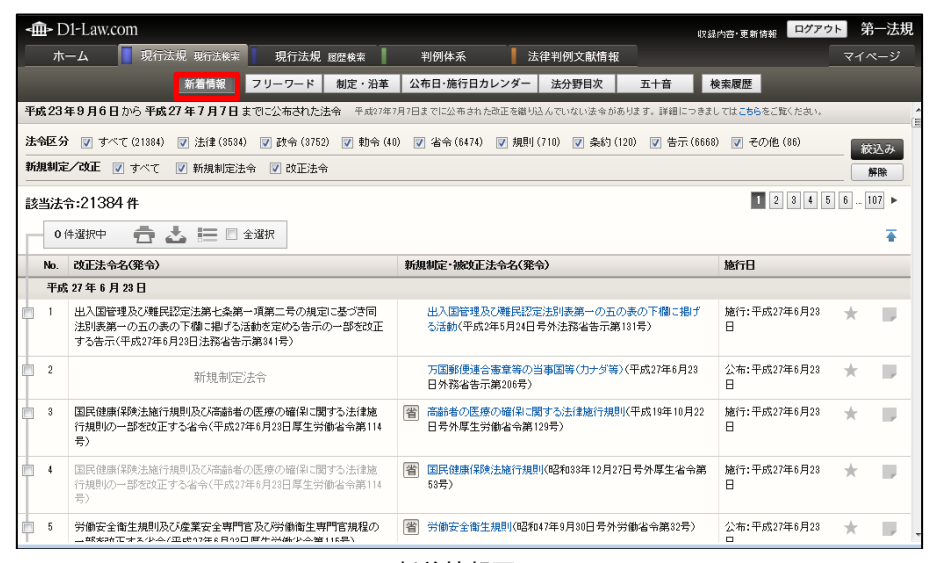

#### 新着情報画面

# 3.2.2 「フリーワード」検索画面

現行法規〔現行法検索〕メニューバーの「フリーワード」ボタンをクリックすることで 表示される基本的な検索画面です。法令名や任意のキーワード等により、目的の法令を検 索することができます。〔フリーワー検索の詳細について ⇒ 「<u>4.1 フリーワード検索</u>」 参照〕

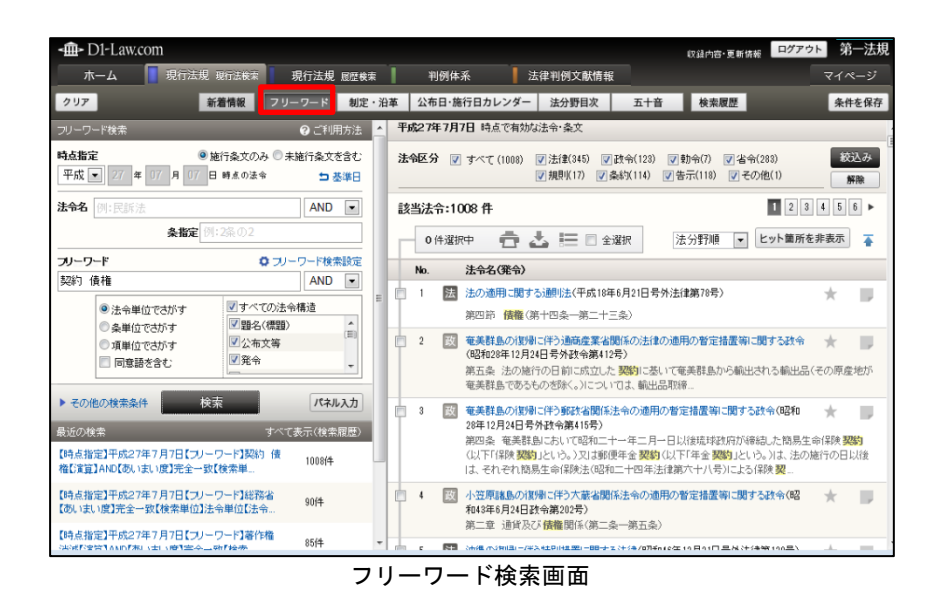

## 3.2.3 「制定·沿革」検索画面

現行法規〔現行法検索〕メニューバーの「制定・沿革」ボタンをクリックすることで表示される検索画面です。対象年月日や法令種別、法令名等の条件を設定して、法令を検索することができます。〔制定・沿革検索の詳細について ⇒ 「<u>4.2 制定・沿革検索</u>」参照〕

| - 争 Di                       | 1-Law.co          | m           |        |                   |       |    |    |     |              |                      |               |                 | 47                      | 錄內容·更新情報     | ログアウ   | 第     | 一法規 |
|------------------------------|-------------------|-------------|--------|-------------------|-------|----|----|-----|--------------|----------------------|---------------|-----------------|-------------------------|--------------|--------|-------|-----|
| 木-                           | -4                | - 現行法規 現行   | 5法模索   | 現行法               | 規 底盘板 | 铼  | Τ  | ¥1  | 例体           | 系 📘                  | 法律判例          | 文献情報            |                         |              |        | বনক   | ージ  |
| クリア                          |                   | 新着情         | 報フ     | リーワード             | 制定    | ・治 | ×۴ | 公布  | 日·施          | 行日カレンダー              | 法分            | <b>時目次</b>      | 五十音                     | 検索履歴         |        | 条件    | を保存 |
| 制定·沿革                        | 検索                |             |        | 0 C               | 川用方法  | Ŀ, | 法  | 令区分 | }            | すべて (790)            | ▼ 法律(         | (410) 📝 🖥       | 夜令 (332) 📝 🖣            | 1令(4) 🔽 省:   | 윾(42)  |       | Ê   |
| 対象                           |                   |             |        |                   |       |    |    |     |              |                      | ☑ 規則(         | (0) 🔽 条約        | 均(0) 📝 告示(              | 2) 📝 その他     | (0)    | 絞道    | ƾ   |
| 平成 💌                         | 15 年              | 04 月 01 日から | ò      | 範囲打               | 宦 💌   |    | 新  | 規制定 | 2/改          | E 📝 すべて              | 📝 新規          | 則制定法令           | 🔽 改正法令                  |              |        | 解     | 除   |
| 平成 🔻                         | ] 27 年            | 1 A 1 B#    | ela    |                   |       |    | it | *** | ۵.7¢         | 00 <i>e</i> t        |               |                 |                         |              | П      | 2 3 4 |     |
| <ul> <li>公布 (</li> </ul>     | ) 施行 さ            | れた(される) 📝 剰 | 所規制定法令 | 🛛 改正注             | ξ¢    |    |    |     | p./.         |                      |               |                 |                         |              |        |       |     |
| 法令種別                         |                   |             |        |                   |       |    | Г  | 0   | 件選択          | ቀ 🗖 📥                |               | 全選択             | 被改正法の公                  | 布日降順 💌       | 被改正 📫  | 改正    | *   |
| 例:法律                         |                   |             |        | 候補                | 븅     |    |    | No. | 新<br>新<br>令) | t制定·被改正法             | 令名(発          | 改正法令            | 名(発令)                   | 施行日          |        |       |     |
| 法令名                          | 地方自治              | 法           |        | AN                | D     | E  | þ  | 1   | 法            | 国家単婚特別E<br>(平成25年12月 | ✓ 城法<br>13日号  | 地方自治)           | もの一部を改正す<br>成26年5月30日法  | 公布:平成20<br>日 | 6年5月30 | *     |     |
| 法分野                          | 指定なし              | ,           |        | ]                 |       |    |    |     |              | 外法律第107号             | )             | 律第42号)          |                         | 施行:平成2<br>日  | 8年4月1  |       |     |
|                              |                   | 検索          |        |                   |       |    | ¢  | 2   | 法            | がん登録等の持              | 転通して          | 地方自治            | まの一部を改正す                | 公布:平成2       | 6年5月30 | *     |     |
| 最近の検索                        | ŧ                 |             | すべ     | くて表示(核            | 索履歷)  | U  |    |     |              | 12月13日号外沿            | 65,25年<br>去律第 | ◎法律(牛<br>律第42号) | 5%26年5月30日法             | 日<br>施行:平成2  | 8年4月1  |       |     |
| [対象]平                        | 成15年4月1           | 日から平成27年1月  | 11日までに | 790f <sup>2</sup> | ŧ.    |    |    |     |              | 111号)【現在未            | 施行】           | M 1 7 313       |                         | B            |        |       |     |
| 2.464.03                     | こ新規利定法            | 1年/1月日本市1日本 | T-64   |                   |       |    |    | 3   | 法            | の個人を譜別す              | する特定<br>「るため  | 地方目治)<br>る法律(平  | 50)一部を改正す<br>成26年5月30日法 | 公布:半成2       | 5年5月30 | *     |     |
| 【対象】平<br>【法令名】J              | ·成13年1月1<br>地方自治法 | 日以降に施行された   | た改正法令  | 1042              | 件     | L  |    |     |              | の番号の利用編<br>する法律(平成   | 劉に関<br>25年5月  | 律第42号)          |                         | 施行:平成20<br>日 | 8年4月1  |       |     |
| 【対象】 平<br>【法令名】 <sup>3</sup> | 成26年4月1<br>地方自治法  | 日以降に公布された   | た改正法令  | 214               | ÷     |    |    |     |              | 31日号外法律算<br>【現在未施行】  | 角27号)         |                 |                         |              |        |       |     |
| F\$1901 44                   | (武15年1日)          | ロト服約二公本式わり  | ト新規創業  |                   |       | Ŧ  | ¢  | 4   | 法            | 大都市地域にお              | sける特          | 地方自治;           | もの一部を改正す                | 公布:平成2       | 6年5月30 | *     |     |

#### 制定・沿革検索画面

## 3.2.4 「公布日・施行日カレンダー」検索画面

現行法規〔現行法検索〕メニューバーの「公布日・施行日カレンダー」ボタンをクリッ クすることで表示される検索画面です。指定した期間(最大で1年間)中に公布された又 は施行された(される)法令を、法令名、法令種別、法分野の各絞り込み条件を加えて検 索することができます。〔公布日・施行日カレンダー検索の詳細について ⇒ 「<u>4.3 公布</u> **日・施行日カレンダー**検索」参照〕

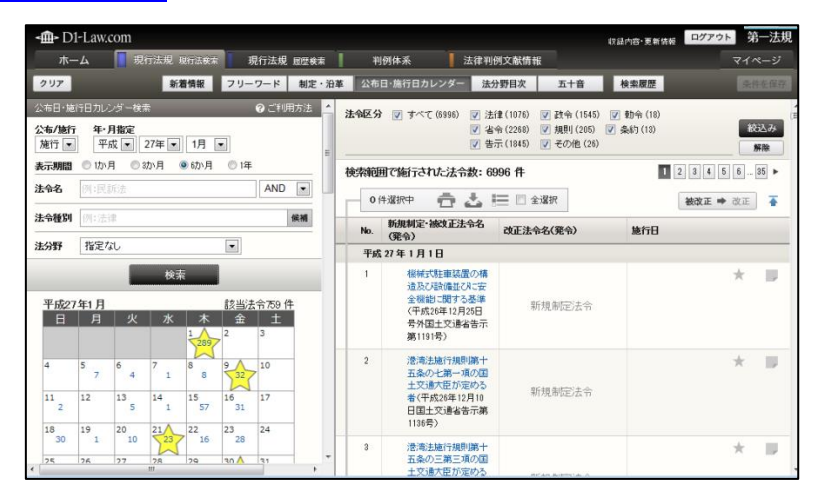

公布日・施行日カレンダー検索画面

#### 3.2.5 「法分野目次」検索画面

現行法規〔現行法検索〕メニューバーの「法分野目次」ボタンをクリックすることで表示される検索画面です。法分野ごとに体系的に整理された目次を展開して同じ分野に属する法令を一覧参照したり、法令名から目次内を逆引き検索して法令を参照することができます。〔法分野目次検索の詳細について ⇒ 「<u>4.4 法分野目次検索</u>」参照〕

| <∰> D1-Law.com                                                                                                    | 収録内容・更新情報 ログアウ                                            | ▶ 第一法規 |
|----------------------------------------------------------------------------------------------------|-----------------------------------------------------------|--------|
| ホーム 現行法規 現行法検索 現行法規 屋屋検報                                                                                                    | ■ 判例体系 法律判例文献情報                                           | マイページ  |
| クリア 新着情報 フリーワード 制定                                                                                                    | · 沿革 公布日・施行日カレンダー 法分野目次 五十音 検索履歴                          | 条件を保存  |
| 法分野目次検索 📀 ご利用方法 🤺                                                                                                    | 平成27年7月7日時点で有効な法令・条文                                      | -      |
| 法令名 道路交通法 逆引き検索                                                                                                    | 法令区分 🕑 すべて(90) 🕑 法律(13) 🗹 政令(11) 🕑 勅令(0) 🕑 省令(13)         | 絞込み    |
| すべて聞く                                                                                                    | ✓ 規則(21) ▼ 条約(0) ▼ 告示(32) ▼ その他(0)                        | 解除     |
| 日現行法令                                                                                                    | 該当法令:90件                                                  | 1      |
| 田第一編 憲 法                                                                                                    | - 0件選択中 📫 🙏 🖅 🗏 全選択                                       | -      |
| 国第二編 国 会<br>国第二編の二 遅 挙                                                                                                    |                                                           |        |
| ■第三編 行政一般                                                                                                    | 第八編 警察・減防<br>第一章 警 察                                      |        |
| 困難四編 地方制度                                                                                                    | 第三節 道路交通                                                  |        |
| 田第五編 司法·法務                                                                                                    | No. 法令名(発令)                                               |        |
| 国第八編 氏単法                                                                                                    | 1 医 交通安全対策基本法(昭和45年6月1日法律第110号)                           | + =    |
| ■第八編 警察·油防                                                                                                    |                                                           |        |
| ■第一章 誓 察                                                                                                    | 2 法 道路交通法(昭和185年6月25日法律第105号)                             | *      |
| 第一節 通則 組織                                                                                                    | 3 図 道路交通法の施行期日を定める政令(昭和35年10月11日政令第269号)                  | *      |
| ■第二節 警察取締                                                                                                    | 4 國 這路交通法施行令(昭和25年10月11日政令第270号)                          | + -    |
| <ul> <li>第三節 道路交通</li> </ul>                                                                                                    |                                                           |        |
| 第四節 警察官の職務に協力援助した者の災害給付・<br>犯罪被害害等給付                                                                                                    | 5 省 道路交通法施行規則(昭和035年12月3日総理府令第60号)                        | *      |
|                                                                                                    | 6 省 道路標識、区画線及び道路標示に関する命令(昭和35年12月17日号外総理府、建設              | *      |
| 围第九疆 教育·文化                                                                                                    | 省令第3号)                                                    |        |
| ■第十編 厚 生                                                                                                    | 7 習 交通公害に係る大気の汚染、騒音及び振動を定める命令(昭和46年6月28日総理府、<br>5年の人が182) | * 💵    |
| The second second secon | 岸生著常觀 古)                                                  | E      |

法分野目次検索画面

# 3.2.6 「五十音」検索画面

現行法規〔現行法検索〕メニューバーの「五十音」ボタンをクリックすることで表示される検索画面です。検索のパッドにあるひらがなボタンをクリックして、法令名等に含まれる言葉を入力し検索します。〔五十音検索の詳細について ⇒ 「<u>4.5 五十音検索</u>」参照〕

| -@- D1-L | aw.com   |           | _      |        |    |    |          | 収益内容・更新情報 ログアウト 今                                                         | 育一法規 |
|----------|----------|-----------|--------|--------|----|----|----------|---------------------------------------------------------------------------|------|
| ホーム      | 📘 現行     | i法规 现行法枝来 | 現行法    | 規 國歷検索 | 1  | ¥  | 例体       | - 系 法律判例文献情報 マイ                                                           | ページ  |
| クリア      |          | 新着情報      | フリーワート | * 制定・治 | 革  | 公布 | 日·施      | 部行日カレンダー 法分野目次 五十音 検索履歴                                                   |      |
| 五十音検索    |          |           | 0      | ご利用方法  | 平成 | 27 | ₽7月      | 7日 時点で有効な法令・条文                                                            |      |
| 検索文字列    | こうかい     |           | <      | 1字削除   | 法有 | 返分 | 7        | 「すべて (53) ▽ 法律 (9) マ 政令 (14) マ 助令 (0) マ 省令 (9)                            | 茨込み  |
| あ        | い        | 5         | え      | お      | -  |    |          | ▼ 規則(2) ▼ 条約(1) ▼ 吉示(24) ▼ その地(0)                                         | 解除   |
| か        | き        | <         | け      | 2      | 該  | 当法 | ት:5      |                                                                           |      |
| t        | L        | す         | t      | そ      |    | No | 17:38:17 | <sup>次中</sup> □ ▲ = 2 228/K<br>注金名(健会)                                    | *    |
| tc.      | 5        | 2         | 7      | ٤      | Þ  | 1  | 省        | 公害医療機関の診療範囲の請求に関する省令(昭和49年9月28日総理府令第64 ★<br>合)                            |      |
| な        | ĸ        | ね         | ね      | σ      |    | 2  |          | 公吉医療機関の療養に関する規程(昭和49年8月31日環境庁告示第48号 ) *********************************** |      |
| は        | <u>ۍ</u> | ふ         | ~      | ほ      | P  | 3  |          | 公舎医療視聴の廃棄に関する規程の規定に基づく診療を担当する医師の使用す 🔶 <<br>会医薬品(昭和49年8月31日環境庁告示第49号 )     |      |
| ま        | み        | む         | め      | ŧ      | ¢  | 4  | 法        | 公害健康被害の補償第二関する法律(昭和48年10月5日号外法律第111号 ) 📩                                  |      |
| Þ        |          | φ         |        | Ł      | Þ  | 5  | 省        | 公害健康被害の補償等に関する法律施行規則(昭和49年8月81日号外総理府令 🔶<br>第60号 >                         |      |
| 6        | b        | 3         | ħ      | 3      | •  | 6  | 省        | 公害健康被害の補償期に関する法律施行規程(昭和49年8月81日号外総理府、通 🔶 💏 商産業省令第4号 >                     |      |
| わ        |          | を         |        | h      | þ  | 7  | 政        | 公害健康被害の補償等に関する法律施行令(昭和49年8月20日政令第295号 ) 📩                                 |      |
|          |          |           |        |        | Þ  | 8  |          |                                                                           |      |

五十音検索画面

#### 3.2.7 「検索履歴」画面

現行法規〔現行法検索〕メニューバーの「検索履歴」ボタンをクリックすると、現行法 規〔履歴検索〕でこれまでに行った検索の履歴一覧が現れます。「検索履歴」は、ID・パス ワードを入れてログインした場合のみ有効な機能です。〔検索履歴について⇒『共通機能 User Guide』「4 検索履歴」参照〕

| 4 | <b>⊡</b> - [ | D1-Law.com                                                                                               |                    |           |              |          |        | 更新情報 ログア            | ウト 第一法規           |
|---|--------------|----------------------------------------------------------------------------------------------------|--------------------|-----------|--------------|----------|--------|---------------------|-------------------|
|   | 朩            | ーム 🚦 現行法規 現行法                                                                                            | <sup>検索</sup> 現行法規 | 尼歴検索      | 判例体系         | 法律判例文献情報 |        |                     | マイページ             |
|   |              | 新着情報                                                                                                    | <b>オリーワード</b>      | 制定·沿革     | 公布日・施行日カレン   | ダー 法分野目次 | 五十音 検索 | 112                 |                   |
| 検 | 索預           | 歴:22件                                                                                                    |                    |           |              |          |        |                     |                   |
| Г | 0            | 件選択中 🔍 🗑 📅                                                                                               | 🕹 🔚 🗆 😂            | <b>諸択</b> |              |          |        |                     | *                 |
|   | No.          | 条件名/条件                                                                                                   |                    |           |              |          | 保存     | 検索日時                | 該当件数              |
|   | 今E           | ] - 平成 27 年 7 月 14 日                                                                                     |                    |           |              |          |        |                     |                   |
| P | 18           | 現行法規 目次検索画面<br>【法令名】 道路交通法                                                                               |                    |           |              |          | 条件を保存  | 2015/07/14<br>19:38 | 21件               |
|   | 17           | 現行法規 制定沿革検索画面<br>【対象】 平成15年4<br>【法令名】 地方自治法                                                              | 月1日から平成27年1月       | 1日までに公布さ  | れた新規制定法令/改正注 | 去令       | 条件を保存  | 2015/07/14<br>19:30 | 790f <del>f</del> |
|   | 16           | 現行法規 フリーワード検索<br>【時点指定】 平成27年<br>【フリーワード】 契約 債権<br>【資算】 AND<br>【あいほい娘】 完全一致<br>【検索単位】 法令単位<br>【法令構造】 すべて | 月7日                |           |              |          | 条件を保存  | 2015/07/14<br>19:29 | 1008(4            |
|   | 15           | 現行法規 目次検索画面<br>【法令名】 道路交通法                                                                               |                    |           |              |          | 条件を保存  | 2015/07/14<br>18:45 | 21作               |
| ľ | 14           | 現行法規 フリーワード検索<br>【時点指定】 平成27年〕<br>【フリーワード】 総務省<br>【あいまい度】 完全一致                                           | 月7日                |           |              |          | 条件を保存  | 2015/07/14<br>18:36 | 90(4              |

検索履歴画面

# 3.2.8 検索結果一覧画面

フリーワード検索や制定・沿革検索、法分野目次検索等により検索を実行すると、画面

右側に検索一覧を表示します。この一覧から個別の法令を選択し、詳細を表示することが できます。一覧は、法令区分による絞込みや並べ替えも可能です。〔検索結果一覧の詳細に ついて ⇒ 「<u>5検索結果一覧</u>」参照〕

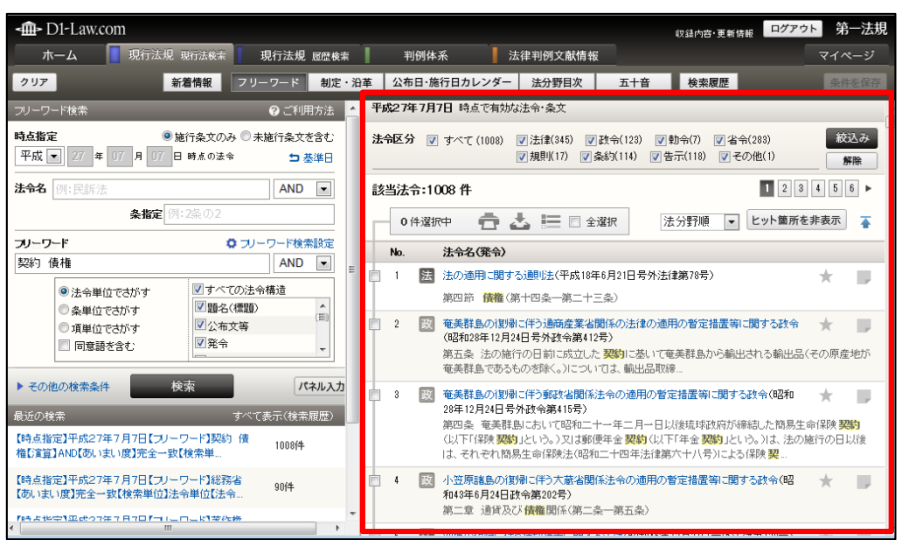

検索結果一覧画面

#### 3.2.9 法令の詳細画面

検索結果一覧から選択された法令の詳細画面です。

目次のリンク文字列をクリックすると、その条文を表示します。また、改正の沿革を表示したり、同じ分野の法令を検索することも可能です。〔法令の詳細画面について ⇒ 「<u>6</u> 法令の条文表示」参照〕

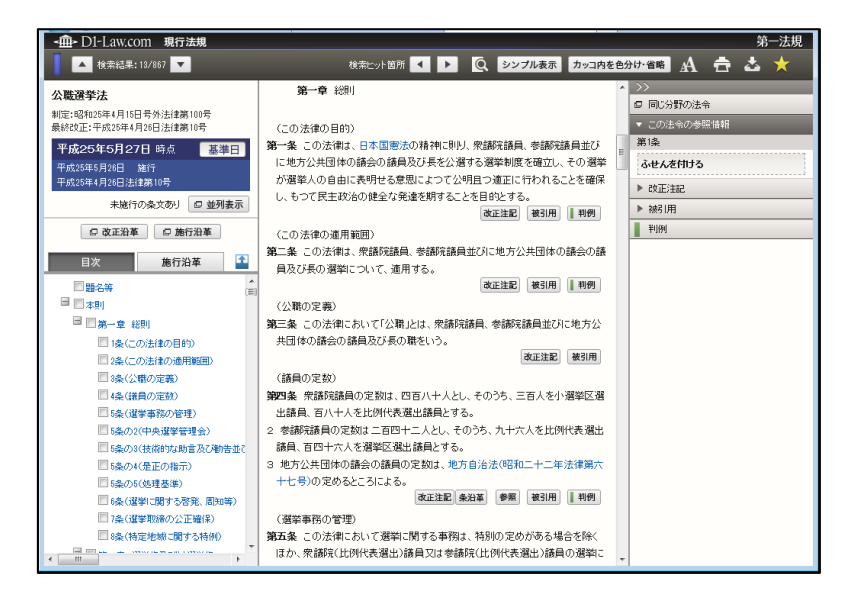

法令の詳細画面

# 4 法令の検索

『現行法規〔現行法検索〕』では、複数の方法で法令を検索することができます。 「現行法規現行法検索」タブをクリックして現行法規〔現行法検索〕の画面を表示する と、初期設定では「フリーワード」検索の画面に遷移します。

# 4.1 フリーワード検索

Δ

フリーワード検索では、時点指定や法令名、フリーワード等の条件を指定して現行法規 を検索することができます。

| ◆フリーワードでの長文検索                              |
|--------------------------------------------|
| フリーワード検索では、長い文章を検索語にすることが可能です。長い文章をフリーワード欄 |
| に入力して検索すると、その文章を含む法令を検出することができます。          |

|                                                                            | 1                      |              |                                                                  |                                                                                                    |                             |
|----------------------------------------------------------------------------|------------------------|--------------|------------------------------------------------------------------|----------------------------------------------------------------------------------------------------|-----------------------------|
| <b>-∰-</b> D1-Law.com                                                      |                        |              |                                                                  | 収録内容·更新情報                                                                                             | ログアウト 第一法規                  |
| ホーム 現行法規 現行法検索                                                             | 刊行法規 履歴検索              |              | 判例体系 法律判例文献情                                                     | 青報                                                                                                    | マイページ                       |
| クリア 新着情報 フリ                                                                | ーワード 制定・沿              | 革 公          | ホ日・施行日カレンダー 法分野目次                                                | 五十音 検索履歴                                                                                              |                             |
| フリーワード検索                                                                   | ❷ご利用方法                 | :: お決        | ಶಕಿಕ                                                             |                                                                                                    | すべて表示                       |
| 時点指定<br>● 施行条文のみ ◎ :                                                       | 未施行条文を含む 🔒             | 2015.        | 7.9 データベース更新のお知らせ NE                                             | W                                                                                                    | D                           |
| 平成 💌   27 年   07 月   07 日 時点の法令                                            | ち 基準日                  | 平成           | 27年7月7日までに官報に公布された法令                                             | を新たに収録しました。                                                                                           |                             |
| <b>法令名</b> 例:民訴法                                                           | AND 💌                  | <b>::</b> 新鬼 | <b>宇情幸</b> 服                                                     |                                                                                                    | すべて表示(新着 <mark>性報</mark> )  |
| <b>条指定</b> 例:2条の2                                                          |                        | No.          | 新規制定·被改正法令名(発令)                                                  | 改正法令名(発令)                                                                                             | 施行日                         |
| フリーワード     ロフリ       例:契約 債権 <ul> <li>③法令単位でさがす</li> <li>図すべての法</li> </ul> | ーワード検索設定<br>AND<br>令構造 | 1            | 出入国管理及び難民認定法別<br>表第一の五の表の下欄に掲げる<br>活動(平成2年5月24日号外法務<br>省告示第131号) | 出入国管理及び難民認定法第七条第<br>一項第二号の規定に基づき同法別表<br>第一の五の表の下欄に掲げる活動を<br>定める告示の一部を改正する告示(平<br>成27年6月23日法務省告示第341号) | 施行:平成27年6月23<br>日           |
| ●条単位でさがす         2 5 4 4 5 5 5 5 5 5 5 5 5 5 5 5 5 5 5 5                   |                        | 2            | 万国郵便連合憲章等の当事国<br>等(力ナダ等)(平成27年6月23日<br>外務省告示第206号)               | 新規制定法令                                                                                                | 公布:平成27年6月23<br>日           |
| ▶ その他の検索条件 検索                                                              |                        | 3            | 省 高齢者の医療の確保に関する法<br>律施行規則(平成19年10月22日<br>号外度生営価な会第199号)          | 国民健康保険法施行規則及び高齢者<br>の医療の確保に関する法律施行規則<br>の一部を改正する公会(平成)7年6日                                            | 施行:平成27年6月23<br>日           |
| 最近の検索 すべ-                                                                  | て表示(検索履歴)              |              | 5714-1718/18 1387 (2057)                                         | 28日厚生労働省令第114号)                                                                                       |                             |
| 【時点指定】平成27年7月7日【フリーワード】総務省<br>【あいまい度】完全一致「絵委単位」「注金単位」「注金                   | 90(4                   | :: お気        | 和に入り法令                                                           |                                                                                                    | すべて表示(マイベ・ <mark>デ</mark> ) |
|                                                                            |                        | 1            | 法 子ども・子育て支援法(平成24年8,                                             | 月22日号外法律第65号)                                                                                         |                             |
| 消滅「演算」AND【あいまい度】完全一致【検索                                                    | 85件                    | 2            | 省 子ども・子育て支援法施行規則(平                                               | 成26年6月9日内閣府令第44号)                                                                                     |                             |
| 「時方は地中] 亚氏の7年7月7日「ヨ」」」」」と同志が勝<br>く                                         |                        | 3            | <ul> <li></li></ul>                                              | 月25日号外政令第81号〉                                                                                         |                             |

フリーワード検索初期画面

| <∰→ D1-Law.com                                                                                      | <sub>収録内容</sub> ・更新旋載 <mark>ログアウト</mark> 第一法規                                                                                                    |
|----------------------------------------------------------------------------------------------------|----------------------------------------------------------------------------------------------------|
| ホーム 現行法規 現行法検索 現行法規 履歴検索                                                                            | 判例体系         法律判例文献情報         マイページ                                                                                                    |
| クリア 新着情報 フリーワード 制定・                                                                                 | 沿革 公布日·施行日カレンダー 法分野目次 五十音 検索履歴 条件を保存                                                                                                    |
| フリーワード検索 🛛 🖓 ご利用方法                                                                                  | 平成27年7月7日時点で有効な法令·条文                                                                                                    |
| 時点指定         ● 施行条文のみ ● 未施行条文を含む           平成         27 年 07 月 07 日時点の法令         5 基準日             | 法令区分 ダ すべて (1008) ダ 法律(345) ダ 政令(128) ダ 執令(7) ダ 省令(288)<br>ダ規則(17) ダ 条約(114) ダ 告示(118) ダ その他(1)     麝除                                                                                                   |
| <b>法令名</b> 例:民訴法 AND ▼                                                                              | 該当法令:1008件 1 2 3 4 5 6 ►                                                                                                    |
| <b>条指定</b> 例:2条の2                                                                                   | 0件選択中 💼 🕹 🔚 🗈 全選択 法分野順 💌 ヒット箇所を非表示 🍒                                                                                                    |
| <b>フリーワード</b>                                                                                       | No. 法令名(発令)                                                                                                    |
| ※約1 債権 AND ▼<br>◎ 法令単位でさがす 『すべての法令構造<br>◎ き場合ですがす 『 目気2(得智) ▲                                       | 1     法の適用に関する)観は(平成18年6月21日号外法律第78号)       第四節     債権(第十四条一第二十三条)                                                                                                    |
| <ul> <li>○ 東単位でさかす</li> <li>□ 原意語を含む</li> <li>□ 原意語を含む</li> </ul>                                   | 2 2 2 2 2 2 2 2 2 2 2 2 2 2 2 2 2 2 2                                                                                                    |
| ► その他の検索条件 校索 パネル入力<br>最近の検索 すべて表示(検索履歴)<br>【時点指定】平成27年7月7日[フリーワード]契約 債<br>権に賃買】AND(あいまい)度]完全一致[検索単 | 3 図 奄美群島の(貿易)に伴う郵政省関係法令の適用の智定措置等に関する政令(昭和<br>28年12月24日号外政令第415号)<br>第四条 奄美難島に志いて昭和二十・年二月一日以後琉球政府が締結した簡易生命保険 契約<br>(以下「保修契約」という。又は郵便年金 契約(以下「年金 契約」という。)は、法の施行の日以後<br>は、それぞれ簡易生命保険法(昭和二十四年法律第六十八号)による保険 契 |
| 【時点指定】平成27年7月7日【フリーワード】総務省<br>【あいまい度】完全-取【検索単位】法令単位【法令…<br>7月まま地学1平はつて年1月7日「1」□□」、「単位【法令…<br>イ Ⅲ ,  | <ul> <li>4 図 小笠原諸島の(割局に伴う大葉省関係法令の適用の暫定措置等に関する政令(82 ★ ■ 和43年6月24日政令第202号)</li> <li>第二章 通貨及び 債権関係(第二条一第五条)</li> </ul>                                                                                      |

フリーワード検索後画面

# A:「フリーワード」ボタン

フリーワード検索の画面を表示します。グローバルメニューの「現行法規現行法検 索」タブをクリックすると、このボタンを押した状態の画面になります。

#### B:フリーワード検索エリア

検索条件を設定するエリアです。

## C:最近の検索エリア(ID ユーザーのみ)

最近の検索エリアには、直前に実行した検索の履歴(キーワードやヒットした件数 等)を5件まで表示します。

●「すべて表示」……「すべて表示(検索履歴)」のリンク文字列をクリックすると、 「検索履歴」画面に遷移し、最大100件の検索履歴を検索実行日ごとに表示します。

# D:お知らせ

データベースの更新等のお知らせを表示します。

●「**すべて表示」**……「すべて表示」のリンク文字列をクリックすると、別ウィンドウですべてのお知らせを表示します。

#### E:新着情報

データベースに新規登載した法令等についての情報を表示します。

●「すべて表示」……「すべて表示(新着情報)」のリンク文字列をクリックすると、 新着情報の画面に遷移し、直近2週間以内に公布された法令を表示します。〔新着情報について ⇒ 「<u>7新着情報</u>」参照〕

#### F:お気に入り法令

条文表示画面でお気に入り法令に登録した法令の一覧を表示します。お気に入り法 令については、『共通機能 User Guide』を参照してください。

●「すべて表示」……「すべて表示(マイページ)」のリンク文字列をクリックする と、マイページの「お気に入り法令」の画面に遷移し、お気に入り法令として登録 した法令の一覧を表示します。

#### G:結果表示エリア

結果表示エリアには、検索前には各種お知らせを表示しています。検索を実行した 後には、その結果を表示します。〔検索結果の詳細について ⇒ 「<u>5 検索結果一覧</u>」 参照〕

#### 4.1.1 フリーワード検索エリア(初期表示)

フリーワード検索エリアは、任意のキーワード等の検索条件を指定して検索するための 画面です。フリーワードの指定の他に、時点指定や法令名等を指定することが可能です。

どれか 1 つの検索条件を指定すれば検索できます。すべての入力欄に入力する必要はありません(時点指定のみでは検索できません)。

| クリア 新着情報 フリーワー                                                                                            |   |
|----------------------------------------------------------------------------------------------------|---|
| フリーワード検索 🥑 ご利用方法                                                                                          |   |
| 時点指定     ● 施行条文のみ ● 未施行条文を含む       平成     25 年     15 月     27 日     時点の法令     5 基準日                      | A |
| <b>法令名</b> 例:民訴法 AND ▼<br>条指定例:2条の2                                                                       | в |
| フリーワード     マ フリーワード検索設定       契約 債権     AND                                                               |   |
| <ul> <li>● 法令単位でさがす</li> <li>● 条単位でさがす</li> <li>● 項単位でさがす</li> <li>● 同意語を含む</li> <li>● 「見意語を含む</li> </ul> | С |
| ▶ その他の検索条件 検索 パネル入力                                                                                       | D |

## A:時点指定

「基準日」(画面では「平成」)、「未定」の2種類から時点を選択します。「基準日」

フリーワード検索エリア(初期表示)画面

を指定した場合、データベースに現在収録されている最新の公布内容で検索をしま す。「未定」を指定した場合、施行日が定まっていない未施行条文または最も先の施 行日時点の条文を検索します。

#### B:法令名

法令名(正式名称および略称)を指定します(部分一致検索)。複数の語を入力する 場合には、語と語の間に全角スペースを入力してください。(例:「危険 防止」) 条指定の入力欄に条数を入力すると、指定の法令の指定の条を対象に検索します。

●掛合せ条件式……複数の検索語を指定した場合に適用する条件を指定します。 「AND」は、すべての検索語を含む判例を検索します(初期設定)。「OR」は、指 定したいずれかの検索語を含む判例を検索します。「検索式」は、論理演算式を用い て、より複雑な条件を指定します。

#### ◆「検索式」の指定

掛合せ条件式を「検索式」にした場合に指定できる演算子は、次のとおりです。 「\*」……検索語どうしを AND 条件で掛け合わせます。 「+」……検索語どうしを OR 条件で掛け合わせます。 「-」……検索語どうしを NOT 条件で掛け合わせます。 また、AND、OR、NOT を組み合わせる場合は、四則演算の規則に従い、カッコを用います。 たとえば、「労働」と「賃金」の両方の語を含み、「組合」を含まない判例を探す場合、「(労 働\*賃金)-組合」のように指定します。

#### C:フリーワード

フリーワード入力欄に、検索語(フリーワード)を入力します。複数の語を入力す る場合には、語と語の間に全角スペースを入力してください。(例:「過払金 返還 請求」)〔掛合せ条件式について ⇒ 「<u>B:法令名</u>」参照〕

●検索の単位……フリーワードを検索する対象単位を「法令単位でさがす」、「条単 位でさがす」、「項単位でさがす」から選択します。初期設定では「法令単位でさが す」になっています。それぞれの選択肢は、各法令・条・項を1単位とすることを 示しています。たとえば、「条単位でさがす」の場合、各条が1単位となります。3 つの言葉をAND条件で掛け合わせて検索した場合、3つの言葉がすべて含まれてい る「条」がヒットし、検索結果一覧も条単位で表示されます。

また、「同意語を含む」にチェックマークを付けると、フリーワードで指定した検索 語の同意語も検索します。表記の揺れがある語句(禁固/禁錮/禁こ等)をまとめ て検索する場合に有効です。

●法令構造の指定……「法令構造」を指定することができます。「法令構造」とは、 1 法令を複数のセグメント(題名(標題)/公布文等/発令/本則/附則/改正附 則/別表/本則目次/本則前文/本則見出/附則編章節見出/様式/付録)に分割 したものです。チェックマークを付けることにより、このセグメントで検索対象を 限定することができます。 ◆法令構造の「題名(標題)」と「法令名」の違い

法令構造の1セグメントである「題名(標題)」は、条文中の題名部分の文字列を検索対象に するものです。対して「法令名」は、管理用のバックテーブルを検索対象にするものです。「題 名(標題)」では、条文中の題名部分=正式名称の文字列しか検索することができませんが、 「法令名」は正式名称と略称で検索することができます。

●フリーワード検索設定……フリーワード検索設定画面では、「検索精度」、「よう促 音の区別」、「あるまで検索」、「語間・語順」を設定することができます。

- 「検索精度」では、検索の精度を設定します。精度を下げると、検索語を分割 して広く検索します。長い句文を検索語に指定する場合などに有効です。選択 肢は、「完全一致」、「高精度」、「中精度」、「低精度」、「あいまい」の5つです。 初期設定は「完全一致」になっています。
- 「よう促音の区別」では、拗音や促音を区別して検索するかどうかを、「利用する」、「利用しない」から指定します。
- 「あるまで検索」を「利用する」設定にしておくと、フリーワード検索結果が
   0件の場合、自動的に「検索精度」を落として再検索を行います。
- 「語間・語順」では、語間指定・語順指定機能を「利用する」、「利用しない」 (初期設定)から選択し、入力した複数の検索語が含まれる範囲(文字数)を 選択します。選択できる範囲(文字数)は、「10文字」、「20文字」、「50文字」、 「100文字」、「200文字」で、初期設定では「50文字」になっています。任意 の文字数を直接入力することはできません。
- 最後に、検索語の入力順を「問う」、「問わない」から選択します。初期設定は 「問わない」になっています。

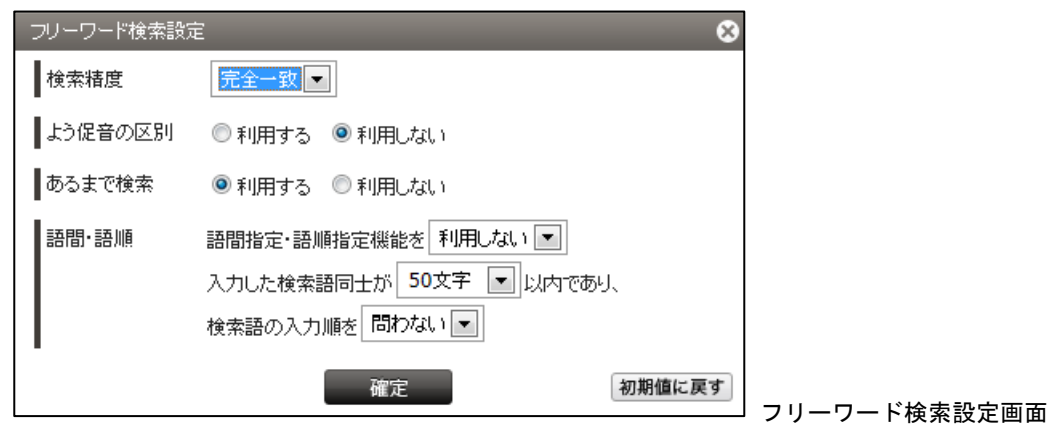

#### ◆語間・語順の効果

特定の文脈を共通してもつ法令を探すとき、検索語に指定した語句の登場する順番を揺るが せにできない場合などに効果的です。

#### D:「検索」ボタン/パネル入力ボタン

検索条件の設定が完了して、検索を実行する場合には、「検索」ボタンをクリックし

ます。検索の結果は、右のエリアに一覧で表示します。

「その他の検索条件」……著者名や掲載誌、発行所など、その他の検索条件を指定する場合に、「その他の検索条件」のリンク文字列をクリックします。〔検索条件の指定について ⇒ 「4.1.2 フリーワード検索エリア(その他の検索条件)」参照〕
 パネル入力……複雑な検索条件を一覧しながら入力できる検索画面です。〔パネル入力の詳細について ⇒ 「4.1.3 パネル入力」参照〕

#### 4.1.2 フリーワード検索エリア(その他の検索条件)

フリーワード検索で「その他の検索条件」のリンク文字列をクリックすると、発令や法 令区分、法分野など、その他の条件を設定して検索するための画面を表示します。

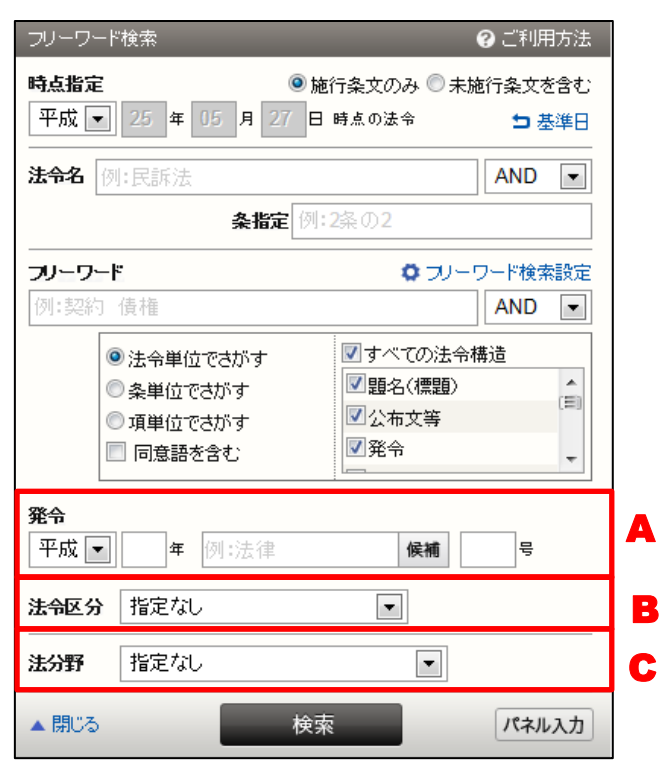

フリーワード検索エリア(その他の検索条件)画面

# A:発令

法令の発令を指定して検索します。「元号」と「年」、「法令種別」、「番号」を入力し てください。元号と年、元号と年と法令種別でも検索できます。法令種別が曖昧な 場合は、「候補」ボタンをクリックし、右エリアに該当する候補の一覧を表示します。

#### B:法令区分

指定なし/法律(法律扱いの法令含む)/政令(法律扱いの法令除く)/勅令(法 律扱いの法令除く)/条約/規則/省令/その他で法令区分を指定します。

#### C:法分野

「法分野目次」の第一階層(編)の区分で検索対象を指定します。

#### ◆法分野目次の階層

フリーワード検索で指定できる法分野目次の階層には、次のようなものがあります。
指定なし/第一編 憲法/第二編 国会/第二編の二 選挙/第三編 行政一般/第四
編 地方制度/第五編 司法・法務/第六編 民事法/第七編 刑事法/第八編 警察・消防/第九編 教育・文化/第十編 厚生/第十編の二 環境保全/第十一編 労働/第十二編 財政/第十三編 租税/第十三編の二 事業/第十四編 金融/第十五
編 産業一般/第十六編 農林/第十六編の二 水産/第十七編 商工/第十七編の二
資源・エネルギー/第十七編の三 貿易・外国為替/第十八編 陸運/第十八編の二 海運/第十八編の三 航空/第十九編 郵政/第二十編 電気通信/第二十編の二 国土
計画/第二十一編 建設/第二十二編 国防/第二十三編 外事/第二十四編 条約

#### 4.1.3 パネル入力

「検索」ボタン右の「パネル入力」ボタンをクリックすると、より複雑な検索条件設定 が可能なパネル入力の画面を表示します。パネル入力の画面では、各検索項目の入力欄を 増やせるため、より多くの検索条件を指定して検索することができます。

| フリーワード検索                           | ⑦ご利用方法       |   |
|------------------------------------|--------------|---|
| <b>時点指定</b> ● 施行条文のみ (             | 未施行条文を含む     |   |
| 平成 💌 25 年 05 月 27 日 時点の法令          | ち 基準日        |   |
| 法令名                                |              |   |
| 例:民訴法                              | をすべて含む       | Δ |
| 例:民訴法                              | のいずれかを含む ゲ   |   |
| 例:民訴法                              | のどれも含まない     |   |
| 条指定                                |              | _ |
| 例:2条の2                             | ٠            | В |
| フリーワード ロフ                          | ルーワード検索設定    |   |
| 例:契約 債権                            | をすべて含む       |   |
| 例:契約 債権                            | のいずれかを含む     |   |
| 例:契約 債権                            | のどれも含まない     | C |
| <ul> <li>注令単位でさがす</li> </ul>       | 法令構造         |   |
| ◎ 条単位でさがす 図公布文筆                    |              |   |
| □ 同意語を含む<br>□ 同意語を含む               | ·            |   |
|                                    |              |   |
| <b>発令</b><br>平成 国 年 例 法律 <b>保辅</b> |              | D |
|                                    |              |   |
| 法令区分 ▼ すべて ▼法律(法律扱いの法令)            | 含む) <u>▲</u> |   |
| ☑ 政令(法律扱いの法令)                      | 凉<) □        | Ε |
|                                    | •            |   |
| 法分野 ▼ すべて ▼第一編 憲 法                 | (E)          |   |
| ■第二編 国 会 ■第二編の二 選 挙                |              | - |
| ▼第三編 行政一般                          | -            | • |
|                                    | パネル解除        | G |
|                                    |              | 9 |

# A:法令名

法令名の入力欄は、「をすべて含む」(AND)、「のいずれかを含む」(OR)、「のどれ も含まない」(NOT)の3つがあり、複雑な掛け合わせができます。それぞれの欄 に検索語(法令名)を入力します。複数の用語を入力する場合には、用語と用語の 間に全角スペースを入力してください(例:「金融 商品」)。各入力欄に、同時に検 索語を入力することも可能です。たとえば、「をすべて含む」欄に「金融 商品」と 入力し、「のどれも含まない」欄(NOT)のみに入力して検索はできません)。

# B:条指定

それぞれの項目名の内容で検索します。パネル検索では、最大で10行までの入力が可能です。

フリーワード検索(パネル入力)初期画面

●「+」ボタン……条指定の項目欄を追加します。

●「-」ボタン……条指定の項目欄を削除します。このボタンは、複数の項目欄が 現れているときに表示します。

#### C:フリーワード

フリーワード入力欄は、「をすべて含む」(AND)、「のいずれかを含む」(OR)、「の どれも含まない」(NOT)の3つがあり、複雑な掛け合わせができます。それぞれ の欄に検索語(フリーワード)を入力します。複数の法令を入力する場合には、語 と語の間に全角スペースを入力してください(例:「職員 給与」)。各入力欄に、同 時に検索語を入力することも可能です。たとえば、「をすべて含む」欄に「職員 給 与」と入力し、「のどれも含まない」欄に「地方公営企業」と入力して検索するとい ったことが可能です。〔検索の単位について  $\Rightarrow$  「<u>4.1.1 フリーワード検索エリア</u> (初期表示)」の「C:フリーワード」参照〕

#### D:発令

法令の発令を指定して検索します。「元号」と「年」、「法令種別」、「番号」を入力し てください。元号と年、元号と年と法令種別でも検索できます。法令種別が曖昧な 場合は、「候補」ボタンをクリックし、右エリアに該当する候補の一覧を表示します。 パネル検索では、最大で10行までの入力が可能です。

●「+」ボタン……参照法令の項目欄を追加します。

●「-」ボタン……参照法令の項目欄を削除します。このボタンは、複数の項目欄 が現れているときに表示します。

#### E:法令区分

法律(法律扱いの法令含む)/政令(法律扱いの法令除く)/勅令(法律扱いの法 令除く)/条約/規則/省令/その他で法令区分を指定します。選択した区分のい ずれかを含む(OR)法令が対象となります。

#### F:法分野

「法分野目次」の第一階層(編)の区分で検索対象を指定します。選択した区分の いずれかを含む(OR)法分野が対象となります。

#### G:「検索」ボタン等/パネル解除ボタン

検索条件の設定が完了して、検索を実行する場合には、「検索」ボタンをクリックします。検索の結果は、画面の右に一覧で表示します。

●パネル「解除」ボタン……パネル入力を解除します。

#### ◆パネルでのみ可能な検索条件の設定

パネル検索では、複数の発令、法令区分、法分野、法令構造の掛合せは、通常の検索画面では 設定することができません。これらの項目内で掛合せをする場合は、パネル入力機能を利用し

#### 4.1.4 入力支援機能

現行法規の検索では、検索条件の入力支援機能として、「発令」の項目で「候補」参照機 能を利用することができます。「候補」参照機能では、一部の語を入力して「候補」ボタン をクリックすることにより、入力候補の一覧を表示します。利用者は、その中から検索す る単語を選択します。検索語が曖昧なときや、適切な検索語を思いつかないときに便利な 機能です。

| <b>/</b>                                 | A                                      |    |             |          |      |           |            |
|------------------------------------------|----------------------------------------|----|-------------|----------|------|-----------|------------|
| - D1-Law.com                             |                                        |    |             |          |      | 収録内容•更新情報 | ログアウト 第一法規 |
| ホーム 現行法規 現行法検索                           | 現行法規 履歴検索                              |    | 判例体系        | 法律判例文献情報 | _    |           | マイページ      |
| クリア 新着情報                                 | 7リーワード 制定・                             | 沿革 | 公布日・施行日カレンダ | 一 法分野目次  | 五十音  | 検索履歴      |            |
| <b>時点指定</b> ● 施行条文のみ                     | ○未施行条文を含む                              | ^  | 入力候補【発令】    |          |      |           | 8          |
|                                          | コ 基準日                                  |    | 法務省         |          | 候補を検 | 索         |            |
| <b>法令名</b> 例:民訴法                         | AND 💌                                  |    | 該当候補:9件     |          |      |           |            |
| <b>条指定</b> [例:2条の2                       |                                        |    | 金融庁·法務省告示   |          |      |           | B          |
| フリーワード                                   | リーワード検索設定                              |    | 総務·法務省告示    |          |      |           |            |
| 例:契約 債権                                  | AND 💌                                  |    | 総務·法務省令     |          |      |           |            |
| ◎ 注会単位ではがす ■ ▼すべての                       | 2法令構造 :                                |    | 総理府·法務省令    |          |      |           |            |
| <ul> <li>○ 条単位でさがす</li> </ul>            | 11111111111111111111111111111111111111 |    | 内閣府·法務省告示   |          |      |           |            |
| ◎ 項単位でさがす 図公布文                           | ξ. (E)                                 |    | 内閣府·法務省令    |          |      |           |            |
| <ul> <li>同意語を含む</li> <li>I 発令</li> </ul> | -                                      |    | 法務省訓令       |          |      |           |            |
|                                          |                                        |    | 法務省告示       |          |      |           |            |
| 発令                                       |                                        |    | 法務省令        |          |      |           |            |
| 平成 🖃 🛛 🖛 法務省 🧖                           | Hini 5                                 |    |             |          |      |           |            |
| 法令区分 指定なし <                              |                                        | 1  |             |          |      |           |            |
| <b>法分野</b> 指定なし [                        | •                                      | L  |             |          |      |           |            |
| ▲ 閉じる 検索                                 | パネル入力                                  |    |             |          |      |           |            |
| 最近の検索                                    | すべて表示(検索履歴)                            |    |             |          |      |           |            |
| 【時点指定】平成27年7月7日【フリーワード】契約                | 債 1009任 ·                              | -  |             |          |      |           |            |

フリーワード検索(入力支援機能)画面

#### A:「候補」ボタン

検索語の候補を検索するためのボタンです。入力欄に入力しないで「候補」ボタン をクリックすると、入力候補【発令】の検索画面を画面右のエリアに表示します。

#### B:入力候補検索画面

検索語の候補を検索したり、一覧を表示するエリアです。一覧から該当する候補を クリックすると、画面左の入力欄に検索語が現れます。入力候補表示エリアの上部 にある検索欄には、現在検索している語を表示していますが、ここに検索語を追加 したり、新しい検索語を入力して、検索をやり直すことも可能です。

# 4.2 制定·沿革検索

制定・沿革検索では、対象(新規制定法令・改正法令の公布/施行された(される)期 間・日付等)を指定し、法令種別、法令名、法分野等の各絞込み条件を加えて法令を検索 することができます。

「制定・沿革検索」で使用している用語は、次のように定義しています。

●新規制定法令……新たに制定された法令のうち、改正の溶け込み先になる法令(『現行法規』において新たに一本の法令として登録される法令)を「新規制定(法)」と呼びます。
 ●改正沿革……「新規制定法令」のそれぞれに付されている「改正沿革」(改正の履歴=「改正法名」とその「発令」、改正法の「施行日」を時系列に一覧した表)を指します。

●改正法……「新規制定(法)」に改正を加えたすべての制定法(一部改正法含む)を指し ます。いわゆる「新規制定(法)」が、他の「新規制定(法)」を改正した場合も、それは 「改正法」とします。

●被改正法……「改正法」によって改正された「新規制定(法)」を指します。

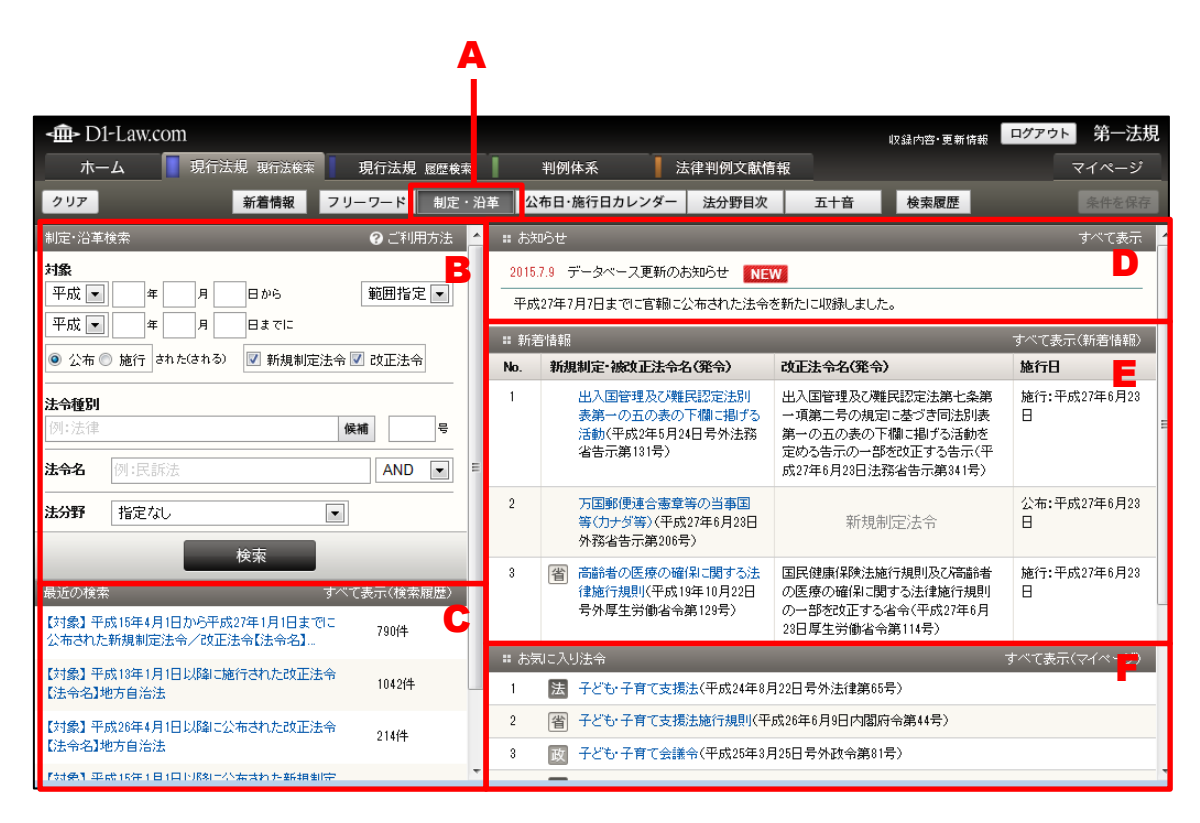

制定・沿革検索初期画面

| <b>-∰</b> - D                                                                                                    | 1-Law.com                          |                                                            |                    |                    |                     |                                                           |                                                                         | 収録内容・更新情報                                                                   | ット 第一法規                   |
|----------------------------------------------------------------------------------------------------|------------------------------------|------------------------------------------------------------|--------------------|--------------------|---------------------|-----------------------------------------------------------|-------------------------------------------------------------------------|-----------------------------------------------------------------------------|---------------------------|
| 木-                                                                                                    | -A 🚺 I                             | 見行法規 現行法検索                                                 | 現行法規               | 履歴検索               |                     | 判例体系 🛛 法律                                                 | 判例文献情報                                                                  |                                                                             | マイページ                     |
| クリア                                                                                                    |                                    | 新着情報                                                       | フリーワード             | 制定・決               | 日革 公布               | 布日・施行日カレンダー                                               | 去分野目次 五十音                                                               | 検索履歴                                                                        | 条件を保存                     |
| 制定·沿革<br><b>対象</b><br>平成 ▼<br>平成 ▼                                                                                                    | 検索<br>15年4<br>27年1                 | 月 1 日から<br>月 1 日までに                                        | ○ご利用<br>範囲指定       | 訪法 <b>4</b><br>2 • | 法令区:<br>新規制》<br>該当法 | 分 🕑 すべて(790) 🔍 ½<br>② ま<br>定/改正 🔍 すべて 💟<br>法令:790 件       | Ы律(410) ⑦ 政令(332) ⑦<br>見則(0) ⑦ 条約(0) ⑦ 告<br>新規制定法令 ⑦ 改正法令               | ] 勅令 (4) 🕑 省令 (42)<br>示 (2) 📝 その他 (0)                                       | G<br>絞込み<br>解除<br>2 3 4 ► |
| <ul> <li>● 公布</li> <li>→ 二</li> <li>→ 二<th></th><th>「新規制定</th><th>法节 🗹 以正法令</th><th></th><th>0</th><th>о фішіктр 💼 📩 🎚</th><th>■ 全選択 被改正法の</th><th>公布日 降順 💌 被改正</th><th>➡ 改正</th></li></ul> |                                    | 「新規制定                                                      | 法节 🗹 以正法令          |                    | 0                   | о фішіктр 💼 📩 🎚                                           | ■ 全選択 被改正法の                                                             | 公布日 降順 💌 被改正                                                                | ➡ 改正                      |
| 例:法律                                                                                                    |                                    |                                                            | 候補                 | 号                  | No.                 | 新規制定•被改正法令名<br>令)                                         | (発 改正法令名(発令)                                                            | 施行日                                                                         |                           |
| 法令名                                                                                                    | 地方自治法<br>指定なし                      |                                                            | AND                |                    | 1                   | 法 国家車端特別区域法<br>(平成25年12月18日)<br>外法律第107号)                 | <ul> <li>地方自治法の一部を改立</li> <li>ち法律(平成26年5月30日</li> <li>律第42号)</li> </ul> | <ul> <li>マカ:平成26年5月30</li> <li>日</li> <li>施行:平成28年4月1</li> <li>日</li> </ul> | *                         |
| 最近の検索                                                                                                    | R\$ 1577 / E 1 1 1 1               | 検索                                                         | すべて表示(検索           | 履歴)                | 2                   | 法 がん登録等の推進に<br>関する法律(平成254<br>12月13日号外法律算<br>111号)【現在未施行」 | 地方自治法の一部を改立<br>年 る法律(平成26年5月30日<br>9 律第42号)                             | <ul> <li>団本 公布:平成26年5月30</li> <li>団法 日<br/>施行:平成28年4月1<br/>日</li> </ul>     | * .                       |
| <ul> <li>(対象) 平</li> <li>公布された</li> <li>(対象) 平</li> <li>公布された</li> </ul>                                                                                                    | 成15年4月1日か<br>成15年4月1日か<br>上新規制定法令/ | の干成27年1月1日ま)<br>"改正法令【法令名】…<br>の平成27年1月1日まう<br>"改正法令【法令名】… | 이는 790件<br>데드 790件 |                    | 3                   | 法 行政手続における特の個人を識別するたの番号の利用等に関する法律(平成25年)                  | 定 地方自治法の一部を改正<br>め る法律(平成26年5月30日<br>(律第42号)                            | Eす<br>公布:平成26年5月30<br>日<br>施行:平成28年4月1<br>日                                 | *                         |
| 【対象】平<br>【法令名】 <sup>3</sup>                                                                                                    | 成13年1月1日以<br>地方自治法                 | 降に施行された改正治                                                 | 5令 1042件           |                    |                     | 31日号外法律第27号<br>【現在未施行】                                    | き) 地方白公注の一部本2位で                                                         | -<br>                                                                       |                           |
| 【対象】平                                                                                                    | 成98年4日1日15                         | RALの左対わた許正的                                                | t <u>e</u>         |                    | Ч °                 |                                                           |                                                                         | - 7 ZAND - 7 DX 204-0/150                                                   | - X - 🔛                   |

制定・沿革検索後画面

#### A:「制定・沿革」ボタン

制定・沿革の検索画面を表示するためのボタンです。

## B:制定・沿革検索エリア

検索条件を設定するエリアです。

#### C:最近の検索エリア

最近の検索エリアには、直前に実行した検索の履歴(キーワードやヒットした件数 等)を5件まで表示します。

- ●「すべて表示」……「すべて表示(検索履歴)」のリンク文字列をクリックすると、 「検索履歴」画面に遷移し、最大100件の検索履歴を検索実行日ごとに表示します。
- D:お知らせ

データベースの更新等についてのお知らせを表示します。

●「**すべて表示」**……「すべて表示」のリンク文字列をクリックすると、別ウィンドウですべてのお知らせを表示します。

E:新着情報

新規に登載した法令等について表示します。

●「すべて表示」……「すべて表示(新着情報)」のリンク文字列をクリックすると、
 「新着情報」の画面に遷移します。〔新着情報について ⇒ 「<u>7 新着情報</u>」参照〕

#### F:お気に入り法令

条文表示画面でお気に入り法令に登録した法令の一覧を表示します。「お気に入り法 令」は、ID・パスワードを入れてログインした場合のみ有効な機能です。〔検索履 歴について⇒『共通機能 User Guide』「4 検索履歴」参照〕

●「すべて表示」……「すべて表示(マイページ)」のリンク文字列をクリックする と、マイページの「お気に入り法令」の画面に遷移し、お気に入り法令として登録 した法令の一覧を表示します。

#### G:結果表示エリア

結果表示エリアには、検索前には各種お知らせを表示しています。検索実行後は、 その結果を表示します。〔検索結果の詳細について ⇒ 「<u>5検索結果一覧</u>」参照〕

#### 4.2.1 制定・沿革検索エリア

制定・沿革検索エリアは、対象となる法令が「公布された(される)」または「施行された(される)」年月日や、法令種別、法令名、法分野等の検索条件を指定して検索するための画面です。

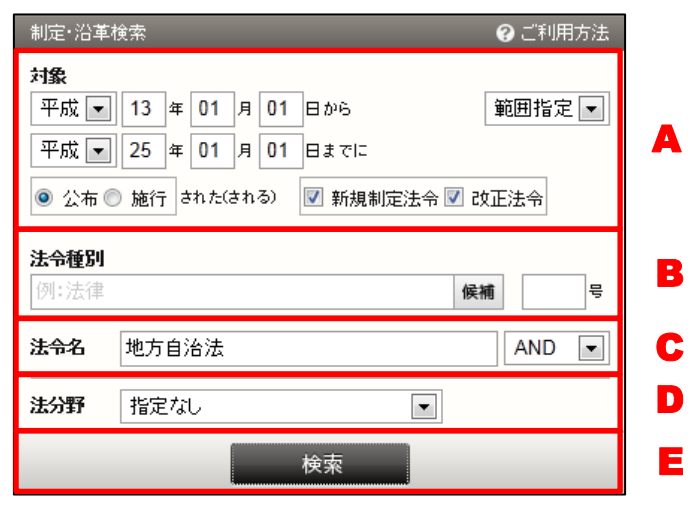

制定・沿革検索エリア画面

#### A:対象

どの法令を検索対象にするかを公布・施行の年月日またはその範囲を指定して検索 します。年月日は、「日付指定」、「範囲指定」、「以降」、「以前」から選択できます。 入力欄には、年月日欄をすべて入力する以外にも、元号+年、元号+年+月の指定 も可能です。年月日の指定の種類は以下のとおりです。

●日付指定……指定した日付を対象に検索します。

●範囲指定……上段に自年月日、下段に至年月日を入力します。自年月日を空欄に

すると、至年月日以前の法令を検索対象にします。至年月日を空欄にすると、自年 月日以降、最新の法令までを検索対象にします。

●以降……指定した年月日以降の法令を検索します。

●以前……指定した年月日以前の法令を検索します。

「公布された(される)」または「施行された(される)」を選択してください。初 期設定では、「公布された(される)」を選択した状態になっています。

必要に応じて、法令の属性を指定することができます。選択可能なのは、「新規制定 法令」と「改正法令」です。初期設定では、どちらも選択された状態になっていま す。

#### ◆公布年月日の指定

特定の公布年月日で検索する場合は、リストボックスで「日付指定」を選択し、上段の入力欄 に年月日(「元号」+「年」のみ、「元号」+「年」+「月」のみも可)を入力します。公布日 の範囲を指定する場合は、「範囲指定」を選択し、上段に自年月日、下段に至年月日を入力し てください。自年月日を空欄にすると、明治から指定した至年月日までに公布された法令を検 索対象にします。至年月日を空欄にすると、指定した自年月日から最新の法令までを検索対象 にします。

#### ◆公布年月日の指定(至年月日)

公布年月日の至年月日欄には、任意の未来の日付を入力できますが、「基準日」(内容現在日) までに公布された法令しか検索対象にはなりませんので注意してください。

#### B:法令種別

「新規制定法令」・「改正法令」の法令種別を指定することができます。種別名等が 曖昧な場合は、「候補」ボタンをクリックすることで、候補の検索が可能です。

#### C:法令名

法令名(正式名称および略称)を指定します(部分一致検索)。複数の語を入力する 場合には、語と語の間に全角スペースを入力してください。(例:「危険 防止」) ●掛合せ条件式……複数の検索語を指定した場合に適用する条件を指定します。 「AND」は、すべての検索語を含む判例を検索します(初期設定)。「OR」は、指 定したいずれかの検索語を含む判例を検索します。「検索式」は、論理演算式を用い て、より複雑な条件を指定します。〔掛合せ条件式について  $\Rightarrow$  「<u>4.1.1 フリーワ</u> ード検索エリア(初期表示)」の「B:法令名」参照〕

#### D:法分野

「法分野目次」の階層(編)の区分で検索対象を指定します。

#### E:「検索」ボタン

検索条件の設定が完了して、検索を実行する場合には、「検索」ボタンをクリックします。検索の結果は、右のエリアに一覧で表示します。

#### ■「新規制定法令」を検索する

「新規制定法令」を検索する場合は、検索対象として「新規制定法令」を指定して、法 令の「公布」または「施行」の年月日を指定します。年月日の指定の種類は、リストボッ クスから「日付指定」、「範囲指定」、「以降」、「以前」を選択します。法令種別、法令番号 がわかっている場合は、それぞれ入力してください。法令種別は、「入力候補【発令】」の 検索機能を利用することもできます。

「検索」ボタンをクリックすると、画面右の検索結果一覧エリアに、指定した日付また は期間に発令された法令の一覧表を表示します。〔検索結果一覧について ⇒ 「<u>5.2 制定・</u> 沿革検索の検索結果一覧」参照〕

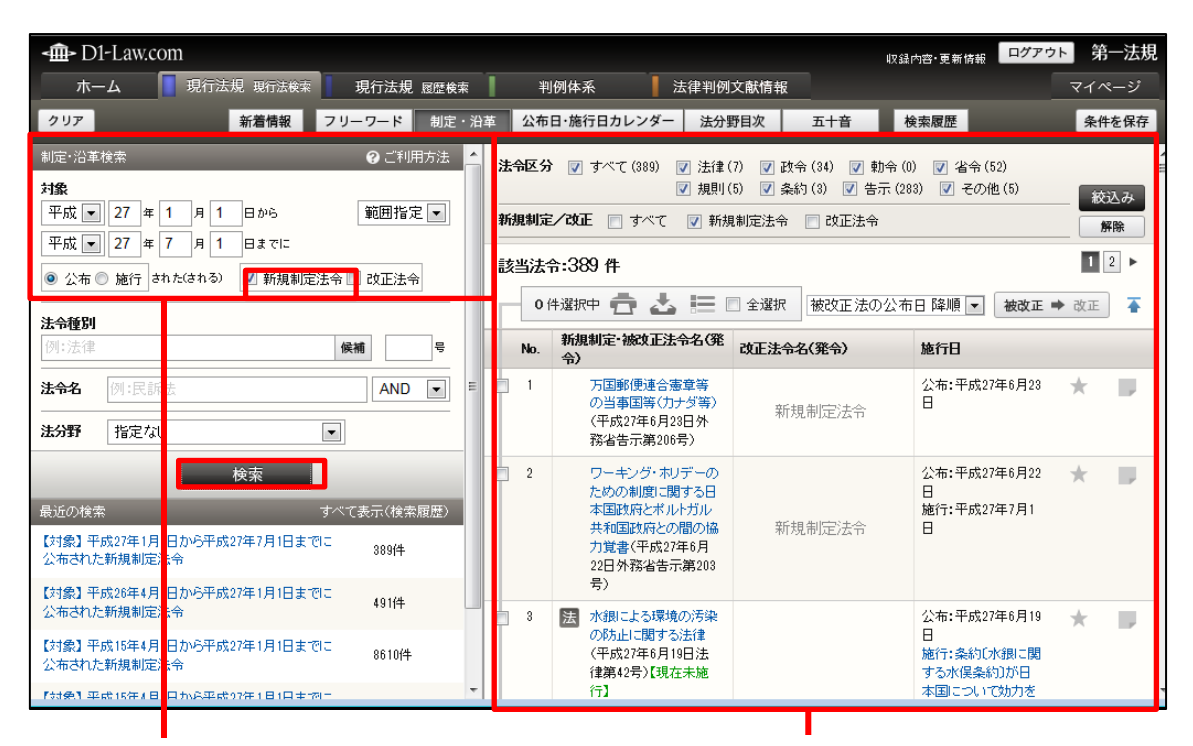

検索条件を指定する

検索結果一覧

#### ■改正沿革の中から「改正法令」を検索する

改正沿革の中から「改正法令」を検索する場合は、検索対象として「改正法令」を指定 して、法令の「公布」または「施行」の年月日を指定します。年月日の指定の種類は、リ ストボックスから「日付指定」、「範囲指定」、「以降」、「以前」を選択します。法令種別、 法令番号がわかっている場合は、それぞれ入力してください。法令種別は、「入力候補【発 令】」の検索機能を利用することもできます。

「検索」ボタンをクリックすると、画面右の検索結果一覧エリアに、指定した日付また

は期間に発令された法令の一覧表を表示します。〔検索結果一覧について ⇒ 「<u>5.2 制定・</u> <u>沿革検索の検索結果一覧</u>」参照〕

| - D1-Law.com                                 |               |               |             |          | 収録内容·更兼  | <sub>「情報</sub> ログアウト 第一法規 |
|----------------------------------------------|---------------|---------------|-------------|----------|----------|---------------------------|
| ホーム 見行法規 現行法検索 見                             | 見行法規 層層       | 検索            | 判例体系        | 法律判例文献情報 |          | マイページ                     |
| クリア 新着情報 フリー                                 | ワード制          | 定・沿革          | 公布日・施行日カレンダ | - 法分野目次  | 五十音 検索履歴 | 条件を保存                     |
| 制定·沿革検索                                      | ❷ ご利用方法       | ŧ ^           | 入力候補【発令】    |          |          | 6                         |
|                                              | <b>上版</b> 条 — | 1             | 法務省         |          | 候補を検索    |                           |
| <ul> <li></li></ul>                          | 改正法令          |               | 該当候補:9件     |          |          | 1                         |
|                                              |               | _             | 金融庁·法務省告示   |          |          |                           |
| 法令種別                                         |               |               | 総務·法務省告示    |          |          |                           |
| 法務省 候補                                       |               | •             | 総務·法務省令     |          |          |                           |
| <b>法会名</b> 例:民話 表                            |               | -<br>1        | 総理府·法務省令    |          |          |                           |
|                                              | ////          |               | 内閣府·法務省告示   |          |          |                           |
| 法分野 指定なL 🔹                                   |               | =             | 内閣府·法務省令    |          |          |                           |
|                                              |               | _ 11          | 法務省訓令       |          |          |                           |
| 検索                                           |               |               | 法務省告示       |          |          |                           |
| 最近の検索 すべて                                    | 表示(検索履歴       | $\rightarrow$ | 法務省令        |          |          |                           |
| 【対象】平成27年4月 日から平成27年7月1日までに<br>公布された改正法令     | 997件          |               |             |          |          |                           |
| 【対象】平成27年1月 日から平成27年7月1日までに<br>公布された改正法令     | 3182件         |               |             |          |          |                           |
| 【対象】 平成27年1月 日から平成27年7月1日までに<br>公布された新規制定) 冷 | 389件          |               |             |          |          |                           |
| 【対象】平成26年4月日から平成27年1月1日までに<br>公布された新規制定)。令   | 491件          | Ŧ             |             |          |          |                           |
|                                              |               |               |             |          |          |                           |

# 検索条件を指定する

検索結果一覧

検索結果一覧は、改正法を主体とした表示と被改正法を主体とした表示を切り替えるこ とが可能です。

● 被改正 ● 改正 ……被改正法を基準に改正法を主体とした表示に切り替える
 ● 改正 ● 被改正 ……改正法を基準に被改正法を主体とした表示に切り替える

# 4.2.2 入力支援機能

制定・沿革検索では、検索条件の入力支援機能として、「法令種別」の項目で「候補」参 照機能を利用することができます。「候補」参照機能では、一部の語を入力して「候補」ボ タンをクリックすることにより、入力候補の一覧を表示します。利用者は、その中から検 索する単語を選択します。検索語が曖昧なときや、適切な検索語を思いつかないときに便 利な機能です。

|                                                            | 4     |       |   |                       |          |      |           |       |      |    |
|------------------------------------------------------------|-------|-------|---|-----------------------|----------|------|-----------|-------|------|----|
| <∰> D1-Law.com                                             |       |       |   |                       |          |      | 収録内容·更新情報 | ログアウト | 第一注  | 法規 |
| ホーム 現行法規 現行法検索                                             | 見行法規  | 履歴検索  | Τ | 判例体系                  | 法律判例文献情報 |      |           | र     | イペー  | ジ  |
| クリア 新着情報 フリ                                                | ワード   | 制定・治  | 捙 | 公布日・施行日カレンダ           | 一法分野目次   | 五十音  | 検索履歴      |       | 条件を住 | 保存 |
| 制定·沿革検索                                                    | ❷ ご利用 | 1方法 🧹 | 7 | 、力候補【発令】              |          | _    | _         | _     |      | 8  |
| <b>対象</b><br>平成 ■ 27 年 4 月 1 日以降に                          | 以降    |       |   | 法務省                   |          | 候補を検 | 索         |       | В    |    |
| <ul> <li>◎ 公布 ◎ 施行 された(される)</li> <li>☑ 新規制定法令 □</li> </ul> | 改正法令  |       |   | 該当候補:9件<br>           |          |      |           |       |      | -  |
| 法令種別           法務省         國                               | 補     | 뮥     |   | 総務・法務省告示<br>総務・法務省令   |          |      |           |       |      |    |
|                                                            | AND   |       |   | 総理府·法務省令<br>内閣府·法務省告示 |          |      |           |       |      |    |
| 法分野 指定なし ▼                                                 |       | =     |   | 内閣府·法務省令<br>法務省訓令     |          |      |           |       |      |    |
| 検索                                                         |       |       |   | 法務省告示                 |          |      |           |       |      |    |
|                                                            | 表示(検索 | 履歴)   |   | 法務省令                  |          |      |           |       |      |    |
| 【対象】平成27年4月1日から平成27年7月1日までに<br>公布された改正法令                   | 997件  |       |   |                       |          |      |           |       |      |    |
| 【対象】平成27年1月1日から平成27年7月1日までに<br>公布された改正法令                   | 3182件 |       |   |                       |          |      |           |       |      |    |
| 【対象】平成27年1月1日から平成27年7月1日までに<br>公布された新規制定法令                 | 389件  |       |   |                       |          |      |           |       |      |    |
| 【対象】平成26年4月1日から平成27年1月1日までに<br>公布された新規制定法令                 | 491件  |       |   |                       |          |      |           |       |      |    |

制定·沿革検索(入力支援機能) 画面

# A:「候補」ボタン

検索語の候補を検索するためのボタンです。入力欄に入力しないで「候補」ボタン をクリックすると、入力候補【発令】の検索画面を画面右のエリアに表示します。

# B:入力候補検索画面

検索語の候補を検索したり、一覧を表示するエリアです。一覧から該当する候補を クリックすると、画面左の入力欄に検索語が現れます。 入力候補表示エリアの上部にある検索欄には、現在検索している語を表示していま

すが、ここに検索語を追加したり、新しい検索語を入力して、検索をやり直すこと も可能です。

# 4.3 公布日・施行日カレンダー検索

公布日・施行日カレンダー検索画面では、指定した期間(最大で1年間)中に公布され た又は施行された(される)法令を、法令名、法令種別、法分野の各絞り込み条件を加え て検索することができます。

Δ

| -∰- D1-Law.com                                         |        |                                                                            | 収錄内容•更新情報 2                                                               | アアゥト 第一法規         |
|--------------------------------------------------------|--------|----------------------------------------------------------------------------|---------------------------------------------------------------------------|-------------------|
| ホーム 現行法規 現行法税未 現行法規 屋空検索                               | 1      | 判例体系 法律判例文献情報                                                              | 解説検索                                                                      | マイページ             |
| クリア 新着情報 フリーワー                                         | ド制度    | 定・沿革 公布日・施行日カレンダー 法分野目次                                                    | 五十音 検索履歴                                                                  |                   |
| 公布日・施行日カレンダー検索 🕜 ご利用方法                                 | ■ お知   | list                                                                       |                                                                           | すべて表示             |
| <u>公布/施行</u> 年-月指走<br>施行▼ 平成▼ 27年▼ 7月 ▼ <mark>5</mark> | 2015.7 | 7.9 データベース更新のお知らせ NEW                                                      |                                                                           |                   |
| 表示期間 ●1か月 ◎3か月 ◎5か月 ◎1年                                | 平成2    | 27年7月7日までに官報に公布された法令を新たに収録しま                                               | した。                                                                       |                   |
| <b>法令名</b> 例:民訴法 AND ■                                 | = 新着   |                                                                            | 1TH 60 (86)                                                               | すべて表示(新着情報)       |
|                                                        | No.    | 新規制定・徴収止太平名(光平)                                                            |                                                                           |                   |
| <b>法令種別</b> 例:法律 候補                                    | 1      | 出人国管理及び難民認定法別表帯一の五の表の<br>下欄に掲げる活動(平成2年5月24日号外法務省                           | 出入国管理及び難民認定法系で発展一項第二号の規定<br>に基づき同法別表第一の五の表の下欄に掲げる活動を                      | 應行:半成27年6月23<br>日 |
| <b>法分野</b> 指定なし 💌                                      |        | 告示第131号)                                                                   | 定める告示の一部を改正する告示(平成27年6月23日法<br>務省告示第341号)                                 | D                 |
| 校束                                                     | 2      | 万国郵便連合憲章等の当事国等(カナダ等)(平成<br>27年6月23日外務省告示第206号)                             | 新規制定法令                                                                    | 公布:平成27年6月23<br>日 |
|                                                        | 3      | <ul> <li>(習) 高齢者の医療の確保に関する法律施行規則(平<br/>成18年10月22日号外厚生労働省令第128号)</li> </ul> | 国民健康保険法施行規則及び高齢者の医療の確保に関<br>する法律施行規則の一部を改正する者令(平成27年6月<br>23日厚生労働者令第114号) | 施行:平成27年6月23<br>日 |
|                                                        | = 8気   | (に入り法令                                                                     |                                                                           | すべて表示(マイページ)      |
|                                                        | 1      | 法 子とも・子育て支援法(平成24年8月22日号外法律第                                               | (65号)                                                                     | F                 |
|                                                        | 2      | 書 子とも・子育て支援法施行規則(平成26年6月9日内)                                               | <b>裂</b> 府令第44号)                                                          | -                 |
|                                                        | 3      | 🔯 子とも・子育て会議令(平成25年3月25日号外政令第                                               | 81号〉                                                                      |                   |
|                                                        | 4      | 法 民法(明治29年4月27日号外法律第89号)                                                   |                                                                           |                   |
|                                                        | 5      | 法 民法施行法(明治31年6月21日号外法律第11号)                                                |                                                                           |                   |
|                                                        | 6      | 法 日本国憲法の改正手続に関する法律(平成19年5月                                                 | 18日号外法律第51号)                                                              |                   |
|                                                        | 7      | 犯罪による収益の移転防止に関する法律の規定に書                                                    | 息づく事務の実施に関する規則(平成19年4月1日号外国家公)                                            |                   |

公布日・施行日カレンダー検索初期画面

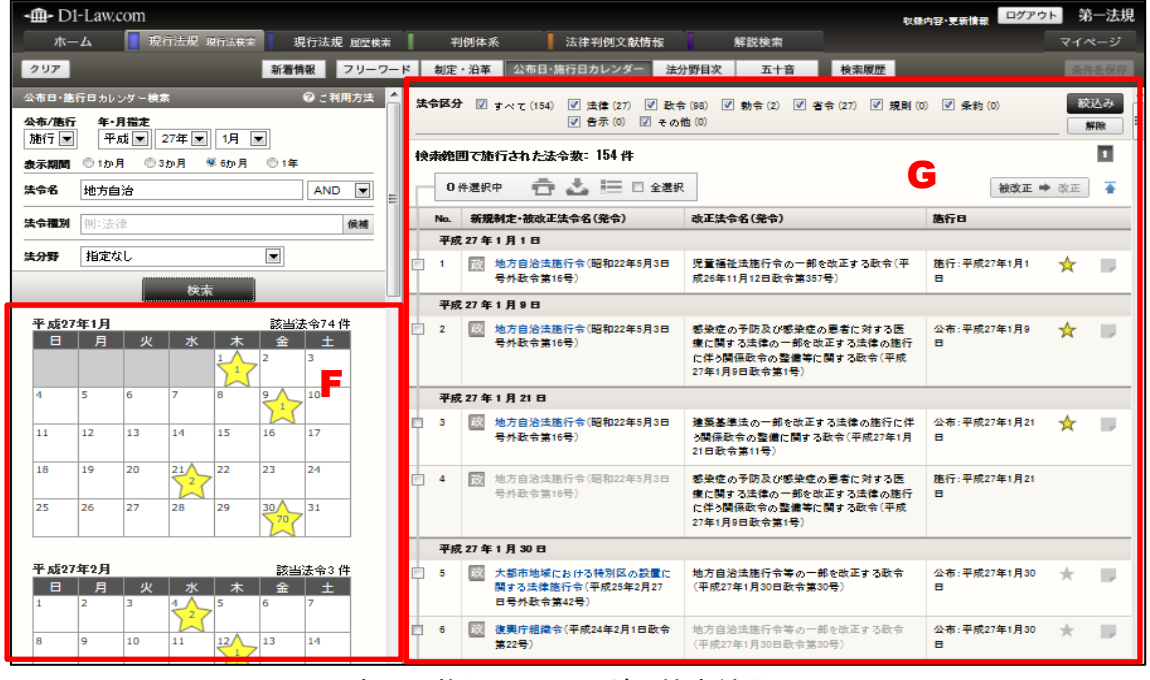

公布日・施行日カレンダー検索結果画面

A:「公布日・施行日カレンダー」ボタン

公布日・施行日カレンダーの検索画面を表示するボタンです。

- B:「公布日・施行日カレンダー」検索エリア 検索条件を設定するエリアです。
- C:お知らせ

データベースの更新等のお知らせを表示します。

- ●「すべて表示」……「すべて表示」のリンク文字列をクリックすると、別ウィン ドウですべてのお知らせを表示します。
- D:新着情報

新規に登載した法令等について表示します。

- ●「すべて表示」……「すべて表示(新着情報)」のリンク文字列をクリックすると、
   「新着情報」の画面に遷移します。〔新着情報について ⇒ 「<u>7 新着情報</u>」参照〕
- E:お気に入り法令

各種検索画面から行った検索結果一覧から又は条文表示画面からお気に入り法令に 登録した法令の一覧を表示します。「お気に入り法令」は、ID・パスワードを入れて ログインした場合のみ有効な機能です。お気に入り法令については、『共通機能 User Guide』を参照してください。

●「すべて表示」……「すべて表示(マイページ)」のリンク文字列をクリックする と、マイページの「お気に入り法令」の画面に遷移し、お気に入り法令として登録 した法令の一覧を表示します。

F:カレンダー表示エリア

検索条件で設定した期間のカレンダーを表示するエリアです。カレンダー上の各日 付欄には、当該日に公布された又は施行された(される)法令の数が入ります。ま た、お気に入りに登録している法令が当該日付での対象法令に含まれる場合には、 星マークが表示されます。

G:結果表示エリア

結果表示エリアには、検索前には各種お知らせを表示しています。検索を実行した 後には、その結果を表示します。〔検索結果の詳細について ⇒ 「<u>5 検索結果一覧</u>」 参照〕 4.3.1 公布日・施行日カレンダー検索エリア

公布日・施行日カレンダー検索エリアは、任意の元号・年・月を起点とした表示期間を 指定し、当該指定期間中に公布された又は施行された(される)法令を検索するための画 面です。ここでは、元号・年・月、表示期間の指定のほか、法令名、法令種別、法分野の 検索条件を合わせて指定して検索することができます。

| Α                 |                   |                 | E            | 3        |          |         |         |    |       |
|-------------------|-------------------|-----------------|--------------|----------|----------|---------|---------|----|-------|
| -@- D1            | -Law.c            | om              |              |          |          |         |         |    |       |
| 71-               | L                 | 1 現行            | <b>う法規</b> : | 抗法疾病     | IJ       | 行法規     | 履空検索    | E. |       |
| <i><b>クリア</b></i> |                   |                 |              |          | 新着情      | 報       | フリーク    |    |       |
| 公布日施行             | テロカレン             | /ダー機構           | 1            |          |          | ◎ご利用    | 防法      | 4  |       |
| 公布/施行<br>施行 💌     | <b>年・</b> 月<br>平反 | 指定<br>  1 💌 🛛 2 | 27年 💌        | 1月 [     | -        |         |         |    |       |
| <b>表示期間</b>       | ©1か月              | @ 3             | か月 🕚         | 6か月      | ① 1年     |         |         |    | С     |
| 法令名               | 例:民訓              | 鍅               |              |          |          | AND     | -       |    | <br>D |
| 法令理划              | <b>侧</b> :法贫      | Þ               |              |          |          |         | 促補      |    | -     |
|                   | 18.41             |                 |              |          |          |         | 1750 IN |    |       |
| 法分野               | 相定な               |                 |              |          |          |         |         |    | F     |
|                   |                   |                 | 検索           |          |          |         |         |    |       |
| 平成27:             | 年1月               |                 |              |          | 該当法      | 令759 件  |         |    |       |
| B                 | 月                 | 火               | 水            | 木        | 金<br>2   | ± 3     |         |    | G     |
|                   |                   |                 |              | 289      |          |         |         |    |       |
| 4                 | 5 7               | 6<br>4          | 7 1          | 8        | 32       | 10      |         |    |       |
| 11<br>2           | 12                | 13<br>5         | 14<br>1      | 15<br>57 | 16<br>31 | 17      |         |    |       |
| 18<br>30          | 19<br>1           | 20<br>10        | 21           | 22<br>16 | 23<br>28 | 24      |         |    |       |
| 25                | 26<br>6           | 27<br>6         | 28<br>36     | 29<br>50 | 30       | 31<br>1 |         |    |       |

#### A:公布/施行

法令を「公布日」又は「施行日」のどちらで検索するか選択することができます。「公布」 を選択して検索を実行した場合、基準日(内容現在日)までに公布された法令を対象に、 指定期間中の各日毎に公布された対象法令数をカレンダーで表示するとともに検索結果 一覧を表示します。一方、「施行」を選択して検索を実行した場合、これまでに施行され た法令又はこれから施行される法令を対象に、指定期間中の各日毎に施行された(される) 対象法令数をカレンダーで表示するとともに検索結果一覧を表示します。

B: 年・月指定

検索対象の起点となる元号・年・月を指定できます。「公布」を選択した場合、元号は明 治・大正・昭和・平成から選択できます。また、「施行」を選択した場合は、未定も選択 できます。

年・月については、それぞれの元号の範囲で任意の指定ができます。未定の場合には年・ 月の指定はできません。

#### C:表示期間

指定した年・月を起点として、表示の期間を1か月、3か月、6か月、1年から指定で きます。検索では指定した期間分のカレンダーが表示されます。

#### D:法令名

法令名(正式名称および略称)を指定します(部分一致検索)。複数の語を入力する 場合には、語と語の間に全角スペースを入力してください。(例:「危険 防止」)

●掛合せ条件式……複数の検索語を指定した場合に適用する条件を指定します。 「AND」は、すべての検索語を含む法令を検索します(初期設定)。「OR」は、指 定したいずれかの検索語を含む法令を検索します。「検索式」は、論理演算式を用い て、より複雑な条件を指定します。

#### ◆「検索式」の指定

掛合せ条件式を「検索式」にした場合に指定できる演算子は、次のとおりです。 「\*」……検索語どうしを AND 条件で掛け合わせます。 「+」……検索語どうしを OR 条件で掛け合わせます。 「-」……検索語どうしを NOT 条件で掛け合わせます。 また、AND、OR、NOT を組み合わせる場合は、四則演算の規則に従い、カッコを用います。 たとえば、「労働」と「賃金」の両方の語を含み、「組合」を含まない法令を探す場合、「(労 働\*賃金)-組合」のように指定します。

#### E:法令種別

検索対象としたい法令種別を指定することができます。種別名等が曖昧な場合は、「候補」
ボタンをクリックすることで、候補の検索が可能です。

#### F:法分野

「法分野目次」の第一階層(編)の区分で検索対象を指定します。

#### ◆法分野目次の階層

法分野目次の階層には、次のようなものがあります。

指定なし/第一編 憲法/第二編 国会/第二編の二 選挙/第三編 行政一般/第四 編 地方制度/第五編 司法・法務/第六編 民事法/第七編 刑事法/第八編 警 察・消防/第九編 教育・文化/第十編 厚生/第十編の二 環境保全/第十一編 労 働/第十二編 財政/第十三編 租税/第十三編の二 事業/第十四編 金融/第十五 編 産業一般/第十六編 農林/第十六編の二 水産/第十七編 商工/第十七編の二 資源・エネルギー/第十七編の三 貿易・外国為替/第十八編 陸運/第十八編の二 海 運/第十八編の三 航空/第十九編 郵政/第二十編 電気通信/第二十編の二 国土 計画/第二十一編 建設/第二十二編 国防/第二十三編 外事/第二十四編 条約

G:「検索」ボタン

検索条件の設定が完了して、検索を実行する場合には、「検索」ボタンをクリックします。 検索の結果は、公布日・施行日カレンダー検索エリアの下のカレンダー表示エリア及び右 の結果表示エリアに表示されます。

■指定した期間中に公布された法令を検索する

指定した期間中に公布された法令を検索する場合は、「公布/施行」から「公布」を選択 し、「年・月指定」から検索の起点となる任意の元号・年・月を選択します。この際、公布 された法令を検索できる範囲は基準日(内容現在日)までのものとなり、「年・月指定」で 基準日の属する月の翌月以降を指定すると「検索結果がありません」と表示されます。

「表示期間」では、「年・月指定」で指定した起点月からの検索期間を選択できます(最大で1年間)。

検索範囲の指定と合わせて、「法令名」、「法令種別」、「法分野」の各検索条件を指定した 検索が可能です。特定の語を含む法令を対象として調べたい、特定の省令を調べたい、特 定の法分野の法令の動きを調べたい場合などに条件を指定して検索することができます。

「検索」ボタンをクリックすると、画面左下のカレンダー表示エリアに、指定した期間 のカレンダーが表示され、カレンダーの各日付欄には当該日に公布された対象法令数が表 示されます。この際、お気に入り法令に登録していた法令が対象法令に含まれている日付 には星マークが表示されます。また、画面右の結果表示エリアには、指定した期間中に公 布された法令に一覧を表示します。〔カレンダー及び検索結果一覧について ⇒ 「<u>5.3 公</u> <u>布日・施行日カレンダー検索の検索結果一覧</u>」参照〕

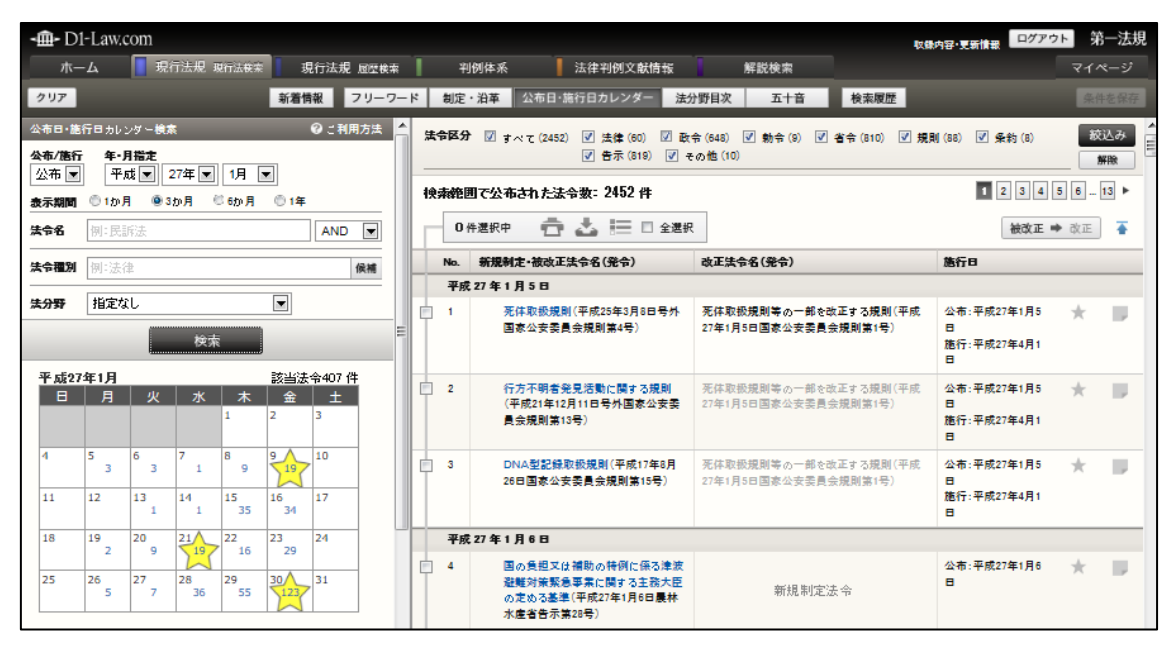

公布日・施行日カレンダー検索結果画面

### ■指定した期間中に施行された(される)法令を検索する

指定した期間中に施行された(される)法令を検索する場合は、「公布/施行」から「施 行」を選択し、「年・月指定」から検索の起点となる任意の元号・年・月を選択します。元 号の指定では、明治・大正・昭和・平成のほか、未定も選択できます。「公布」検索とは異 なり、「施行」検索では、基準日(内容現在日)以降に施行が予定されている法令について も検索の対象範囲となります。

「表示期間」では、「年・月指定」で指定した起点月からの検索期間を選択できます(最大 で1年間)。

検索範囲の指定と合わせて、「法令名」、「法令種別」、「法分野」の各検索条件を指定した 検索が可能です。特定の語を含む法令を対象として調べたい、特定の省令を調べたい、特 定の法分野の法令の動きを調べたい場合などに条件を指定して検索することができます。

「検索」ボタンをクリックすると、画面左下のカレンダー表示エリアに、指定した期間 のカレンダーが表示され、カレンダーの各日付欄には当該日に施行された(される)対象 法令数が表示されます。施行予定の法令のうち特定の施行日が確定していない法令につい ては、カレンダーの下欄に「当月までに施行が予定されている施行日未確定法令」として 法令数が表示されます。また、お気に入り法令に登録していた法令が対象法令に含まれて いる日付には星マークが表示されます。

画面右の結果表示エリアには、指定した期間中に公布された法令の一覧を表示します。 〔カレンダー及び検索結果一覧について ⇒ 「<u>5.3公布日・施行日カレンダー検索の検索</u> <u>結果一覧</u>」参照〕

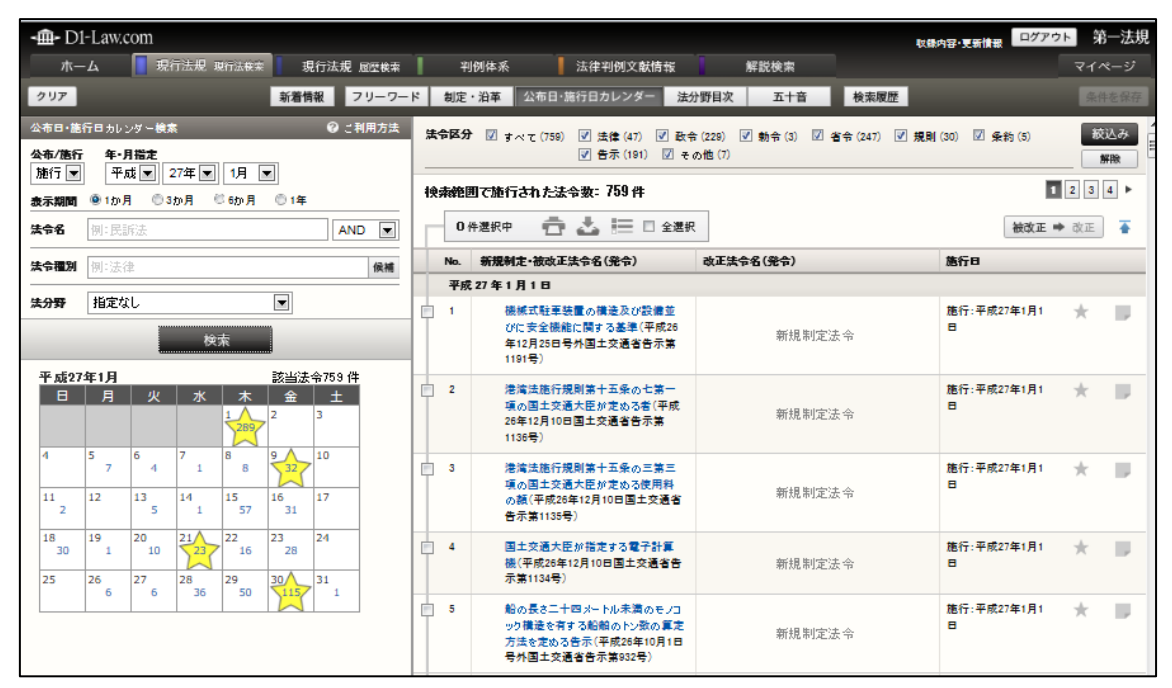

公布日・施行日カレンダー検索結果画面

# 4.4 法分野目次検索

法分野目次検索画面では、法分野ごとに体系的に整理された法分野目次を展開して同じ 分野に属する法令を一覧参照したり、法令名から目次内を逆引き検索してその法令の同じ 分野に属する法令を参照することができます。

法分野目次での検索は、時点が常に「基準日」であることを確認してください。

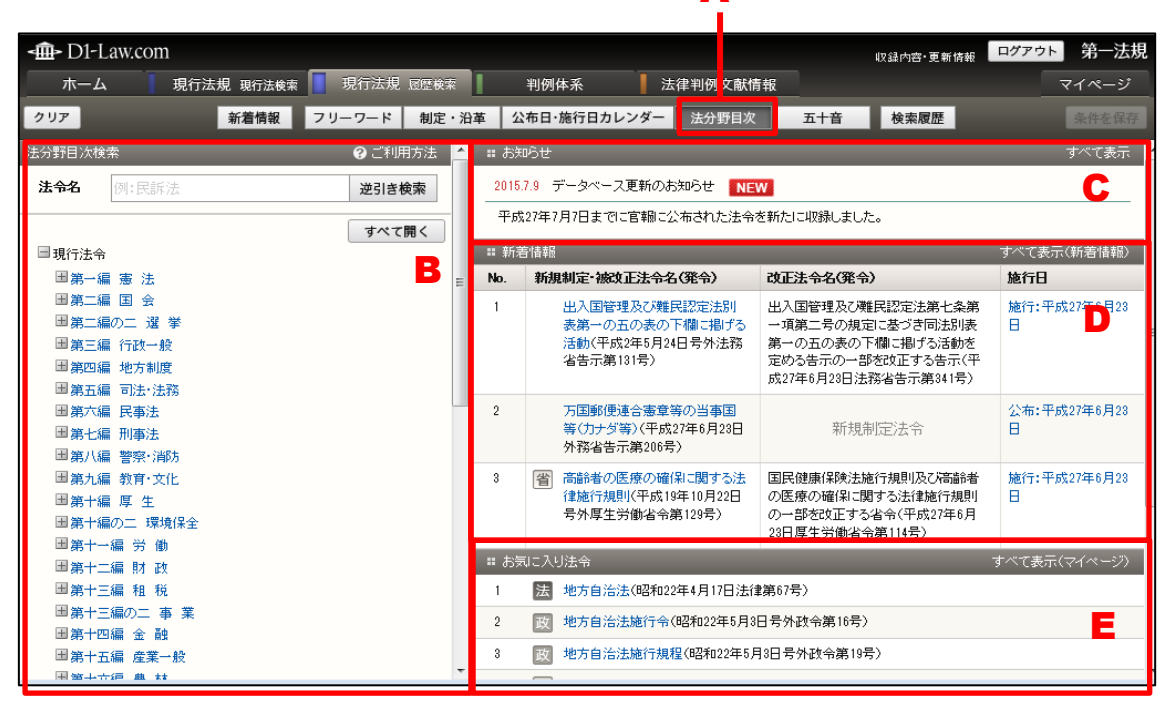

法分野目次検索初期画面

| <∰- D1-Law.com                                                          | 収録内容•更新情報 <b>ログア</b> ウ                                                                          | 'ト 第一法規     |
|-------------------------------------------------------------------------|-------------------------------------------------------------------------------------------------|-------------|
| ホーム 現行法規 現行法検索 現行法規 履歴検                                                 | ☆ 判例体系 法律判例文献情報                                                                                 | マイページ       |
| クリア 新着情報 フリーワード 制定                                                      | <ul> <li>・沿革 公布日・施行日カレンダー 法分野日次 五十音 検索履歴</li> </ul>                                             | 条件を保存       |
| 法分野目次検索 🛛 🖓 ご利用方法 🖌                                                     | 〒10年7月7日 時点で有効の広节 未入                                                                            |             |
| 法令名 道交法 逆引き検索                                                           | 法令区分 👽 すべて (90) 🕑 法律 (13) 🗹 数令 (11) 🗹 動令 (0) 🗹 省令 (13)<br>🔍 規則(21) 🖉 条約 (0) 🗹 告示 (32) 🖉 その他 (0) | 終込み ■<br>解除 |
| すべて開く                                                                   |                                                                                                 |             |
|                                                                         |                                                                                                 |             |
|                                                                         | O件選択中 📅 📥 📰 🖻 全選択                                                                               | P I         |
| 国第二編の二 選 挙                                                              | Abril/E Bhada Vi/Fa                                                                             |             |
| ■第三編 行政一般                                                               | 第八編 曾宗·)向万<br>第一章 警 察                                                                           |             |
| 国第四編 地方制度                                                               | 第三節 道路交通                                                                                        |             |
| 国第五編 司法·法務                                                              | No. 法令名(発令)                                                                                     |             |
|                                                                         | 1 法 交通安全対策基本法(昭和45年6月1日法律第110号)                                                                 | *           |
| □ 第八編 警察·消防                                                             |                                                                                                 |             |
| □第一章 警 察                                                                | 2 法 道路交通法(昭和130年0月20日法律弗100号)                                                                   | *           |
| 第一節 通則 組織                                                               | <ul> <li>3 100 道路交通法の施行期日を定める政令(昭和35年10月11日政令第269号)</li> </ul>                                  | *           |
| ■ 第二節 警察取締                                                              | 4 0 道路交通法施行令(昭和35年10月11日政令第270号)                                                                | *           |
| <ul> <li>第三節 道路交通</li> </ul>                                            |                                                                                                 |             |
| 第四節 警察官の職務に協力援助した者の災害給付・<br>犯罪被害者等給付                                    | 5 省 追路义逝去施行规则(昭和36年12月3日希理府令第60万)                                                               | *           |
| 国第二章 消 防                                                                | <ul> <li>6 </li> <li>道路標識、区画線及び道路標示に関する命令(昭和35年12月17日号外総理府、建設<br/>省令第3号)</li> </ul>             | *           |
| <ul> <li>□ 第九編 教育·文化</li> <li>□ 第十編 厚 生</li> <li>□ □ □ □ □ □</li> </ul> | 日 7 省 交通公割に係る大気の汚染、騒音及び振動を定める命令(昭和46年6月28日総理府、<br>厚牛省令第1号)                                      | * .         |

法分野目次検索後画面

#### A:「法分野目次」ボタン

法分野目次検索の画面を表示するためのボタンです。

#### B:法分野目次検索エリア

検索条件を設定するエリアです。

#### C:お知らせ

データベースの更新等についてのお知らせを表示します。

●「**すべて表示」**……「すべて表示」のリンク文字列をクリックすると、別ウィン ドウですべてのお知らせを表示します。

#### D:新着情報

新規に登載した法令等について表示します。

●「すべて表示」……「すべて表示(新着情報)」のリンク文字列をクリックすると、
 「新着情報」の画面に遷移します。〔新着情報について ⇒ 「<u>7 新着情報</u>」参照〕

### E:お気に入り法令

条文表示画面でお気に入り法令に登録した法令の一覧を表示します。「お気に入り法 令」は、ID・パスワードを入れてログインした場合のみ有効な機能です。〔検索履 歴について⇒『共通機能 User Guide』「4 検索履歴」参照〕

●「すべて表示」……「すべて表示(マイページ)」のリンク文字列をクリックする と、マイページの「お気に入り法令」の画面に遷移し、お気に入り法令として登録 した法令の一覧を表示します。

### F:結果表示エリア

結果表示エリアには、検索前には各種お知らせを表示しています。検索を実行した 後には、その結果を表示します。〔検索結果の詳細について ⇒ 「<u>5 検索結果一覧</u>」 参照〕

### 4.4.1 法分野目次検索エリア

法分野目次検索エリアは、法分野ごとに整理された目次を表示するエリアです。法令名 の入力欄に法令名を入力して法分野目次を逆引き検索することも可能です。

| 法分野目次相 | 検索            | ⑦ご利用方法 |   |
|--------|---------------|--------|---|
| 法令名    | 例:民訴法         | 逆引き検索  | A |
|        |               | すべて開く  |   |
| □現行法。  | ÷             |        | E |
| 田第一    | 編 憲 法         |        |   |
| 田第二    | 編国会           |        |   |
| 田第二    | 編の二 選 挙       |        |   |
| 田第三    | 編 行政一般        |        |   |
| 田 第四   | 編 地方制度        |        |   |
| 田第五    | 編 司法・法務       |        |   |
| 田第六    | 編 民事法         |        |   |
| 田第七    | 編 刑事法         |        |   |
| 田第八    | 編 警察·消防       |        |   |
| 田第九    | 編 教育・文化       |        |   |
| 田第十    | 編 厚 生         |        |   |
| 田第十    | 編の二 環境保全      |        |   |
| 田第十    | 一編 労 働        |        |   |
| 田第十    | 二編 財 政        |        |   |
| 田第十    | 三編 租 税        |        |   |
| 田第十    | 三編の二 事 業      |        |   |
| 田第十    | 四編 金 融        |        |   |
| 田第十    | 五編 産業一般       |        |   |
| 田第十    | 六編 農 林        |        |   |
| 田第十    | 六編の二 水 産      |        |   |
| 田第十    | 七編 商 工        |        |   |
| 田第十    | 七編の二 資源・エネルギー |        |   |
| 田 第十   | 七編の三 貿易・外国為替  |        |   |

法分野目次検索エリア画面

### A:法令名

法令名(正式名称および略称)を指定します(部分一致検索)。複数の語を入力する 場合には、語と語の間に全角スペースを入力してください。(例:「危険 防止」) 「逆引き検索」ボタンをクリックすると、画面右のエリアに逆引き検索の結果を表 示します。

### B:法分野目次表示エリア

法分野ごとに整理された目次を表示するエリアです。「すべて開く」ボタンをクリッ クすると、法分野目次の階層がすべて開き、「すべて閉じる」ボタンをクリックする と、法分野目次の階層が閉じて第一階層だけが表示されます。

◆「すべて開く」ボタンと「すべて閉じる」ボタン

「すべて開く」ボタンと「すべて閉じる」ボタンはトグルになっています。「すべて開く」ボ タンをクリックすると、法分野目次の階層がすべて開いて、ボタンは「すべて閉じる」に変わ ります。「すべて閉じる」ボタンをクリックすると法分野目次の階層がすべて閉じて、ボタン は「すべて開く」に変わります。

# 4.5 五十音検索

「五十音検索」では、法令名(法令の正式名称に含まれる言葉、略称に含まれる言葉) の「読みがな」を五十音パッドを使って入力します。したがって、キーボードで文字を入 力する必要がなく、マウスだけで操作することができます。検索文字列欄に文字が1文字 入力するたびに、自動的に法令を検索し、画面右のエリアに検索結果一覧を表示します。

五十音検索は、法分野目次に登載されている現行法令の読みがなで検索しています。な お、改正によって法令名が変わった場合、改正前の法令名で調べると、改正後の法令名も ヒットします(例:「薬事法」で検索すると、「医薬品、医療機器等の品質、有効性及び安 全性の確保等に関する法律」)。

| <b>-∰</b> D1-L | aw.com                             |          |      |         |                                        |                                                               | 収録内容·更新情報                                                | ログアウト 第一法規                  |
|----------------|------------------------------------|----------|------|---------|----------------------------------------|---------------------------------------------------------------|----------------------------------------------------------|-----------------------------|
| ホーム            | 1 現行                               | 宁法規 現行法検 | 索 現行 | 法規 履歴検索 |                                        | 判例体系 法律判例文献                                                   | 青報                                                       | マイページ                       |
| クリア            |                                    | 新着情報     | フリーワ | -ド 制定・  | 沿革 2                                   | 公布日・施行日カレンダー 法分野目次                                            | ス 五十音 検索履歴                                               |                             |
| 五十音検索          |                                    |          |      | ⑦ご利用方法  | <b>::</b> お                            | 知らせ                                                           |                                                          | すべて表示                       |
| 検索文字列          | 例:きようそ                             | :(ほう(行訴法 |      | 19      | 2018                                   | 5.7.9 データベース更新のお知らせ NE                                        | EW                                                       | C                           |
| あ              | い                                  | う        | え    | お       | 平5                                     | ᡭ27年7月7日までに官報に公布された法令                                         | きを新たに収録しました。                                             |                             |
| か              | =                                  | 1        | 14   | 7       | No                                     | 新想制完-誠改正注会名(發会)                                               | 改正注会名(登会)                                                | 2 、CaCALCATION (#1/0 18+18/ |
|                | C                                  | `        | */   | C       | 1                                      |                                                               | 山》同時理及20世界初宁注第上条第                                        |                             |
| さ              | し                                  | す        | せ    | そ       |                                        | 二八国管理及び無氏認定法所<br>表第一の五の表の下欄に掲げる<br>活動(平成2年5月24日号外法務           | 二八国皆理及○無氏認定法第二案第<br>一項第二号の規定に基づき同法別表<br>第一の五の表の下欄に掲げる活動を | nel11.〒カタメ27年0 <b>11</b> 5  |
| た              | ち                                  | 7        | τ    | ک       |                                        | 省告示第131号)                                                     | 定める告示の一部を改正する告示(平<br>成27年6月23日法務省告示第341号)                |                             |
| な              | に                                  | ぬ        | ね    | の       | 2                                      | 万国郵便連合憲章等の当事国<br>第(カナが第)(平成97年6日99日                           | 新規制学注合                                                   | 公布:平成27年6月23                |
| は              | ত                                  | 131      | ~    | ほ       |                                        | → 小小 3 → 小 + 3 (27 + 0 / 20 =<br>外務省告示第206号)                  | 和17兆中以上7公 17                                             |                             |
| ま              | み                                  | む        | め    | も       | 3                                      | 省高齢者の医療の確保に関する法律施行規則(平成19年10月22日 日本部長にある第10月22日 日本部長にある第100日) | 国民健康保険法施行規則及び高齢者の医療の確保に関する法律施行規則の、認知ななます。                | 施行:平成27年6月23<br>日           |
| や              |                                    | ю        |      | Ł       |                                        | 570序主力則有节弗1235/                                               | 23日厚生労働省令第114号》                                          |                             |
|                |                                    |          |      | 5       | <b>::</b> お                            | 気に入り法令                                                        |                                                          | すべて表示(マイページ)                |
| 6              | b                                  | る        | れ    | 3       | 1                                      | 法 子ども・子育て支援法(平成24年8                                           | 月22日号外法律第65号)                                            |                             |
| わ              |                                    | を        |      | h       | 2  省 子ども・子育て支援法施行規則(平成26年6月9日内閣府令第44号) |                                                               |                                                          |                             |
|                | 3 図 子ども・子育で会議令(平成25年3月25日号外政令第81号) |          |      |         |                                        |                                                               |                                                          |                             |

五十音検索初期画面

| <b>-∰-</b> D1-L | .aw.com |           |        |          | 収録内容・更新情報 ログアウト 第                                                                                                  | 5—法規 |
|-----------------|---------|-----------|--------|----------|----------------------------------------------------------------------------------------------------|------|
| ホーム             | 現行      | 亍法規 現行法検索 | 現行     | 「法規 履歴検索 | ▶ 判例体系 ▶ 法律判例文献情報 マイヘ                                                                                              | ページ  |
| クリア             |         | 新着情報      | フリーワ   | ード 制定・氵  | 沿革 公布日・施行日カレンダー 法分野目次 五十音 検索履歴                                                                                     |      |
| 五十音検索           |         |           |        | ❷ ご利用方法  | 半成27年7月7日時点で有効な法令・条文                                                                                               |      |
| 検索文字列           | とうろ     |           |        | (1字削除)   | 法令区分 🕝 すべて(174) 🕝 法律(17) 🖉 数令(22) 🗹 数令(0) 📝 省令(27)<br>📝 規則(3) 📝 条約(1) 📝 告示(104) 📝 その他(0)                           | 込み   |
| あ               | U١.     | う         | え      | お        | 該当法令:174件                                                                                                    | 1    |
| か               | き       | <         | け      | Z        | 0件選択中 📫 📩 🔚 🗆 全選択                                                                                                  | -    |
| さ               | L       | す         | せ      | そ        |                                                                                                    |      |
| た               | ち       | 7         | 7      | ک        | 1                                                                                                    |      |
| な               | に       | ぬ         | ね      | の        | 2 通路運送車両の保安基準第五十五条第一項、第五十六条第一項及び第五十七条第一項に提定する国土交通大臣が告示で定めるものを定める告示(平成15年9月26日号外国土交通省告示第1320号)                      |      |
| は               | ひ       | 131       | $\sim$ | ほ        | □ 3 道路運送車両の保安基準第三十一条の二に規定する空索酸化物排出自動車等                                                                             |      |
| ま               | み       | む         | め      | も        | 及い望来酸化物排出基準等を定める音示(平成14年4月6日号外国主父連省音示<br>第310号 )                                                                   |      |
| Þ               |         | ø         |        | J        | 4 通路運送車両の保安基準第三十一条の二の規定に適合させるために行う空茶酸<br>化物又は粒子状物質の排出を低減させるため造の認定実施要領(平成17年8月28<br>日号内国土文通省告示編894号)                |      |
| 6               | b       | 3         | ħ      | 3        | □ 5 道路運送車両の保安基準第二十九条第四項第七号に規定する運輸大臣が指定                                                                             |      |
| わ               |         | を         |        | h        | しにもの之主のら苦ホ(+#5111年12月21日)連続合吉ホ第8205)     6 道路運送車両の保安基準第二章及び第三章の規定の適用関係の整理のため必要な事項を定める告示(平成15年9月26日号外国土交通省告示第1318号) |      |

五十音検索後画面

### A:「五十音」ボタン

五十音検索の画面を表示するためのボタンです。

### B:五十音検索エリア

検索条件を設定するエリアです。

### C:お知らせ

データベースの更新等についてのお知らせを表示します。

●「すべて表示」……「すべて表示」のリンク文字列をクリックすると、別ウィンドウですべてのお知らせを表示します。

### D:新着情報

新規に登載した法令等について表示します。

●「すべて表示」……「すべて表示(新着情報)」のリンク文字列をクリックすると、
 「新着情報」の画面に遷移します。〔新着情報について ⇒ 「<u>7 新着情報</u>」参照〕

### E:お気に入り法令

条文表示画面でお気に入り法令に登録した法令の一覧を表示します。「お気に入り法 令」は、ID・パスワードを入れてログインした場合のみ有効な機能です。〔検索履 歴について⇒『共通機能 User Guide』「4 検索履歴」参照〕

●「すべて表示」……「すべて表示 (マイページ)」のリンク文字列をクリックする

と、マイページの「お気に入り法令」の画面に遷移し、お気に入り法令として登録 した法令の一覧を表示します。

#### F:結果表示エリア

結果表示エリアには、検索前には各種お知らせを表示しています。検索を実行した 後には、その結果を表示します。〔検索結果の詳細について ⇒ 「<u>5 検索結果一覧</u>」 参照〕

### 4.5.1 五十音検索エリア

五十音検索エリアでは、法令名(法令の正式名称に含まれる言葉、略称に含まれる言葉) の「読みがな」を五十音パッドを使って入力します。検索文字列欄に文字が1 文字入力す るたびに、自動的に法令を検索し、画面右のエリアに検索結果一覧を表示します。また、 入力した読みがなに続く可能性のある文字を五十音パッド上に表示します。

| 五十音検索 🥥 ご利用方法 |   |     |   |      |   |
|---------------|---|-----|---|------|---|
| 検索文字列         | ٤ |     |   | 1字削除 | Α |
| あ             | い | う   | え | お    | _ |
| か             | き | <   | け | Z    | В |
| さ             | し | ġ   | せ | そ    |   |
| た             | ち | っ   | 7 | ک    |   |
| な             | K | ね   | ね | の    |   |
| は             | J | 131 | ~ | ほ    |   |
| ま             | み | む   | め | も    |   |
| Þ             |   | Þ   |   | 4    |   |
| 6             | り | る   | れ | 3    |   |
| わ             |   | を   |   | h    |   |

#### ┛五十音検索エリア画面

### A:検索文字列

検索文字列(法令名および法令の正式名称に含まれる言葉、略称に含まれる言葉) を入力します。入力は、五十音パッドで行います。キーボードから文字を入力する ことはできません。

「1字削除」ボタンをクリックすると、最後に入力した文字を1文字削除します。

### B:五十音パッド

検索文字列欄に法令の読みがなを入力するためのパッドです。入力する文字をマウ スでクリックします。五十音パッドでは、色の濃い文字のみ入力可能です。

# 5 検索結果一覧

フリーワード検索、制定・沿革検索、法分野目次検索、五十音検索の検索結果は、画面 の右エリアに一覧表として表示します。一覧表は、検索の種類・単位によって、最適な形 式で表示します。

# 5.1 フリーワード検索の結果一覧

フリーワード検索のフリーワード入力欄で、検索の対象単位を「法令単位でさがす」、「条 単位でさがす」、「項単位でさがす」のいずれかを選択します(初期設定は「法令単位でさ がす」)。その選択によって、検索結果一覧の表示が異なります。

### ■「法令単位」の検索結果一覧

検索の対象単位を「法令単位」に設定した場合、検索結果一覧には、法令名と発令を表示します。法令名のリンク文字列をクリックすると、別ウィンドウに該当時点の該当法令の条文を表示します。

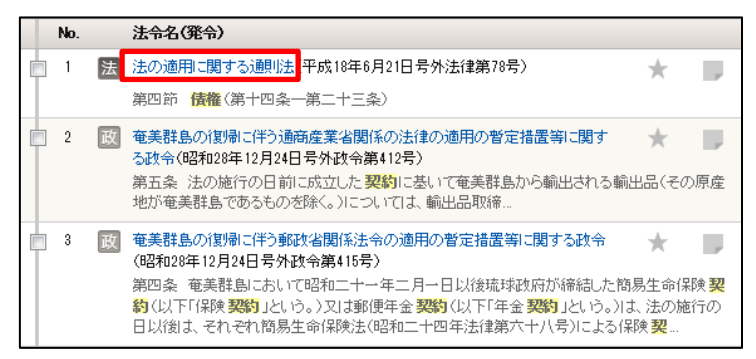

「法令単位」の検索結果一覧画面

### ■「条単位」の検索結果一覧

検索の対象単位を「条単位」に設定した場合、検索結果一覧には、法令名、発令、ヒットした条項数を条単位で表示します。

法令名のリンク文字列をクリックすると、別ウィンドウに該当法令の条文を先頭から表示(フリーワードで検索した場合は最初のヒット箇所を頭出しして表示)します。条項数のリンク文字列をクリックすると、別ウィンドウに該当時点の該当の条を頭出しして条文 表示します。

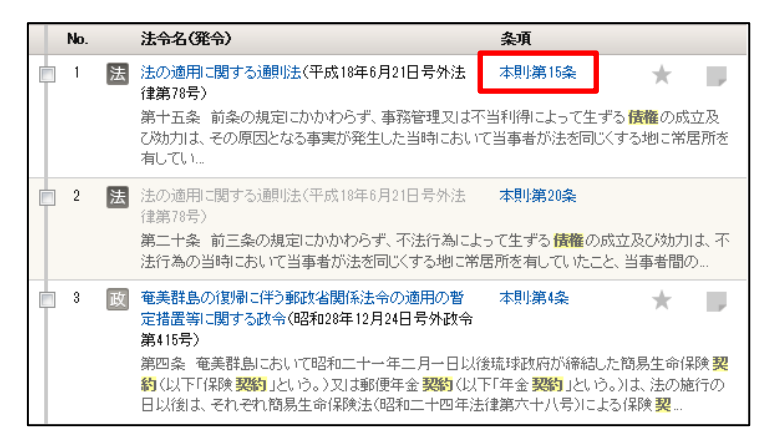

「条単位」の検索結果一覧画面

### ■「項単位」の検索結果一覧

検索の対象単位を「項単位」に設定した場合、検索結果一覧表には、法令名、発令、ヒットした条項数を条単位で表示します。

法令名のリンク文字列をクリックすると、別ウィンドウに該当法令の条文を先頭から表示(フリーワードで検索した場合は最初のヒット箇所を頭出しして表示)します。条項数のリンク文字列をクリックすると、別ウィンドウに該当時点の該当の項を頭出しして条文 表示します。

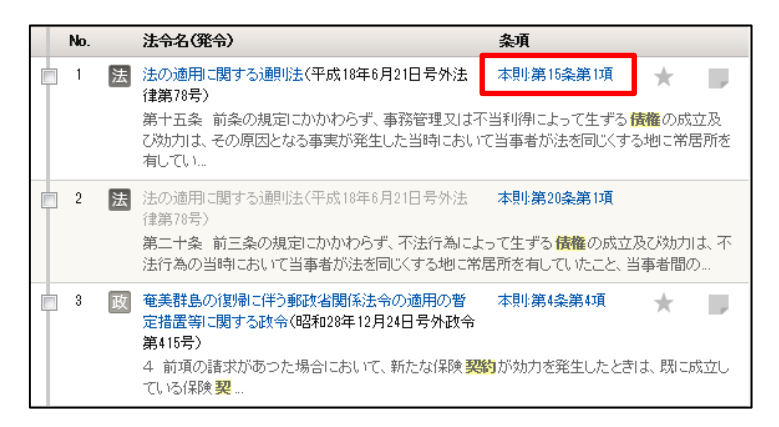

「項単位」の検索結果一覧画面

続いて、検索結果一覧の画面について説明します。

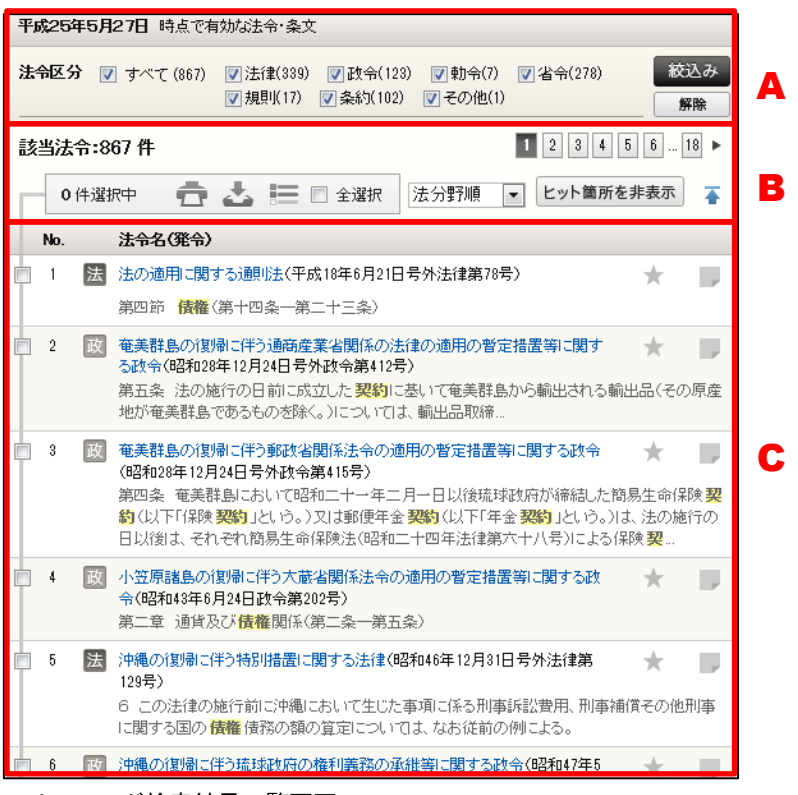

フリーワード検索結果一覧画面

#### A:検索結果の絞り込みエリア

検索結果を絞り込むための条件を設定したり、絞り込みを実行・解除するためのエ リアです。フリーワード検索の結果一覧では、「法令区分」を絞り込みの条件として 設定することができます。

●法令区分……法令区分で絞り込みます。「すべて」、「法律」、「政令」、「勅令」、「省 令」、「規則」、「条約」、「その他」から選択します。

●「絞込み/解除」ボタン……設定した条件で絞り込みを行うときは「絞込み」ボタンをクリックします。絞り込みを解除するときは「解除」ボタンをクリックします。

B: ツールバー

検索結果一覧のチェックボックスにチェックマークを付けた法令に対して、印刷、 ダウンロード、一覧の抽出等の操作を行うためのアイコンを集めたバーです。ツー ルバーは、一覧の下方にスクロールしても画面の上部に常駐します。

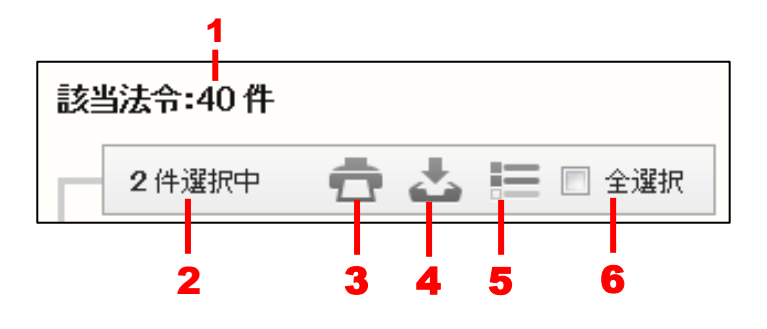

1. 該当法令……検索でヒットした法令の件数を表示します。

2. 選択件数……検索結果の一覧から選択している法令の数です。〔選択の方法について ⇒ 「<u>C:法令一覧</u>」参照〕

3. 印刷……選択した法令を印刷します。〔印刷の方法について ⇒ 「<u>5.1.1 法令一</u> 覧の印刷」参照〕

4. ダウンロード……選択した法令をダウンロードします。〔ダウンロードの方法に ついて ⇒ 「5.1.2 法令一覧のダウンロード」参照〕

5. 抽出した一覧……選択した法令だけを一覧表示します。再度クリックすると、元 の状態に戻ります。

6. 全選択……チェックマークを付けると、現在画面に表示している法令をすべて選 択状態にします。チェックマークを外すと、選択を解除します。

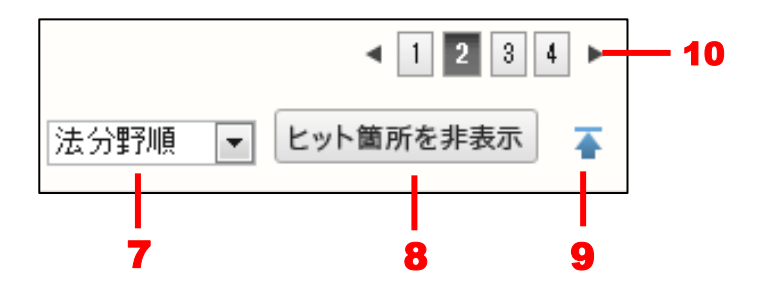

7. 一覧のソート……一覧を「法分野順」、「公布日昇順」、「公布日降順」、「50 音昇順」、「50 音降順」、「関連度順」の昇順・降順でソートします。一覧をソートした場合に、それまでに選択した法令(条項)は無効になり、チェックマークは外れます。
8. 「ヒット箇所を非表示」ボタン……検索結果一覧に表示されているヒット箇所を非表示にします。もう一度クリックすると、再度表示します。

9. 上へ戻る……一覧の上部に戻ります。

10. 前へ/次へ……1つのページに表示可能な法令一覧は、初期設定では50件です。
 51 件目以降を表示する場合は、このボタンをクリックしてページを切り替えます。
 数字のアイコンをクリックすると、該当するページを表示します。黒い三角のアイコンをクリックすると、前のページ/次のページを表示します。

### C:法令一覧

法令一覧には、法令区分の記号/法令名/法令番号等の情報を表示します。法令の リンク文字列をクリックすると、別ウィンドウに法令の詳細方法を表示します。〔詳 細情報について ⇒ 「<u>6 法令の条文表示</u>」参照〕

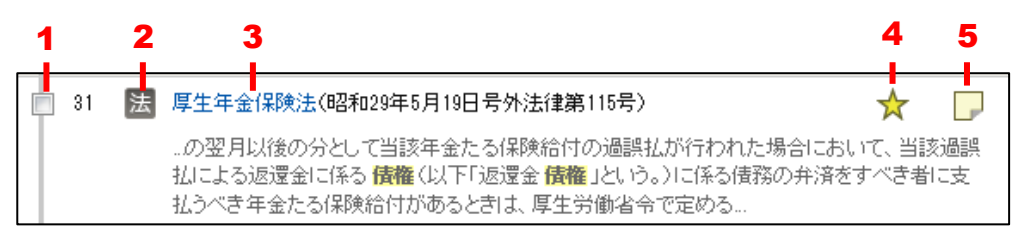

**1. 選択のチェックボックス**……法令を選択する場合にチェックマークを付けます。

 チェックマークを付けると、その数をツールバーの選択件数欄に表示します。

 **2. 法令区分の記号**……法律、政令、省令については、それぞれ[法]、[政]、[省]の記号が付きます。

3. 法令のリンク文字列……クリックすると、新しいウィンドウが開いて、法令の詳細情報を表示します。

4.お気に入り法令……クリックするとお気に入り法令に登録し、アイコンが薄い黄 色に変わります。再度クリックすると、お気に入り法令から削除します。「お気に入 り法令」は、ID・パスワードを入れてログインした場合のみ有効な機能です。

5. ふせん……クリックするとふせんが付き、アイコンの色が薄い黄色に変わります。 ふせんが付いた状態のアイコンをクリックすると、ふせんにメモを記入することが できます。「ふせん」は、ID・パスワードを入れてログインした場合のみ有効な機 能です。

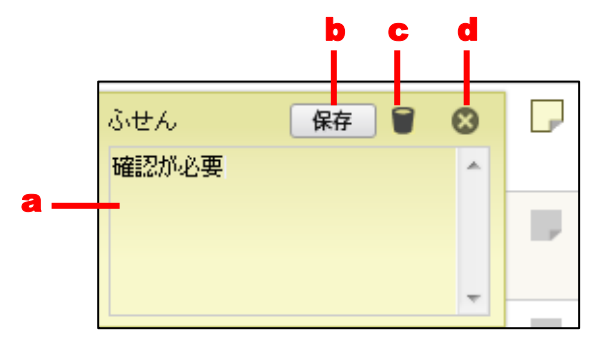

a.メモ入力欄……メモを入力します。

b.「保存」ボタン……ふせんを保存します。

c.「削除」アイコン……ふせんを削除します。

d.「閉じる」アイコン……ふせんを閉じます。

### 5.1.1 法令一覧の印刷

ツールバーの「印刷」アイコンをクリックすると、法令一覧を印刷することができます。

|     |     | A                                                                                                    |   |
|-----|-----|----------------------------------------------------------------------------------------------------|---|
| 一覧印 | 调画  | 面のの意味を見ていていた。                                                                                                    | Â |
| 以下の | 内容を | 印刷Lます                                                                                                    | Е |
| No. |     | 法令名(発令)                                                                                                    |   |
| 1   | 法   | 法の適用に関する〕通則法(平成18年6月21日号外法律第78号)                                                                                                    |   |
|     |     | 第四節 <b>債権</b> (第十四条一第二十三条)                                                                                                    |   |
| 2   | 政   | 奄美群島の復場に伴う通商産業省関係の法律の適用の暫定措置等に関する政令(昭和28年12月24日号外政令第412号)                                                                           |   |
|     |     | 第五条 法の施行の日前に成立した <mark>契約</mark> に基いて奄美群島から輸出される輸出品(その原産地が奄美群島であるものを除く。)については、輸出品取締…                                                |   |
| 3   | 政   | 奄美群島の復場に伴う郵政省関係法令の適用の暫定措置等に関する政令(昭和28年12月24日号外政令第415号)                                                                              | - |
|     |     | 第四条 奄美群島において昭和二十一年二月一日以後琉球政府が締結した簡易生命保険 契約(以下「保険 契約」という。)又は郵便年金 契約(以下「年金 契約」という。)は、法<br>の施行の日以後は、それぞれ簡易生命保険法(昭和二十四年法律第六十八号)による保険 契… |   |

### 検索結果一覧印刷画面

#### A: ツールバー

ー覧を印刷するための「印刷実行」ボタンや、法令一覧印刷画面を閉じるための「×」 アイコンなどが並んだツールバーです。

### B:出力一覧エリア

印刷する一覧を表示します。

ツールバーの「印刷実行」ボタンをクリックすると、Windowsの印刷ダイアログボック スが開きます。必要に応じて、プリンタを選択したり、印刷設定を行ってください。すべ ての準備が整ったら「印刷」ボタンをクリックして印刷します。

### 5.1.2 法令一覧のダウンロード

ツールバーの「ダウンロード」アイコンをクリックすると、法令一覧のデータをダウン ロードすることができます。一覧ダウンロード画面では、ダウンロードする情報や対象を 細かく指定することが可能です。

| 一覧ダウンロード実行                                                                              | 8 |
|-----------------------------------------------------------------------------------------|---|
| <ul> <li>一覧ダウンロード設定</li> <li>ファイル形式          ・</li></ul>                                | В |
| 出力項目<br>  検索条件・絞込み条件出力 ① する                                                             | C |
| ダウンロード対象<br>選択件扱50件/一覧件扱752件<br>(ダウンロードは最大50件です。)<br>③ すべて<br>④ 選択したもの<br>④ 範囲指定 No~ No | D |

#### 検索結果一覧ダウンロード画面

- Д

#### A:ツールバー

ダウンロードを実行するための「ダウンロード実行」ボタンや、一覧ダウンロード 画面を閉じるための「×」アイコン等が並んだツールバーです。

#### B:ファイル形式選択エリア

ダウンロードするファイル形式を選択します。ファイル形式は、「リッチテキスト形式(.rtf)」、「テキスト形式(.txt)」、「PDF形式(.pdf)」、「CSV形式(.csv)」から 選択できます。初期設定は、「テキスト形式(.txt)」になっています。

#### ◆一覧ダウンロードの出力形式

初期設定で出力する形式は、マイページの「利用設定」画面で変更することができます。「現 行法規(現行法検索)」の「検索結果一覧ダウンロード設定」にある「検索結果一覧ダウンロ ード設定」で形式を選択してください。

#### C:出力項目エリア

法令の検索条件と絞込み条件を出力する/出力しないを選択します。選択可能な項 目は、「する」と「しない」です。

#### D: ダウンロード対象エリア

ダウンロードの対象となる法令を選択します。「すべて」を選択すると検索結果一覧 の法令がすべて対象となります。「選択したもの」を選択すると検索結果一覧で選択 した法令が対象となります。「選択範囲」を選択して番号の範囲(検索結果一覧の各 法令に付いている番号)を入力すると、その範囲の法令が対象となります。いずれ の場合も、一度にダウンロードできるのは50件までです。

ファイル形式、出力項目、ダウンロード対象を指定して「ダウンロード実行」ボタンを クリックすると、設定したファイルのダウンロードが始まります。

### 5.2 制定・沿革検索の結果一覧

「制定・沿革検索」の検索結果一覧は、「改正法」と「被改正法」を組み合わせた特別な 一覧表です。また、検索の特性から、「施行日」の概念を取り入れています。

#### ■対象で「新規制定法令」を選択したとき

制定・沿革検索の対象で「新規制定法令」を選択したときの検索例を説明します。

「制定・沿革検索」のリストボックスで「範囲指定」を選択して、対象の年月日を上段 に「平成24年6月1日」、下段に「平成24年10月1日」とします。ラジオボタンは「公 布」をオンにして、「新規制定法令」のチェックボックスにチェックマークを付け、「法律 種別」の入力欄に「法律」と入力します。

検索の結果は、改正法を主体とした表示になります。

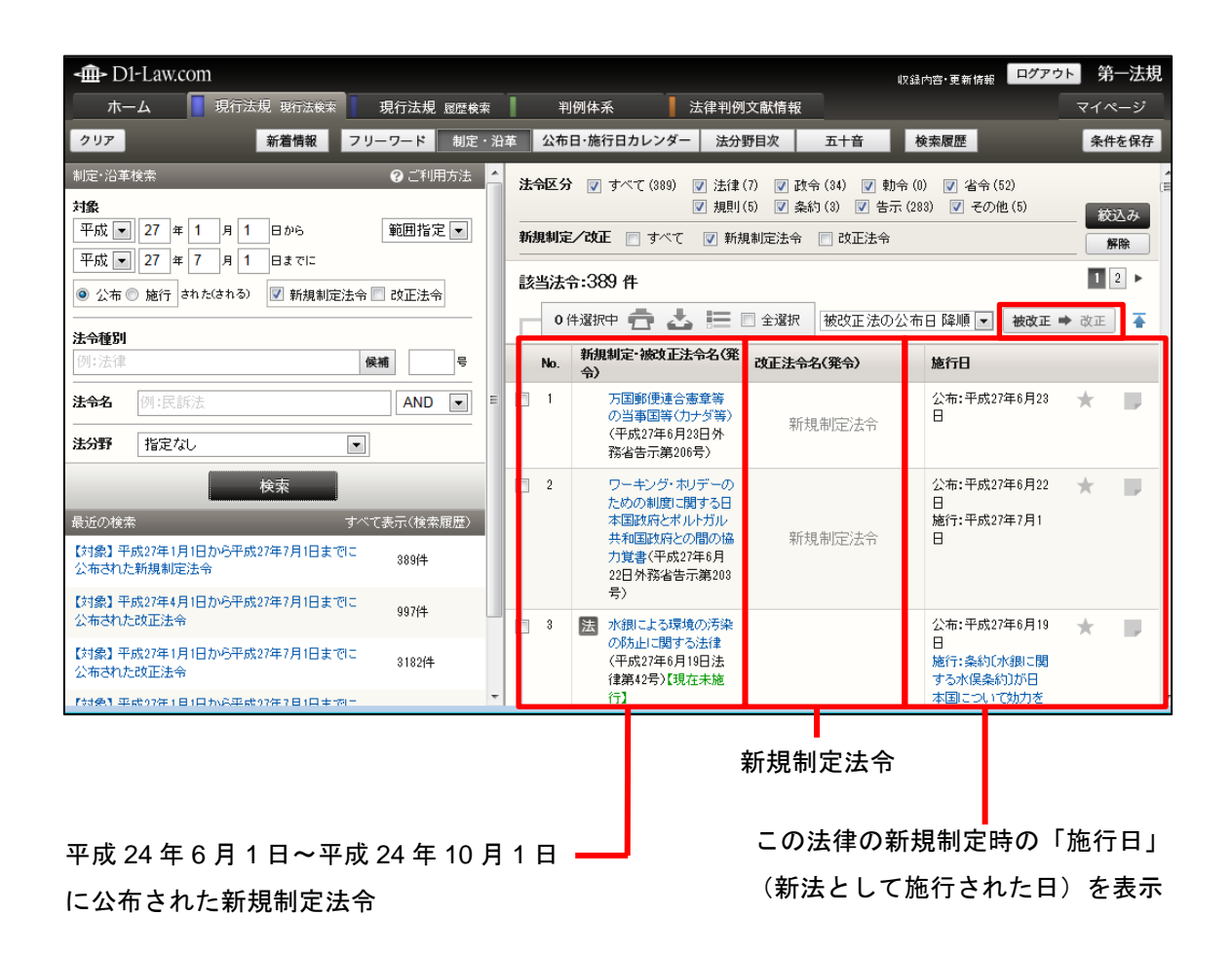

新規制定法令名のリンク文字列をクリックすると、別ウィンドウにこの法令の「基準日」 時点での有効状態(最新の内容)の条文を表示します。また、「公布:〇年〇月〇日」のリ ンク文字列をクリックすると公布日時点での有効な条文を表示し、「施行:〇年〇月〇日」 のリンク文字列をクリックすると公布された条文が実際に効力をもつ日(施行日)時点で 有効な条文を表示します(※公布日に即日施行される場合は、「公布:〇年〇月〇日」だけ が表示されます)。

被改正 ➡ 改正 ボタンをクリックすると、被改正法を主体とした表示に切り替えることができます。

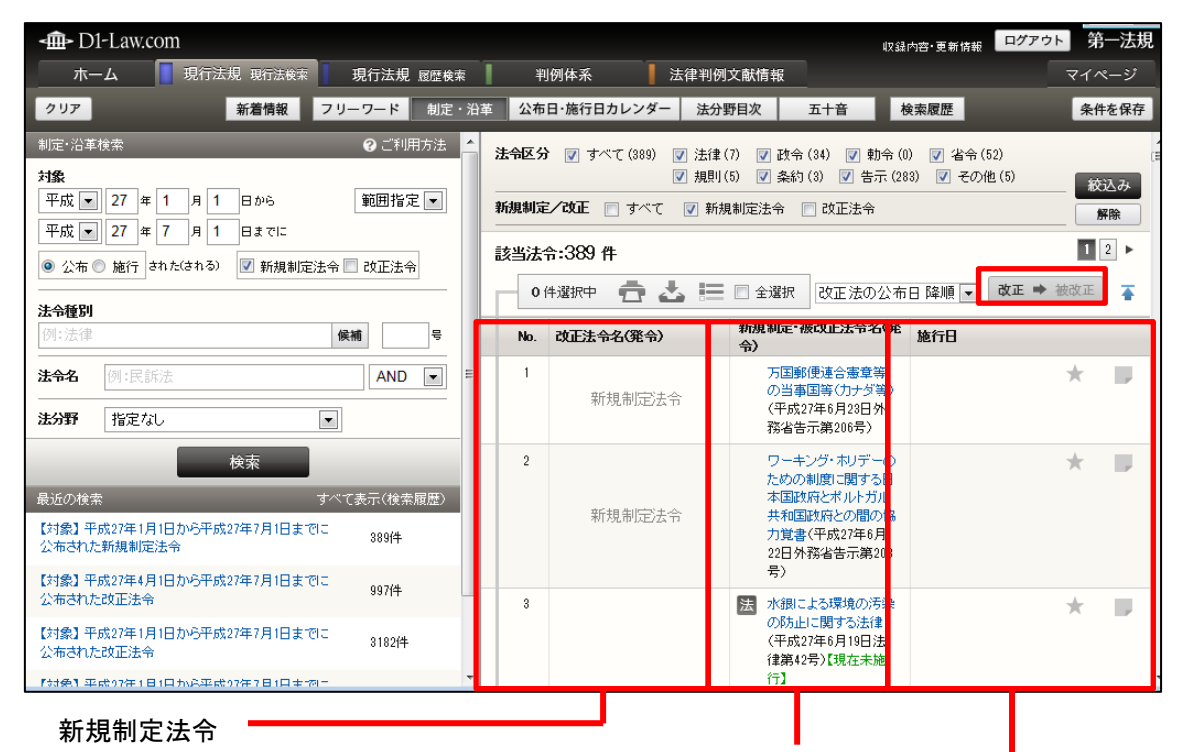

平成 24 年 6 月 1 日~平成 24 年 10 月 1 日に

公布された新規制定法令

この法律の新規制定時の「施行日」

(新法として施行された日)を表示

改正 ➡ 被改正 ボタンをクリックすると、最初の改正法を主体とした表示に戻ります。

### ■対象で「改正法令」を選択したとき

制定・沿革検索の対象で「改正法令」を選択したときの検索例を説明します。

「制定・沿革検索」のリストボックスで「範囲指定」を選択して、対象の年月日を上段 に「平成24年3月31日」、下段に「平成25年4月1日」とします。ラジオボタンは「公 布」をオンにして、「改正法令」のチェックボックスにチェックマークを付け、「法律種別」 の入力欄に「法律」と入力します。

検索の結果は、改正法を主体とした表示になります。

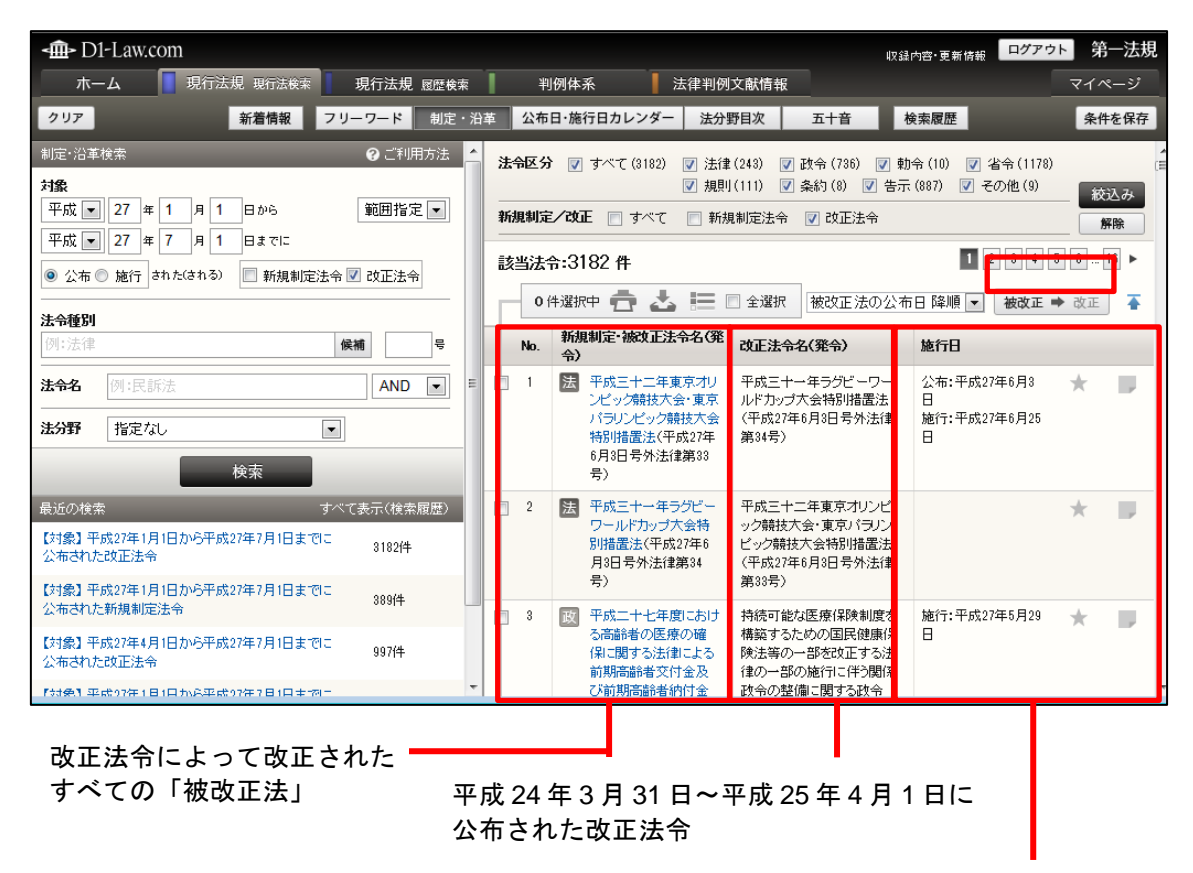

「改正法」によって改正された内容が 「被改正法」において施行される日

被改正法法令名のリンク文字列をクリックすると、別ウィンドウにこの法令の「基準日」 時点での有効状態(最新の内容)の条文を表示します。

改正法令名のリンク文字列をクリックすると、別ウィンドウに改正法令の条文を表示し ます。

また、「公布:○年○月○日」のリンク文字列をクリックすると被改正法が改正された日 (改正法の「公布日」)時点で有効な条文を表示し、「施行:○年○月○日」のリンク文字 列をクリックすると改正された内容が実際に効力をもつ日(「施行日」)時点で有効な条文 を表示します。

**被改正 ➡ 改正** ボタンをクリックすると、被改正法を主体とした表示に切り替えることが できます。

改正 ➡ 被改正 ボタンをクリックすると、最初の改正法を主体とした表示に戻ります。

続いて、検索結果一覧の画面について説明します。

| 法令区乡<br> | ) ▼ すべて(737) ▼ 法<br>▼ 省<br>E/改正 ▼ すべて ▼ ≸                                                                      | 律(321) 🔽 政令(366) 😨<br>令(46) 🗹 規則(0) 🔽 🕏<br>新規制定法令 🔽 改正法令 | ] 動令 (4)<br>約 (0) ▼ その他 (0)               | A |  |  |
|----------|----------------------------------------------------------------------------------------------------|----------------------------------------------------------|-------------------------------------------|---|--|--|
| 該当法      | 該当法令:737件       1 2 3 4 5 6 15 ►         ○ 件選択中 合 法 듣 ○ 全選択 被改正法の公布日 降順 ▼ 被改正 ➡ 改正                             |                                                          |                                           |   |  |  |
| No.      | 新規制定·被改正法令名<br>(発令)                                                                                            | 改正法令名(発令)                                                | 施行日                                       |   |  |  |
| 1        | <ul> <li>図 日本国憲法の改正<br/>手続に関する法律施<br/>行令(平成22年5月<br/>14日号外政令第135<br/>号)</li> </ul>                             | 地方自治法施行令等の一<br>部を改正する政令(平成<br>23年7月29日政令第235<br>号)       | 公布:平成23年7月29 🗙 📕<br>日<br>施行:平成23年8月1<br>日 |   |  |  |
| 2        | 法 特定地域における一般乗用旅客自動車<br>運送事業の適正化<br>及び活性化に関する<br>特別措置法(平成21<br>年6月26日号外法律<br>第64号)                              | 地方自治法の一部を改正<br>する法律(平成23年5月2<br>日法律第86号)                 | 公布:平成23年5月2 🗙 📕<br>日<br>施行:平成23年8月1<br>日  | С |  |  |
| 3        | <ul> <li>         法 観光圏の整備による<br/>観光旅客の来訪及<br/>び滞在の促進に関<br/>する法律(平成20年<br/>5月23日号外法律第<br/>39号)     </li> </ul> | 地方自治法の一部を改正<br>する法律(平成23年5月2<br>日法律第35号)                 | 公布:平成23年5月2 🗙 📕<br>日<br>施行:平成23年8月1<br>日  |   |  |  |
| 4        | 法 地域における歴史的<br>風致の維持及び向<br>日に関する法律(平                                                                           | 地方自治法の一部を改正<br>する法律(平成23年5月2<br>日注律第35号)                 | 公布:平成23年5月2 🗙 📕<br>日<br>施行:平成23年8月1       |   |  |  |

### A:検索結果の絞り込みエリア

検索結果を絞り込むための条件を設定したり、絞り込みを実行・解除するためのエ リアです。制定・沿革検索の結果一覧では、「法令区分」と「新規制定/改正」の2 つを絞り込みの条件として設定することができます。

●法令区分……法令区分で絞り込みます。「すべて」、「法律」、「政令」、「勅令」、「省 令」、「規則」、「条約」、「その他」から選択します。

●新規制定/改正……新規制定と改正で絞り込みます。「すべて」、「新規制定法令」、 「改正法令」から選択します。

●「絞込み/解除」ボタン……設定した条件で絞り込みを行うときは「絞込み」ボタンをクリックします。絞り込みを解除するときは「解除」ボタンをクリックします。

#### B:ツールバー

検索結果一覧のチェックボックスにチェックマークを付けた法令に対して、印刷、 ダウンロード、一覧の抽出等の操作を行うためのアイコンを集めたバーです。ツー ルバーは、一覧の下方にスクロールしても画面の上部に常駐します。

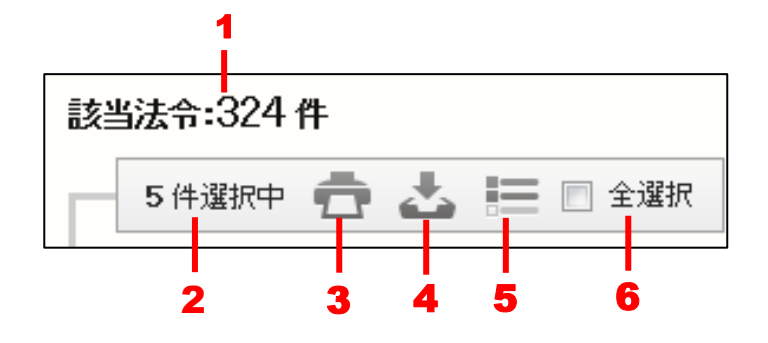

1. 該当法令……検索でヒットした法令の件数を表示します。

2. 選択件数……検索結果の一覧から選択している法令の数です。〔選択の方法について ⇒ 「<u>C: 法令一覧</u>」参照〕

3. 印刷……選択した法令を印刷します。〔印刷の方法について ⇒ 「<u>5.2.1 法令一</u> <u>覧の印刷</u>」参照〕

4. ダウンロード……選択した法令をダウンロードします。〔ダウンロードの方法に ついて ⇒ 「5.2.2 法令一覧のダウンロード」参照〕

5. 抽出した一覧……選択した法令だけを一覧表示します。再度クリックすると、元 の状態に戻ります。

6. 全選択……チェックマークを付けると、現在画面に表示している法令をすべて選 択状態にします。チェックマークを外すと、選択を解除します。

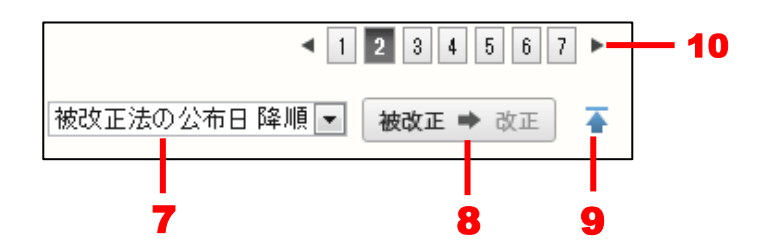

7. 一覧のソート……一覧を「被改正法の公布日降順」、「被改正法の公布日昇順」で ソートします。一覧をソートした場合に、それまでに選択した法令(条項)は無効 になり、チェックマークは外れます。

8. 「被改正→改正」ボタン……表の形式を「改正法が主体の表」に変更します。こ れにより、表の「No.」列の右に「改正法令名(発令)」列を表示し、ボタンが「改 正→被改正」に変わります。「改正→被改正」ボタンをクリックすると、元の表形式 に戻ります。これにより、表の「No.」列の右に「新規制定・被改正法令名(発令)」 列を表示し、ボタンが「被改正→改正」に変わります。

9. 上へ戻る……一覧の上部に戻ります。

前へ/次へ……1つのページに表示可能な法令一覧は、初期設定では50件です。
 作目以降を表示する場合は、このボタンをクリックしてページを切り替えます。
 数字のアイコンをクリックすると、該当するページを表示します。黒い三角のアイコンをクリックすると、前のページ/次のページを表示します。

### C:法令一覧

法令一覧には、法令区分の記号/法令名/法令番号等の情報を表示します。法令の リンク文字列をクリックすると、別ウィンドウに法令の詳細方法を表示します。〔詳 細情報について ⇒ 「<u>6 法令の条文表示</u>」参照〕

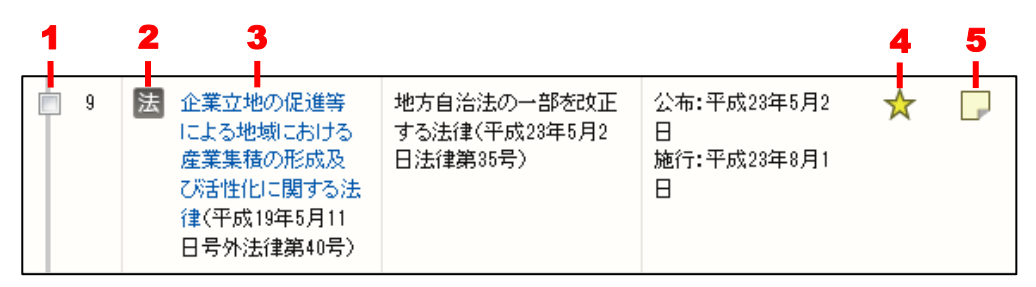

1. 選択のチェックボックス……法令を選択する場合にチェックマークを付けます。 チェックマークを付けると、その数をツールバーの選択件数欄に表示します。

**2. 法令区分の記号**……法律、政令、省令については、それぞれ [法]、[政]、[省] の記号が付きます。

3. 法令のリンク文字列……クリックすると、新しいウィンドウが開いて、法令の詳細情報を表示します。

4.お気に入り法令……クリックするとお気に入り法令に登録し、アイコンが薄い黄 色に変わります。再度クリックすると、お気に入り法令から削除します。「お気に入 り法令」は、ID・パスワードを入れてログインした場合のみ有効な機能です。

5. **ふせん**……クリックするとふせんが付き、アイコンの色が薄い黄色に変わります。 ふせんが付いた状態のアイコンをクリックすると、ふせんにメモを記入することが できます。「ふせん」は、ID・パスワードを入れてログインした場合のみ有効な機 能です。

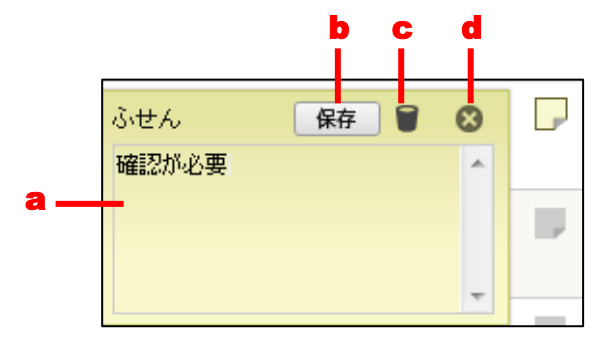

a.メモ入力欄……メモを入力します。
b.「保存」ボタン……ふせんを保存します。
c.「削除」アイコン……ふせんを削除します。
d.「閉じる」アイコン……ふせんを閉じます。

### 5.2.1 法令一覧の印刷

ツールバーの「印刷」アイコンをクリックすると、法令一覧を印刷することができます。

|     |                                                                   |                                            | <b>A</b>                      |     |
|-----|-------------------------------------------------------------------|--------------------------------------------|-------------------------------|-----|
| én. | 別用画面(一覧)                                                          | 印刷実行                                       |                               | 8 1 |
| U.T | の内容を印刷します                                                         |                                            | В                             |     |
| No. | 新規制定·被改正法令名(発令)                                                   | 改正法令名(発令)                                  | 施行日                           | Е   |
| 1   | 図 日本国憲法の改正手続に関する法律施行令(平成22年5月14日号<br>外政令第135号)                    | 地方自治法施行令等の一部を改正する政令(平成23年7月29日政令第235<br>号) | 公布:平成23年7月29日<br>施行:平成23年8月1日 |     |
| 2   | 法 特定地域における一般乗用旅客自動車運送事業の適正化及び活<br>性化に関する特別措置法(平成21年6月26日号外法律第64号) | 地方自治法の一部を改正する法律(平成28年5月2日法律第35号)           | 公布:平成23年5月2日<br>施行:平成23年8月1日  |     |
| 3   | 3. 観光圏の整備による観光旅客の来訪及び滞在の促進に関する法律<br>(平成20年5月23日号外法律第39号)          | 地方自治法の一部を改正する法律(平成28年5月2日法律第85号)           | 公布:平成23年5月2日<br>施行:平成23年8月1日  |     |

#### 検索結果一覧印刷画面

#### A: ツールバー

ー覧を印刷するための「印刷実行」ボタンや、法令一覧印刷画面を閉じるための「×」 アイコンなどが並んだツールバーです。

### B:出力一覧エリア

印刷する一覧を表示します。

ツールバーの「印刷実行」ボタンをクリックすると、Windowsの印刷ダイアログボック スが開きます。必要に応じて、プリンタを選択したり、印刷設定を行ってください。すべ ての準備が整ったら「印刷」ボタンをクリックして印刷します。

### 5.2.2 法令一覧のダウンロード

ツールバーの「ダウンロード」アイコンをクリックすると、法令一覧のデータをダウン ロードすることができます。一覧ダウンロード画面では、ダウンロードする情報や対象を 細かく指定することが可能です。

|                                                                                            |                                                         | — A |
|--------------------------------------------------------------------------------------------|---------------------------------------------------------|-----|
| 一覧ダウンロード画面                                                                                 | ダウンロード実行                                                | 8   |
| ー覧ダウンロード設定<br>ファイル形式                                                                       | ◎リッチテキスト形式(rtf) ◎ テキスト形式(txt) ◎ PDF形式(pdf) ◎ CSV形式(csv) | В   |
| 出力項目<br>検索条件・絞込み条件出力                                                                       | ©する ●Uはい                                                | C   |
| ダウンロード対象<br>違択件数:0件/一覧件数:759件<br>(ダウンロードは最大50件です。)<br>う オペて<br>② 選択したもの<br>③ 範囲指定 No. ~ No |                                                         | D   |

#### 検索結果一覧ダウンロード画面

### A: ツールバー

ダウンロードを実行するための「ダウンロード実行」ボタンや、一覧ダウンロード 画面を閉じるための「×」アイコン等が並んだツールバーです。

#### B:ファイル形式選択エリア

ダウンロードするファイル形式を選択します。ファイル形式は、「リッチテキスト形式(.rtf)」、「テキスト形式(.txt)」、「PDF形式(.pdf)」、「CSV形式(.csv)」から 選択できます。初期設定は、「テキスト形式(.txt)」になっています。

#### ◆一覧ダウンロードの出力形式

初期設定で出力する形式は、マイページの「利用設定」画面で変更することができます。「現 行法規(現行法検索)」の「検索結果一覧ダウンロード設定」にある「検索結果一覧ダウンロ ード設定」で形式を選択してください。

### C:出力項目エリア

法令の検索条件と絞込み条件を出力する/出力しないを選択します。選択可能な項 目は、「する」と「しない」です。

#### D: ダウンロード対象エリア

ダウンロードの対象となる法令を選択します。「すべて」を選択すると検索結果一覧 の法令がすべて対象となります。「選択したもの」を選択すると検索結果一覧で選択 した法令が対象となります。「選択範囲」を選択して番号の範囲(検索結果一覧の各 法令に付いている番号)を入力すると、その範囲の法令が対象となります。いずれ の場合も、一度にダウンロードできるのは50件までです。

ファイル形式、出力項目、ダウンロード対象を指定して「ダウンロード実行」ボタンを クリックすると、設定したファイルのダウンロードが始まります。

## 5.3 公布日・施行日カレンダー検索の結果一覧

「公布日・施行日カレンダー検索」の検索を行うと、左下のカレンダー表示エリアに指 定期間のカレンダーが、右の結果表示エリアには指定期間の対象法令一覧が表示されます。

#### ■指定期間内に公布された法令を検索したとき

公布日・施行日カレンダー検索で指定期間内に公布された法令を検索したときの検索例 を説明します。「公布/施行」で「公布」を選択し、「年・月指定」で平成27年3月と指定 し、「表示期間」のラジオボタンで1か月を選択し、「検索」ボタンを押下します。

検索の結果として、画面左下には、平成27年3月の1か月間のカレンダーが表示され、 各日付欄には当該日に公布された法令の数が記載されています。また、当該日付に自身で 登録したお気に入り法令が対象として含まれている場合には星マークが表示されます。

一方で、画面右には、平成27年3月の1か月間に公布された対象法令の一覧が日付ごと に昇順で表示されます。画面左に表示されたカレンダーの日付欄をクリックすると、対象 法令一覧中の該当の日付が頭出しされます。

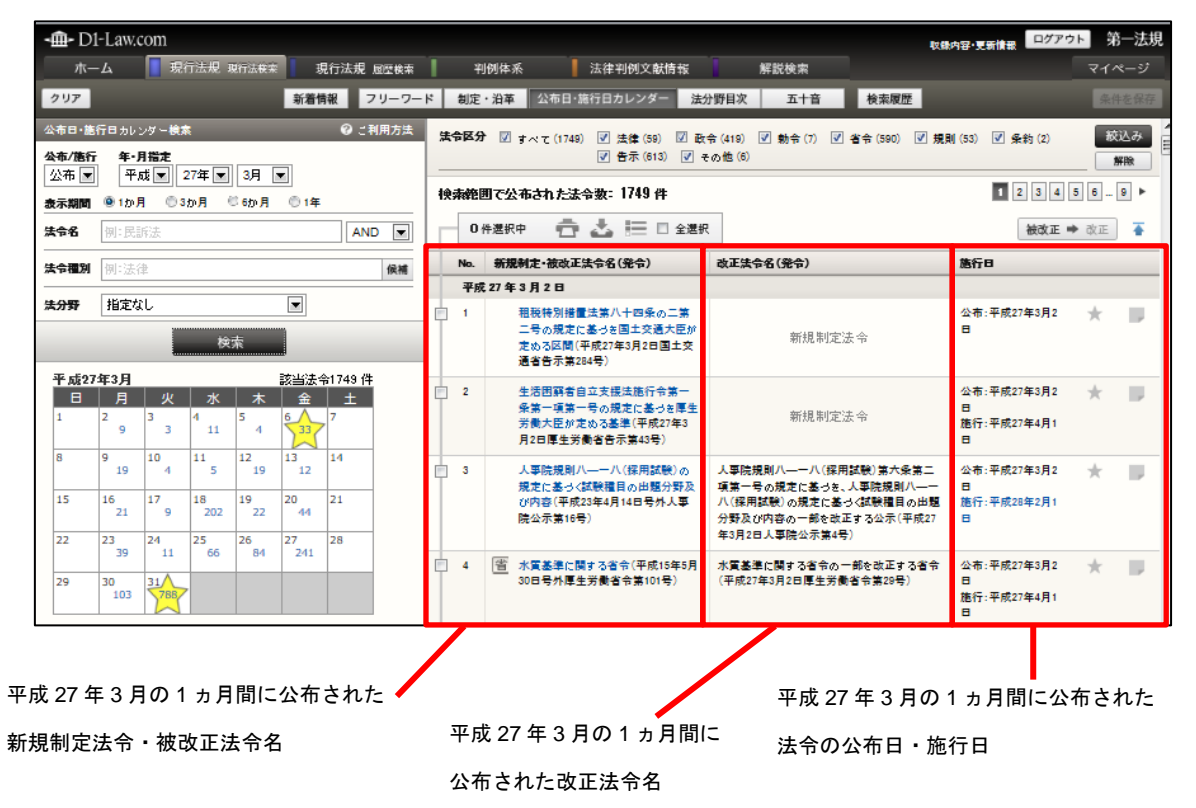

対象法令一覧中、新規制定・被改正法令名(発令)欄のリンク文字列をクリックすると、 別ウィンドウにこの法令の基準日時点で有効な状態の条文を表示します。

一覧の上部にある検索結果の絞り込みエリアの「法令区分」から絞り込みを行うと、 選択した区分に属する対象法令に一覧が絞られ、画面左のカレンダー表示上の各日付の対 象法令数も変動します。 被改正 ➡ 改正 ボタンをクリックすると、被改正法を主体とした表示に切り替えることができます。

改正 ➡ 被改正 ボタンをクリックすると、最初の改正法を主体とした表示に戻ります。

#### ■指定期間内に施行された(される)法令を検索したとき

公布日・施行日カレンダー検索で指定期間内に施行された(される)法令を検索したと きの検索例を説明します。「公布/施行」で「施行」を選択し、「年・月指定」で平成27年 5月と指定し、「表示期間」のラジオボタンで1か月を選択し、「検索」ボタンを押下します。

検索の結果として、画面左下には、平成27年5月の1か月間のカレンダーが表示され、 各日付欄には当該日に施行された法令の数が記載されています。また、当該日付に自身で 登録したお気に入り法令が対象として含まれている場合には星マークが表示されます。

一方で、画面右には、平成27年5月の1か月間に公布された対象法令の一覧が日付ごと に昇順で表示されます。画面左に表示されたカレンダーの日付欄をクリックすると、対象 法令一覧中の該当の日付が頭出しされます。

なお、検索の際に、法令名や法令種別、法分野の条件を合わせて指定することで、特定 の条件に合致する法令のうち、対象期間内に施行された(される)ものを検索することが できます。

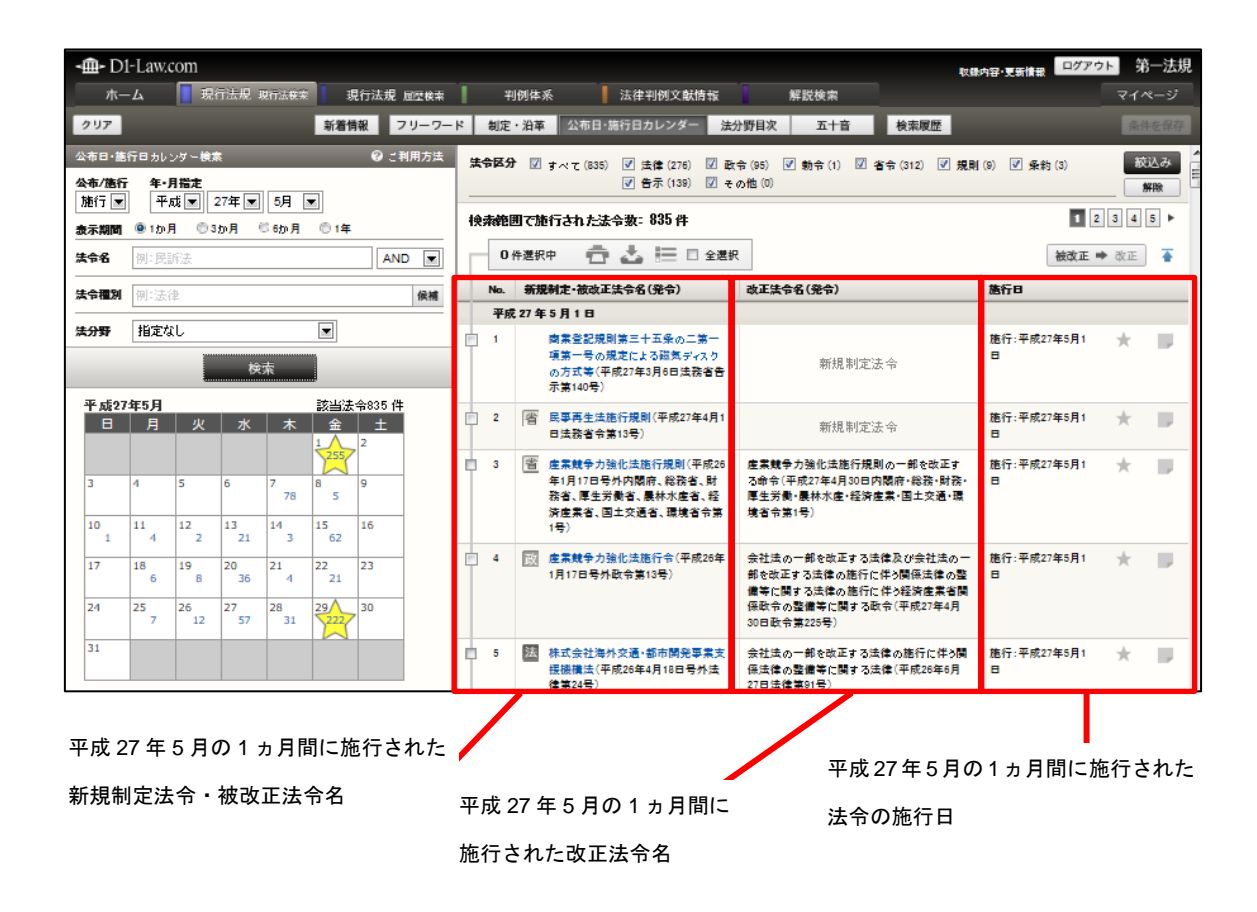

対象法令一覧中、新規制定・被改正法令名(発令)欄のリンク文字列をクリックすると、 別ウィンドウにこの法令の基準日時点で有効な状態の条文を表示します。また、基準日以 降に施行される法令については、施行日欄のリンク文字列をクリックすると、別ウィンド ウにこの法令の選択した時点で有効な状態の条文を表示します。

一覧の上部にある検索結果の絞り込みエリアの「法令区分」から絞り込みを行うと、 選択した区分に属する対象法令に一覧が絞られ、画面左のカレンダー表示上の各日付の対 象法令数も変動します。

**被改正 →** 改正 ボタンをクリックすると、被改正法を主体とした表示に切り替えることが できます。

### 5.3.1 法令一覧の印刷

ツールバーの「印刷」アイコンをクリックすると、法令一覧を印刷することができます。

|     |                                                                   |                                  | A                            |
|-----|-------------------------------------------------------------------|----------------------------------|------------------------------|
| ÉDE |                                                                   | 印刷実行                             | ⊗ _                          |
| דגו | -<br>の内容を印刷します                                                    |                                  | В                            |
| No. | 新規制定·被改正法令名(発令)                                                   | 改正法令名(発令)                        | 施行日 🗉                        |
| 1   | 法 特定地域における一般乗用旅客自動車運送事業の適正化及び活<br>性化に関する特別措置法(平成21年6月26日号外法律第64号) | 地方自治法の一部を改正する法律(平成23年5月2日法律第35号) | 公布:平成23年5月2日<br>施行:平成23年8月1日 |
| 2   | 法 観光圏の整備による観光旅客の来訪及び滞在の促進に関する法律<br>(平成20年5月28日号外法律第39号)           | 地方自治法の一部を改正する法律(平成23年5月2日法律第35号) | 公布:平成23年5月2日<br>施行:平成23年8月1日 |
| 3   | 法 特別児童扶養手当等の支給に関する法律(昭和39年7月2日法律第<br>134号)                        | 地方自治法の一部を改正する法律(平成24年9月5日法律第72号) | 公布:平成24年9月5日<br>施行:平成25年3月1日 |

### A: ツールバー

ー覧を印刷するための「印刷実行」ボタンや、法令一覧印刷画面を閉じるための「×」 アイコンなどが並んだツールバーです。

#### B:出力一覧エリア

印刷する一覧を表示します。

ツールバーの「印刷実行」ボタンをクリックすると、Windowsの印刷ダイアログボック スが開きます。必要に応じて、プリンタを選択したり、印刷設定を行ってください。すべ ての準備が整ったら「印刷」ボタンをクリックして印刷します。

### 5.3.2 法令一覧のダウンロード

ツールバーの「ダウンロード」アイコンをクリックすると、法令一覧のデータをダウン ロードすることができます。一覧ダウンロード画面では、ダウンロードする情報や対象を 細かく指定することが可能です。

|                                                                                        |                                                         | <b>A</b> |
|----------------------------------------------------------------------------------------|---------------------------------------------------------|----------|
| 一覧ダウンロード画面                                                                             | ダウンロード実行                                                | 8        |
| ー覧ダウンロード設定<br>ファイル形式                                                                   | ●リッチテキスト形式(rtf) ◎ テキスト形式(txt) ◎ PDF形式(pdf) ◎ CSV形式(csv) | В        |
| 出力項目<br>検索条件・絞込み条件出力                                                                   | ©する ®∪tu1                                               | С        |
| ダウンロード対象<br>選択件鉄50件/一覧件数752件<br>(ダウンロードは最大50件です。)<br>すべて<br>@ 選択したもの<br>@ 範囲指定 No~ No. |                                                         | D        |

検索結果一覧ダウンロード画面

#### A:ツールバー

ダウンロードを実行するための「ダウンロード実行」ボタンや、一覧ダウンロード 画面を閉じるための「×」アイコン等が並んだツールバーです。

#### B:ファイル形式選択エリア

ダウンロードするファイル形式を選択します。ファイル形式は、「リッチテキスト形式(.rtf)」、「テキスト形式(.txt)」、「PDF形式(.pdf)」、「CSV形式(.csv)」から 選択できます。初期設定は、「リッチテキスト形式(.rtf)」になっています。

#### ◆一覧ダウンロードの出力形式

初期設定で出力する形式は、マイページの「利用設定」画面で変更することができます。「現 行法規(履歴検索)」の「検索結果一覧ダウンロード設定」にある「検索結果一覧ダウンロー ド設定」で形式を選択してください。

#### C:出力項目エリア

法令の検索条件と絞込み条件を出力する/出力しないを選択します。選択可能な項 目は、「する」と「しない」です。

#### D: ダウンロード対象エリア

ダウンロードの対象となる法令を選択します。「すべて」を選択すると検索結果一覧 の法令がすべて対象となります。「選択したもの」を選択すると検索結果一覧で選択 した法令が対象となります。「選択範囲」を選択して番号の範囲(検索結果一覧の各 法令に付いている番号)を入力すると、その範囲の法令が対象となります。いずれの場合も、一度にダウンロードできるのは 50 件までです。

ファイル形式、出力項目、ダウンロード対象を指定して「ダウンロード実行」ボタンを クリックすると、設定したファイルのダウンロードが始まります。

# 5.4 法分野目次検索の結果一覧

法分野目次検索の検索結果一覧は、画面右のエリアに最大で 50 件表示します。

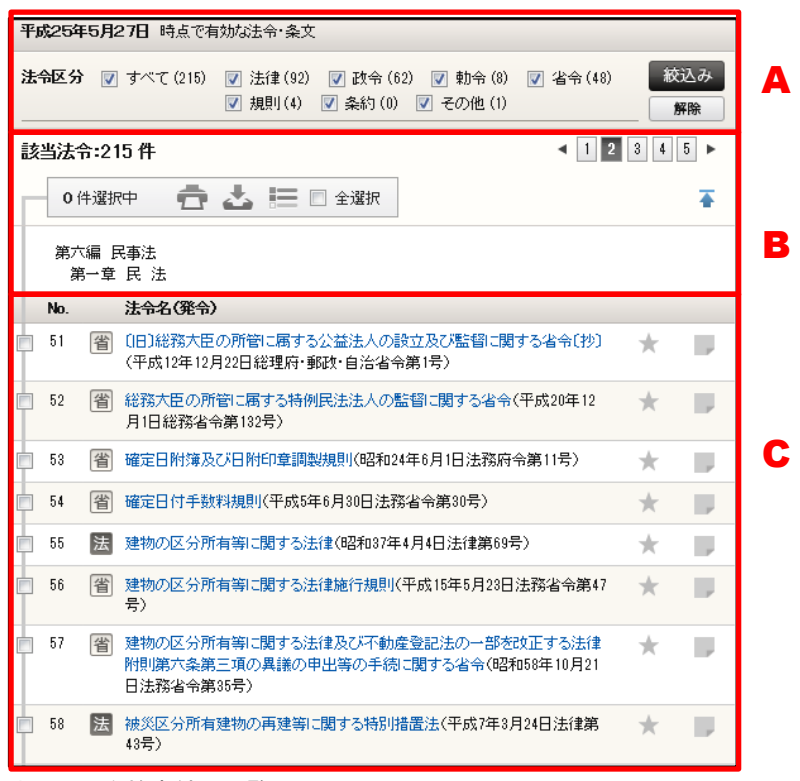

法分野目次検索結果一覧画面

#### A:検索結果の絞り込みエリア

検索結果を絞り込むための条件を設定したり、絞り込みを実行・解除するためのエ リアです。法分野目次検索の結果一覧では、「法令区分」を絞り込みの条件として設 定することができます。

●法令区分……法令区分で絞り込みます。「すべて」、「法律」、「政令」、「勅令」、「省 令」、「規則」、「条約」、「告示」、「その他」から選択します。

●「絞込み/解除」ボタン……設定した条件で絞り込みを行うときは「絞込み」ボタンをクリックします。絞り込みを解除するときは「解除」ボタンをクリックします。

B: ツールバー

検索結果一覧のチェックボックスにチェックマークを付けた法令に対して、印刷、 ダウンロード、一覧の抽出等の操作を行うためのアイコンを集めたバーです。ツー ルバーは、一覧の下方にスクロールしても画面の上部に常駐します。

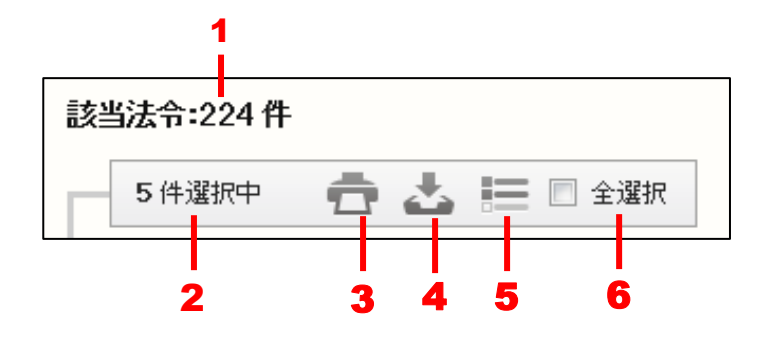

1. 該当判例……検索でヒットした法令の件数を表示します。

2. 選択件数……検索結果の一覧から選択している法令の数です。〔選択の方法について ⇒ 「<u>C: 法令一覧</u>」参照〕

3. 印刷……選択した法令を印刷します。〔印刷の方法について ⇒ 「<u>5.3.1 法令一</u> <u>覧の印刷</u>」参照〕

4. ダウンロード……選択した法令をダウンロードします。〔ダウンロードの方法に ついて ⇒ 「5.3.2 法令一覧のダウンロード」参照〕

5. 抽出した一覧……選択した法令だけを一覧表示します。再度クリックすると、元 の状態に戻ります。

6. 全選択……チェックマークを付けると、現在画面に表示している法令をすべて選 択状態にします。チェックマークを外すと、選択を解除します。

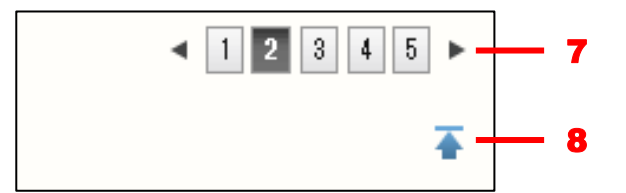

7. 前へ/次へ……1つのページに表示可能な法令一覧は、初期設定では50件です。
51 件目以降を表示する場合は、このボタンをクリックしてページを切り替えます。
数字のアイコンをクリックすると、該当するページを表示します。黒い三角のアイコンをクリックすると、前のページ/次のページを表示します。
8. 上へ戻る……一覧の上部に戻ります。

C:法令一覧

法令一覧には、法令区分の記号/法令名/法令番号等の情報を表示します。法令の リンク文字列をクリックすると、別ウィンドウに法令の詳細方法を表示します。〔詳 細情報について  $\Rightarrow$  「<u>6 法令の条文表示</u>」参照〕

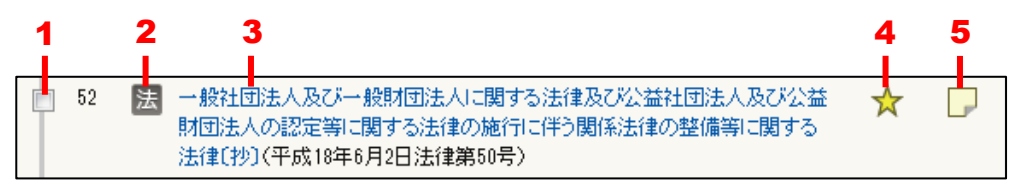

1. 選択のチェックボックス……法令を選択する場合にチェックマークを付けます。 チェックマークを付けると、その数をツールバーの選択件数欄に表示します。

**2. 法令区分の記号**……法律、政令、省令については、それぞれ[法]、[政]、[省] の記号が付きます。

3. 法令のリンク文字列……クリックすると、新しいウィンドウが開いて、法令の詳細情報を表示します。

4.お気に入り法令……クリックするとお気に入り法令に登録し、アイコンが薄い黄 色に変わります。再度クリックすると、お気に入り法令から削除します。「お気に入 り法令」は、ID・パスワードを入れてログインした場合のみ有効な機能です。

5. **ふせん**……クリックするとふせんが付き、アイコンの色が薄い黄色に変わります。 ふせんが付いた状態のアイコンをクリックすると、ふせんにメモを記入することが できます。「ふせん」は、ID・パスワードを入れてログインした場合のみ有効な機 能です。

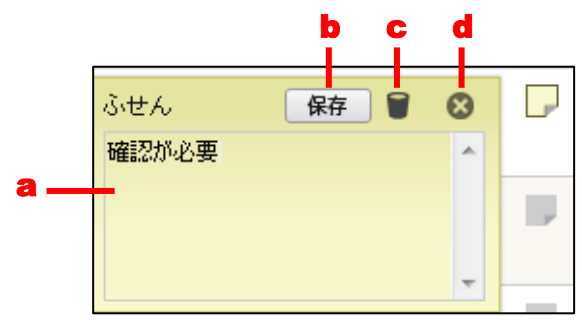

a.メモ入力欄……メモを入力します。

- b.「保存」ボタン……ふせんを保存します。
- c.「削除」アイコン……ふせんを削除します。
- d.「閉じる」アイコン……ふせんを閉じます。

### 5.4.1 法令一覧の印刷

ツールバーの「印刷」アイコンをクリックすると、法令一覧を印刷することができます。

| 印刷  | 用画面(一覧) 印刷実行                                                     | ⊗ _ |
|-----|------------------------------------------------------------------|-----|
| 以下  | В                                                                |     |
|     | 第六編 民事法<br>第一章 民 法                                               |     |
| No. | 法令名(凳令)                                                          | E   |
| 1   | 省 (1日)総務大臣の所管に属する公益法人の設立及び監督に関する省令(抄)(平成12年12月22日総理府・郵政・自治省令第1号) |     |
| 2   | 省 総務大臣の所管に属する特例民法法人の監督に関する省令(平成20年12月1日総務省令第182号)                |     |
| 3   | 省 確定日附簿及び日附印章調製規則(昭和24年6月1日法務府令第11号)                             |     |
| 4   | (省) 確定日付手数料規則(平成6年6月30日法務省令第30号)                                 |     |
| 5   | 法 建物の区分所有等に関する法律(昭和87年4月4日法律第69号)                                |     |

検索結果一覧印刷画面

#### A: ツールバー

ー覧を印刷するための「印刷実行」ボタンや、法令一覧印刷画面を閉じるための「×」 アイコンなどが並んだツールバーです。

### B:出力一覧エリア

印刷する一覧を表示します。

ツールバーの「印刷実行」ボタンをクリックすると、Windowsの印刷ダイアログボック スが開きます。必要に応じて、プリンタを選択したり、印刷設定を行ってください。すべ ての準備が整ったら「印刷」ボタンをクリックして印刷します。

#### 5.4.2 法令一覧のダウンロード

ツールバーの「ダウンロード」アイコンをクリックすると、法令一覧のデータをダウン ロードすることができます。一覧ダウンロード画面では、ダウンロードする情報や対象を 細かく指定することが可能です。

|                                                                                            |               | <b>A</b> |
|--------------------------------------------------------------------------------------------|---------------|----------|
| 一覧ダウンロード画面                                                                                 | ダウンロード実行      | ۵        |
| ー覧ダウンロード設定<br>ファイル形式 <sup>©</sup> リッ                                                       | チテキスト形式 (rtf) | В        |
| 出力項目<br>検索条件・絞込み条件出力 〇 する                                                                  | o ● Ltal 1    | C        |
| ダウンロード対象<br>違択件数0件/一覧件数:215件<br>(ダウンロードは最大50件です。)<br>● すべて<br>● 違択したもの<br>● 範囲指定 No. ~ No. |               | D        |

#### 検索結果一覧ダウンロード画面

#### A:ツールバー

ダウンロードを実行するための「ダウンロード実行」ボタンや、一覧ダウンロード 画面を閉じるための「×」アイコン等が並んだツールバーです。

#### B:ファイル形式選択エリア

ダウンロードするファイル形式を選択します。ファイル形式は、「リッチテキスト形式(.rtf)」、「テキスト形式(.txt)」、「PDF形式(.pdf)」、「CSV形式(.csv)」から 選択できます。初期設定は、「テキスト形式(.txt)」になっています。

#### ◆一覧ダウンロードの出力形式

初期設定で出力する形式は、マイページの「利用設定」画面で変更することができます。「現 行法規(現行法検索)」の「検索結果一覧ダウンロード設定」にある「検索結果一覧ダウンロ ード設定」で形式を選択してください。

### C:出力項目エリア

法令の検索条件と絞込み条件を出力する/出力しないを選択します。選択可能な項 目は、「する」と「しない」です。

### D: ダウンロード対象エリア

ダウンロードの対象となる法令を選択します。「すべて」を選択すると検索結果一覧 の法令がすべて対象となります。「選択したもの」を選択すると検索結果一覧で選択 した法令が対象となります。「選択範囲」を選択して番号の範囲(検索結果一覧の各 法令に付いている番号)を入力すると、その範囲の法令が対象となります。いずれ の場合も、一度にダウンロードできるのは50件までです。

ファイル形式、出力項目、ダウンロード対象を指定して「ダウンロード実行」ボタンを クリックすると、設定したファイルのダウンロードが始まります。

◆「法分野目次検索」「五十音検索」の検索結果一覧 「法分野目次検索」と「五十音検索」の検索結果一覧は、「通常一覧(法令単位)」とほぼ同じ 体裁・機能ですが、以下については異なります。 ■検索結果一覧の並び順 法分野目次検索では「法分野順」で、五十音検索では「法令名の読み仮名の JIS コード 順(五十音順)」で一覧表を表示します。並べ替えることはできません。 ■時点 分野目次は常に「基準日」時点の最新内容に刷新しています。したがって、法分野目次 検索の検索結果一覧では、常に「基準日」時点の法令を表示します。五十音検索につい ても、法分野目次に登載されている現行法令の読み仮名で検索するため、常に「基準日」 時点の法令を表示します。

# 5.5 五十音検索の結果一覧

法分野目次検索の検索結果一覧は、画面右のエリアに表示します。

| 平成25年5月27日時点で有効な法令・条文 |                     |     |                                                                              |           |   |  |  |
|-----------------------|---------------------|-----|------------------------------------------------------------------------------|-----------|---|--|--|
| 法 <del>*</del>        | 闷                   | ծ 🔽 | 7 すべて(186) 💟 法律(39) 💟 政令(48) 💟 勅令(2) 💟 省令(73) 🚺<br>💟 規則(5) 💟 条約(19) 💟 その他(0) | E込み<br>解除 | A |  |  |
| 該                     | 該当法令:186件 1 2 8 4 ► |     |                                                                              |           |   |  |  |
|                       | 0                   | 件選打 | R中 📥 🔚 🖻 全選択                                                                 | ₩         |   |  |  |
|                       | No.                 |     | 法令名(発令)                                                                      |           | В |  |  |
| Þ                     | 1                   | 法   | 砂糖及びでん粉の価格調整に関する法律(昭和40年6月2日法律第109号) 📩 📩                                     |           |   |  |  |
|                       | 2                   | 省   | 砂糖及びでん粉の価格調整に関する法律施行規則(昭和40年9月15日農林 🔶<br>省令第48号)                             |           |   |  |  |
|                       | 3                   | 政   | 砂糖及びでん粉の価格調整に関する法律施行令(昭和40年8月19日政令第 🔶<br>282号)                               |           |   |  |  |
|                       | 4                   | 法   | 地方公共団体の議会の議員及び長の選挙期日等の臨時特例に関する法律 🔶 🔶<br><ア成18年12月8日法律第107号>                  |           | С |  |  |
|                       | 5                   | [法] | 地方公共団体の議会の議員及び長の選挙期日等の臨時特例に関する法律                                             |           |   |  |  |
|                       | 6                   | 法   | 地方公共団体の議会の議員及び長の選挙期日等の臨時特例に関する法律 🔶<br>〈平成14年12月18日法律第150号〉                   |           |   |  |  |
|                       | 7                   | 政   | 地方公共団体の議会の議員及び長の選挙期日等の臨時特例に関する法律 🔶 🔶 施行令(平成18年12月8日政令第374号)                  |           |   |  |  |
|                       | 8                   | 政   | 地方公共団体の議会の議員及び長の選挙期日等の臨時特例に関する法律<br>施行令(平成22年12月8日政令第288号)                   |           |   |  |  |
|                       | 9                   | 政   | 地方公共団体の議会の議員及び長の選挙期日等の臨時特例に関する法律 🔶 🔶 施行令(平成14年12月13日政令第373号)                 |           |   |  |  |

### 五十音検索結果一覧画面

### A:検索結果の絞り込みエリア

検索結果を絞り込むための条件を設定したり、絞り込みを実行・解除するためのエ リアです。五十音検索の結果一覧では、「法令区分」を絞り込みの条件として設定す ることができます。

●法令区分……法令区分で絞り込みます。「すべて」、「法律」、「政令」、「勅令」、「省 令」、「規則」、「条約」、「告示」、「その他」から選択します。

●「絞込み/解除」ボタン……設定した条件で絞り込みを行うときは「絞込み」ボタンをクリックします。絞り込みを解除するときは「解除」ボタンをクリックします。

B: ツールバー

検索結果一覧のチェックボックスにチェックマークを付けた法令に対して、印刷、 ダウンロード、一覧の抽出等の操作を行うためのアイコンを集めたバーです。ツー ルバーは、一覧の下方にスクロールしても画面の上部に常駐します。

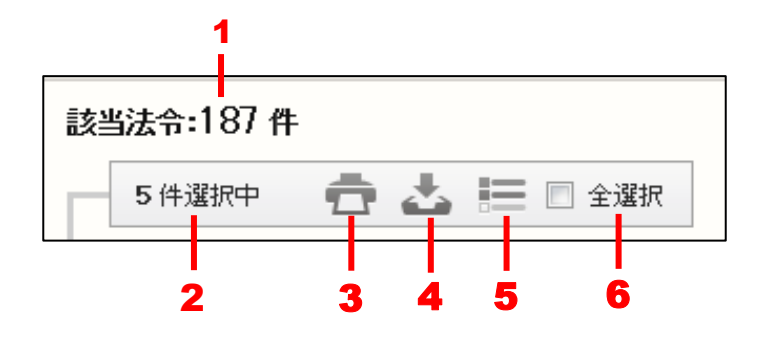

1. 該当判例……検索でヒットした法令の件数を表示します。

2. 選択件数……検索結果の一覧から選択している法令の数です。〔選択の方法について ⇒ 「<u>C: 法令一覧</u>」参照〕

3. 印刷……選択した法令を印刷します。〔印刷の方法について ⇒ 「<u>5.4.1 法令一</u> <u>覧の印刷</u>」参照〕

4. ダウンロード……選択した法令をダウンロードします。〔ダウンロードの方法に ついて ⇒ 「5.4.2 法令一覧のダウンロード」参照〕

5. 抽出した一覧……選択した法令だけを一覧表示します。再度クリックすると、元の状態に戻ります。

6. 全選択……チェックマークを付けると、現在画面に表示している法令をすべて選 択状態にします。チェックマークを外すと、選択を解除します。

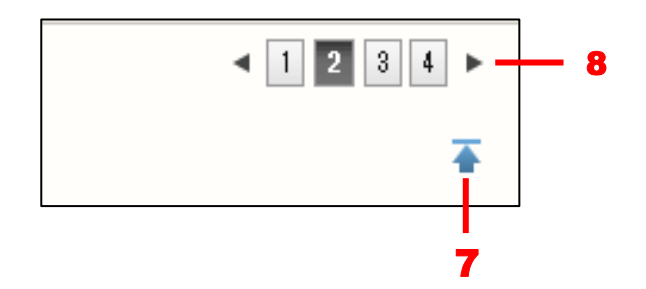

7. 上へ戻る……一覧の上部に戻ります。

8. 前へ/次へ……1つのページに表示可能な法令一覧は、初期設定では50件です。
 51 件目以降を表示する場合は、このボタンをクリックしてページを切り替えます。
 数字のアイコンをクリックすると、該当するページを表示します。黒い三角のアイコンをクリックすると、前のページ/次のページを表示します。

C:法令一覧

法令一覧には、法令区分の記号/法令名/法令番号等の情報を表示します。法令の リンク文字列をクリックすると、別ウィンドウに法令の詳細方法を表示します。〔詳 細情報について ⇒ 「<u>6 法令の条文表示</u>」参照〕
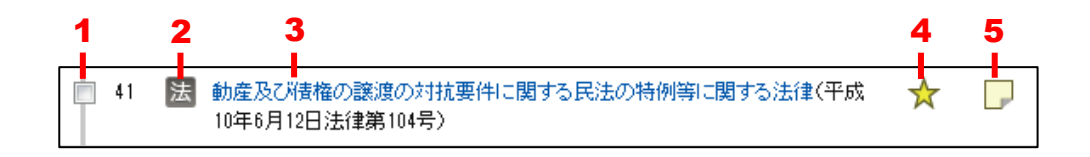

1. 選択のチェックボックス……法令を選択する場合にチェックマークを付けます。 チェックマークを付けると、その数をツールバーの選択件数欄に表示します。

**2. 法令区分の記号**……法律、政令、省令については、それぞれ[法]、[政]、[省] の記号が付きます。

3. 法令のリンク文字列……クリックすると、新しいウィンドウが開いて、法令の詳細情報を表示します。

**4.お気に入り法令**……クリックするとお気に入り法令に登録し、アイコンが薄い黄 色に変わります。再度クリックすると、お気に入り法令から削除します。「お気に入 り法令」は、ID・パスワードを入れてログインした場合のみ有効な機能です。

5. ふせん……クリックするとふせんが付き、アイコンの色が薄い黄色に変わります。 ふせんが付いた状態のアイコンをクリックすると、ふせんにメモを記入することが できます。「ふせん」は、ID・パスワードを入れてログインした場合のみ有効な機 能です。

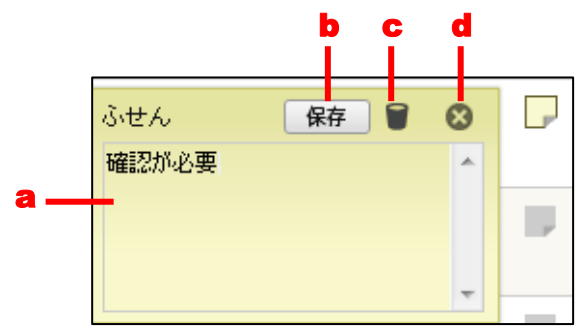

a.メモ入力欄……メモを入力します。

- **b.「保存」ボタン**……ふせんを保存します。
- c.「削除」アイコン……ふせんを削除します。
- d.「閉じる」アイコン……ふせんを閉じます。

#### 5.5.1 法令一覧の印刷

ツールバーの「印刷」アイコンをクリックすると、法令一覧を印刷することができます。

|     |     |                                                     | <b>A</b> |
|-----|-----|-----------------------------------------------------|----------|
| en. | 別用i | 師(一覧) 印刷実行                                          | ⊗        |
| Ц.  | FのP | 容を印刷します                                             | В        |
| No. |     | 法令名(策令)                                             |          |
| 1   | 法   | 砂糖及びでん粉の価格調整に関する法律(昭和40年6月2日法律第109号)                |          |
| 2   | 省   | 砂糖及びでん粉の価格調整に関する法律施行規則(昭和40年9月15日農林省令第43号)          | =        |
| 3   | 政   | 砂糖及びでん粉の価格調整に関する法律施行令(昭和40年8月19日政令第282号)            |          |
| 4   | 法   | 地方公共団体の議会の議員及び長の選挙期日等の臨時特例に関する法律(平成18年12月8日法律第107号) |          |
| 5   | 法   | 地方公共団体の議会の議員及び長の選挙期日等の臨時特例に関する法律(平成22年12月8日法律第68号)  |          |

#### 検索結果一覧印刷画面

#### A: ツールバー

ー覧を印刷するための「印刷実行」ボタンや、法令一覧印刷画面を閉じるための「×」 アイコンなどが並んだツールバーです。

#### B:出力一覧エリア

印刷する一覧を表示します。

ツールバーの「印刷実行」ボタンをクリックすると、Windowsの印刷ダイアログボック スが開きます。必要に応じて、プリンタを選択したり、印刷設定を行ってください。すべ ての準備が整ったら「印刷」ボタンをクリックして印刷します。

#### 5.5.2 法令一覧のダウンロード

ツールバーの「ダウンロード」アイコンをクリックすると、法令一覧のデータをダウン ロードすることができます。一覧ダウンロード画面では、ダウンロードする情報や対象を 細かく指定することが可能です。

| 一覧ダウンロード画面                                                                             |                 | ダウ            | ンロード実行       |              | 8 |
|----------------------------------------------------------------------------------------|-----------------|---------------|--------------|--------------|---|
| ー覧ダウンロード設定<br>ファイル形式                                                                   | ◎リッチテキスト形式(rtf) | ◎ テキスト形式(txt) | ◎ PDF形式(pdf) | ◎ CSV形式(csv) | B |
| 出力項目<br>検索条件・絞込み条件出力                                                                   | ◎する ◎しない        |               |              |              | C |
| ダウンロード対象<br>選択件数0件/一覧件数186件<br>(ダウンロードは最大50件です。)<br>● すべて<br>● 選択したもの<br>● 範囲指定 No~ No | •               |               |              |              | D |

#### 検索結果一覧ダウンロード画面

. л

#### A: ツールバー

ダウンロードを実行するための「ダウンロード実行」ボタンや、一覧ダウンロード 画面を閉じるための「×」アイコン等が並んだツールバーです。

#### B:ファイル形式選択エリア

ダウンロードするファイル形式を選択します。ファイル形式は、「リッチテキスト形式 (.rtf)」、「テキスト形式 (.txt)」、「PDF 形式 (.pdf)」、「CSV 形式 (.csv)」から 選択できます。初期設定は、「テキスト形式 (.txt)」になっています。

#### ◆一覧ダウンロードの出力形式

初期設定で出力する形式は、マイページの「利用設定」画面で変更することができます。「現 行法規(現行法検索)」の「検索結果一覧ダウンロード設定」にある「検索結果一覧ダウンロ ード設定」で形式を選択してください。

#### C:出力項目エリア

法令の検索条件と絞込み条件を出力する/出力しないを選択します。選択可能な項 目は、「する」と「しない」です。

#### D: ダウンロード対象エリア

ダウンロードの対象となる法令を選択します。「すべて」を選択すると検索結果一覧 の法令がすべて対象となります。「選択したもの」を選択すると検索結果一覧で選択 した法令が対象となります。「選択範囲」を選択して番号の範囲(検索結果一覧の各 法令に付いている番号)を入力すると、その範囲の法令が対象となります。いずれ の場合も、一度にダウンロードできるのは50件までです。

ファイル形式、出力項目、ダウンロード対象を指定して「ダウンロード実行」ボタンを クリックすると、設定したファイルのダウンロードが始まります。

## 6 法令の条文表示

#### 6.1 条文表示画面

「検索結果一覧」画面で、該当法令名または条項数のリンク文字列をクリックすると、 別ウィンドウに各法令の条文を表示します。「条文表示」画面には、「目次」を用いて各条 を頭出しして参照する機能、「同じ分野の法令」を参照する機能、「施行沿革」や「改正沿 革」を用いて法令の現在・未来を参照する機能等、多様な機能があります。

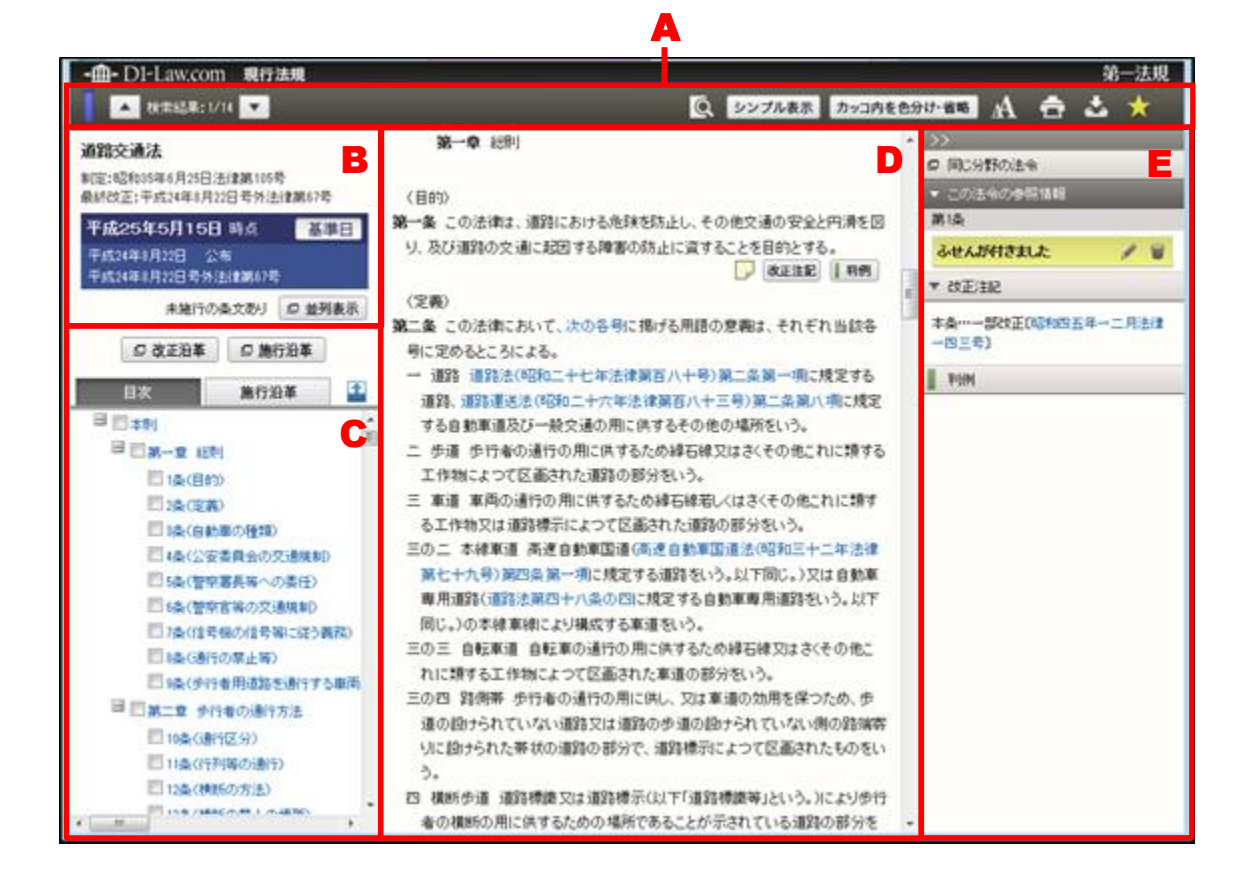

#### 条文表示画面

#### A:詳細画面ツールバー

法令の詳細情報を順に表示するためのアイコンのほか、文字サイズ変更、印刷、ダ ウンロード等のアイコンを表示するツールバーです。

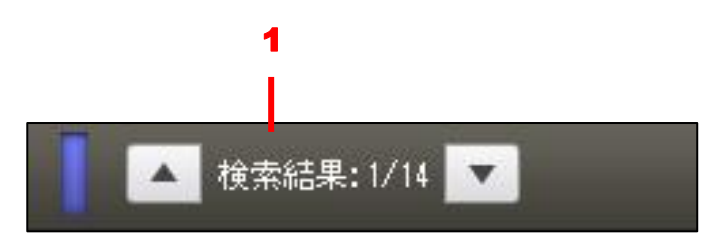

1. 「検索結果の移動」ボタン……条文の呼出し元となった「検索結果一覧」(または「選択結果一覧」)における前の法令/次の法令に表示を切り替えます。「▲」ボタンをクリックすると前の文献・法令に移動し、「▼」ボタンをクリックすると次の法令に移動します。

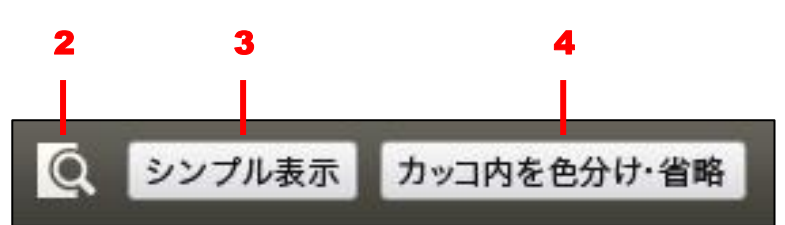

2. 「法令内検索」アイコン……現在表示中の条文に対して、改めてフリーワード検索をかけることができます。アイコンをクリックすると、ツールバーの下段に検索のエリアが現れます。検索語の入力欄に用語を入力して、「法令内検索」ボタンをクリックすると、ヒット箇所を表示します。次のヒット箇所もしくは前のヒット箇所に移動する場合は、「▲」/「▼」ボタンをクリックしてください。

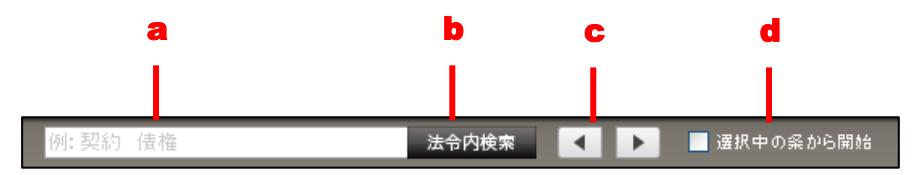

a. 検索語入力欄……検索する用語を入力します。

- b. 「法令内検索」ボタン……検索を実行するボタンです。
- c. 「▲」/「▼」ボタン……次のヒット/前のヒットの箇所に移動します。
- d. 選択中の条から開始……「目次」中のチェックボックスにチェックマー クを付けている条がある場合には、その条以降の条文を対象に「法令内検索」 を行います。

#### ◆法令内の文字検索について

検索語入力欄に入力できる検索語は1語です。スペース区切りで複数の検索語を入力しても、 掛け合わせ検索はできません。また、法令内の検索を実行すると、既存のハイライト表示は解 除され、法令内検索のハイライトが表示されます。

3. 「シンプル表示」アイコン……関連情報エリア(E)を消去して、法令基本情報 表示エリア(B)と目次・施行沿革表示エリア(C)、条文表示エリア(D)のみを表 示します。

4. 「カッコ内を色分け・省略」アイコン……条文のカッコ内を色分けしたり、省略 します。アイコンをクリックルすると、ツールバーの下段にボタンを表示するエリ アが現れます。画面左の目次から対象となる条文にチェックマークを付けて、ボタ ンをクリックすると、別ウィンドウに処理の結果を表示します。

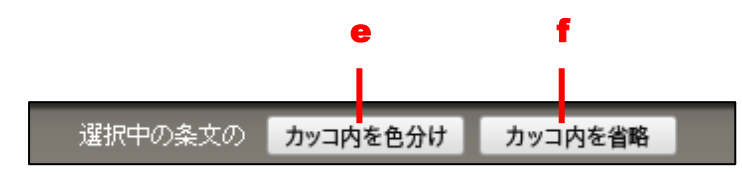

e. 「カッコ内を色分け」ボタン……条文のカッコ内を色分けします。カッ コの単位で色分けすることにより、より読解しやすくなります。

| 通常のテキストの色(階層1の色(階層2の色(階層3の色(階層4の色(階層4の色)階層4の色)階層3の色)階層3の色)階層2の色)階層1の色)通常のテキストの色<br>(定義)<br>第二条 この法律において、次の各号に掲げる用語の意義は、それぞれ当該各号に定めるところによる。<br>一 道路 道路法(昭和二十七年法律第百八十号)第二条第一項に規定する道路、道路運送法(昭和二十六年法律第百八十三号)第二条第八項に<br>規定する自動車道及び一般交通の用に供するその他の場所をいう。<br>二 歩道 歩行者の通行の用に供するため線石線又はさくその他これに類する工作物又は道路標示によって区画された道路の部分をいう。<br>三 車道 車両の通行の用に供するため線石線をしくはさくその他これに類する工作物又は道路標示によって区画された道路の部分をいう。<br>三の二 本線車道 高速自動車国道(高速自動車国通道法(昭和二十二年法律第七十九号)第四条第一項に規定する諸路をいう。以下同し。)の日に開するため線石線又はさくその他これに類する工作物又は道路第一項に提示する諸路をいう。以下自<br>動車専用道路(道路法第四十八条の四に提定する自動車用道路という。以下下同し。)の本線車線により掲載する電路をいう。<br>この二 自転車道、自転車の通行の用に供するため線石線以はさくその他にれに類する工作物のよりをびを調査をいう。 | カッコ内を色分け表示 😵                                                                                                    | Â |
|----------------------------------------------------------------------------------------------------|----------------------------------------------------------------------------------------------------|---|
| (定義)<br>第二条 この法律において、次の各号に掲げる用語の意識は、それぞれ当該各号に定めるところによる。<br>一 道路 道路法(昭和二十七年法律第百八十号)第二条第一項に規定する道路、道路運送法(昭和二十六年法律第百八十三号)第二条第八項に<br>規定する自動車道及び一般交通の用に供するその他の場所をいう。<br>二 歩道 歩行者の過行の用に供するため線石線又はなくその他にれに類する工作物によって区画された道路の部分をいう。<br>三 車道 車両の通行の用に供するため線石線支はなくその他にれに類する工作物又は道路標示によって区画された道路の部分をいう。<br>三の二 本線車道 高速自動車国道法(福祉自動車国通道法(昭和二十二年法律第七十九号)第四条第一項に規定する道路を込ら以下同し。)又は自動車専用道路(道路法第四十八条の四に規定する自動車専用道路と10-3以下同し。)の不線車線により構成する車道をいう。<br>この二 自転車道 高速車の通行の用に供するため線石線以はなくその他にれに類する工作物のよって区画された道路の部分をいう。<br>この二 自転車道、自動車の両方なた約線石線以はなくその他にれに類する工作物によって区画された車道の部分をいう。                                                                           | 通常のテキストの色(階層1の色(階層2の色(階層3の色(階層4の色(階層5の色)階層4の色)階層3の色)階層2の色)階層1の色)通常のテキストの色                                                                                                    |   |
| 三の四 路側帯 歩行者の通行の用に供し、又は車道の効用を保っため、歩道の設けられていない道路又は道路の歩道の設けられていない側の路<br>端寄りに設けられた帯状の道路の部分で、道路標示によって区画はれたものをいう。<br>四 横断体影道 道路運搬又は路線運搬ごしい下道路運搬業に伴いういたといた者の横断のの用に供するための場所であることが示されている道路の部                                                                                                    | (定義)<br>第二条 この法律において、次の各号に掲げる用語の意識は、それぞれ当該各号に定めるところによる。<br>一 道路 道路法(昭和二十七年法律第百八十号)第二条第一項に規定する道路、道路運送法(昭和二十六年法律第百八十三号)第二条第八項に<br>規定する自動車道及び一般交通の用に供するため級石線又はなくその他にれに類する工作物によって区画された道路の部分をいう。<br>三 車道 車両の通行の用に供するため級石線又はなくその他にれば類する工作物によって区画された道路の部分をいう。<br>三 車道 車両の通行の用に供するため級石線又はなくその他にれば類する工作物又は道路標示によって区画された道路の部分をいう。<br>三の二 本線車道 高速自動車国道(高速昭和三十二年法律第七十九号)第四条第一項に規定する道路をいう。以下同じ。)又は自<br>動車専用道路(道路法第四十八条の回に規定する自動車専用道路という。以下同じ。)の本線車線により構成する車道をいう。<br>三の三 自転車通 自転車の通行の用に供するため総石線以はなくその他にれに類する工作物によって区画された車道の部分をいう。<br>三の四 路側帯 歩行者の通行の用に供するため総石線以はなくその他にれば類する工作物によって区画された車道の部分をいう。<br>三の四 路側帯 歩行者の通行の用に低し、又は車道の効用を保つため、歩道の設けられていない通路のからの設すられていない側の路<br>端客りに読けられた帯状の通行の用に供えるによって区画されたものをいう。<br>四 槽断件手道 道路標準拠しば道路標準算を広いう。 | E |

カッコ内色分け表示画面

f.「カッコ内を省略」ボタン……条文のカッコ内の文字を省略します。カッ コの多い条文の概要を把握しやすくなります。カッコがあった痕跡を残すた めに、カッコ記号「()」は元の箇所に残ります。正確な条文を確認する必要 がある場合には、原文を参照してください。

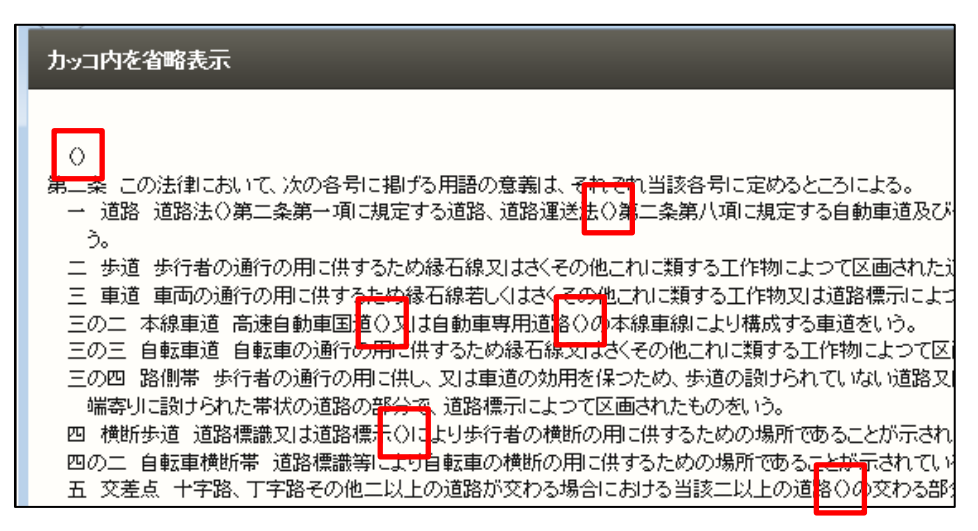

カッコ内省略表示画面

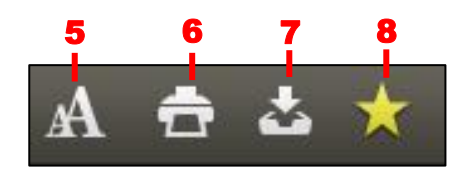

5.「文字サイズ変更」アイコン……文字のサイズを変更する場合にクリックします。 サイズ変更の対象は左の詳細情報表示エリアです。アイコンをクリックすると、ツ ールバーの下段に文字サイズ変更のエリアが現れます。「最大」、「大」、「中」、「小」、 「最小」の各ボタンをクリックすると、文字のサイズが変わります。

文字サイズ 最大 大 中 小 最小

 6.「印刷」アイコン……法令を印刷します。〔印刷の方法について ⇒ 「<u>6.1.1 法</u> <u>令の印刷</u>」参照〕

7. 「ダウンロード」アイコン……法令をダウンロードします。〔ダウンロードの方 法について ⇒ 「6.1.2 法令のダウンロード」参照〕

8. 「お気に入り」アイコン……お気に入り法令に登録します。黄色い★のアイコン は、この法令がお気に入り法令に登録されていることを示します。お気に入り法令 に登録された状態でこのアイコンをクリックすると、登録を解除します。「お気に入 り法令」は、ID・パスワードを入れてログインした場合のみ有効な機能です。お気 に入り法令については、『共通機能 User Guide』を参照してください。

#### B:法令基本情報表示エリア

法令名や制定年月日、最終改正年月日、表示している条文の時点等の基本的な情報 を表示します。未施行の条文がある場合は、「未施行の条文あり」と表示され、「並 列表示」ボタンが現れます。

●「並列表示」ボタン……基準日時点に未施行の条文がある場合に、その情報を表示します。〔未施行条文の並列表示ついて ⇒ 「<u>6.2.1 未施行の条文の並列表示</u>」 参照〕

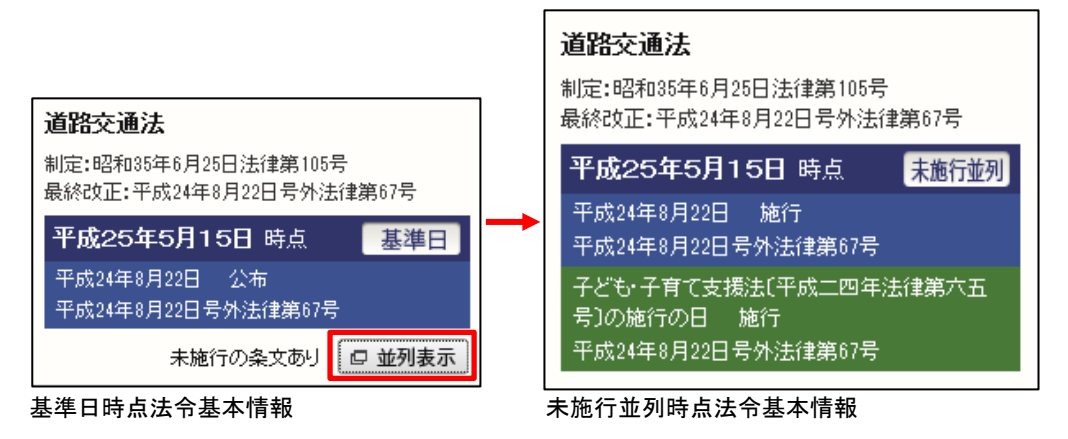

#### C: 目次・施行沿革表示エリア

法令の目次や施行の沿革を表示します。両者の切り替えは、タブをクリックするこ とによって行います。また、改正沿革や施行沿革を表示するためのボタンもありま す。

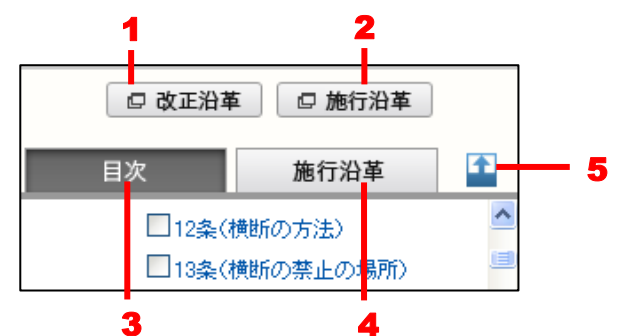

- 1. 「改正沿革」ボタン……改正沿革の一覧を表示します。〔改正沿革の一覧につい
- て ⇒ 「<u>6.2.2 改正沿革の参照</u>」参照〕
- 2. 「施行沿革」ボタン……施行沿革の一覧を表示します。〔施行沿革の一覧につい
- て ⇒ 「<u>6.2.3 施行沿革の参照</u>」参照〕
- **3. 「目次」タブ**……法令の目次を表示します。
- 4.「施行沿革」タブ……法令の施行沿革を表示します。

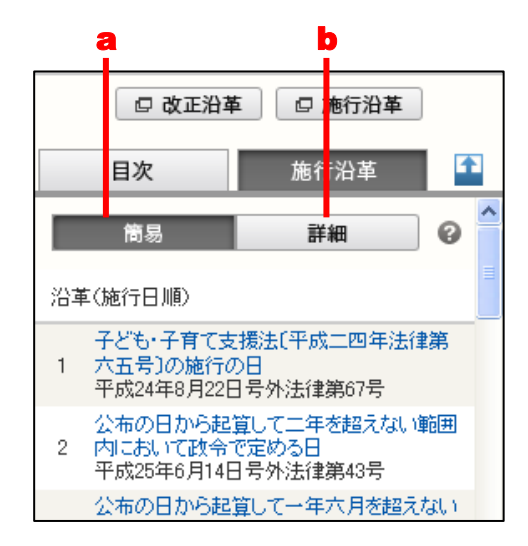

a.「簡易」ボタン……施行日ごとに改正法をまとめて表示します。また、沿 革から条文へのリンクも施行日単位での表示となります。

b.「詳細」ボタン……改正法ごと/施行日ごとに表示します。

5. 「拡大」ボタン……目次/施行沿革の表示領域を上方に広げます。再度クリック すると、元の状態に戻ります。

#### D:条文表示エリア

法令の条文を表示します。条文にある引用法令へのリンク文字列をクリックすると、 別ウィンドウにその条文の詳細情報を表示します。引用法令へのリンク文字列が、 同じ法令の条文だった場合は、その条文をポップアップウィンドウに表示します。 また、各条文には、参照情報を表示するための「改正注記」、「条履歴」、「委任」、「参 照」等のアイコンが表示されている場合があります。これらをクリックすると、関 連情報表示エリア(E)に関連情報を表示します。〔参照情報の表示について ⇒ 「<u>6.2.5 参照情報の表示</u>」参照〕

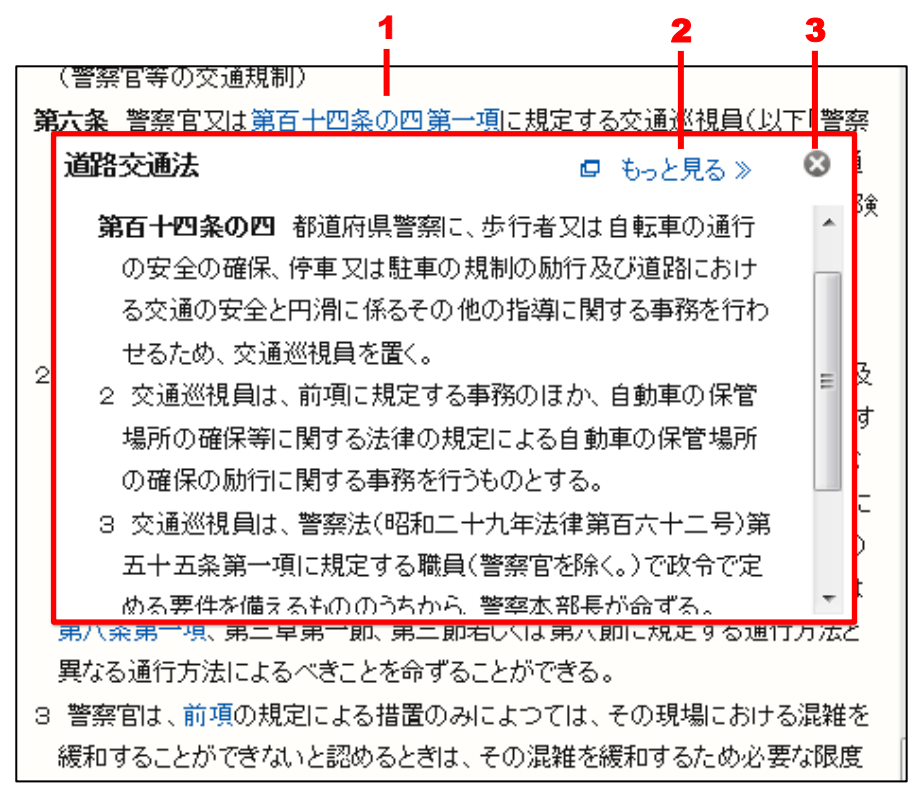

自法令条文バルーンウィンドウ

1. 引用法令へのリンク文字列……同一法令の条文ではポップアップウィンドウ内 にその条文を表示し、別法令の条文では新しいウィンドウを開いて法令の詳細画面 を表示します。

2. 「もっと見る」ボタン……新しいウィンドウを開いて法令の詳細画面を表示しま す。

3. 「閉じる」ボタン……ポップアップウィンドウを閉じます。

#### ◆条文のページ移動

条文表示エリアに表示される条文は、一定の長さで分割しています。ページを前後に移動する 場合は、条文表示の各ページの最初と最後にある「前へ」、「次へ」のリンク文字列をクリック してください。

#### E:関連情報表示エリア

同じ分野の法令一覧やこの法令の参照情報等を表示します。該当法令に参照情報が ある場合には、ふせんや改正注記、条履歴、委任、参照、罰則、変更適用、被引用、 判例、文献等の項目の参照情報を表示します。

- ふせんは、ユーザーが法令の検索一覧や法令の詳細画面に目印を付ける機能です。ふせんにユーザー自身でメモを記入することも可能です。付けたふせんは、「マイページ」の「ふせん・メモ」画面で確認することができます。
- 改正注記は、該当条の改正沿革を表示します。
- 条履歴は、当該改正の公布日および施行日を表示します。
- 委任は、その条から委任している下位法令(告示を含む)を表示します。
- 参照は、「特別の法律」や「法令の規定」などの表示によって参照している法令 を表示します。
- 罰則は、該当条の規定事項に罰則がある場合、その条名を表示します。
- 被引用は、該当条を引用している他の法令を表示します(※この被引用機能は、 プログラムで解析した情報を元に表示していることから、該当条を引用してい る他法令が完全に網羅されていない場合もあります。参考情報として利用して ください)。
- 判例は、その条または法令に関連する判例を表示します。

|                                                                                                    |    | 第一法規                                                                                                    |
|----------------------------------------------------------------------------------------------------|----|----------------------------------------------------------------------------------------------------|
|                                                                                                    | 色分 | h <del>ian</del> 🛧 🚖 📩 📩                                                                                                    |
| (自動車の種類)                                                                                                    | ^  | >>                                                                                                    |
| 第三条 自動車は、内閣府令で定める車体の大きさ及び構造並びに原動機の大                                                                                                    |    | □ 同じ分野の法令                                                                                                    |
| きさを基準として、大型自動車、中型自動車、普通自動車、大型特殊自動車、                                                                                                    |    | ▼ この法令の参照情報                                                                                                    |
| 大型自動二輪車(側車付きのものを含む。以下同じ。)、普通自動二輪車(側車                                                                                                    |    | 第3条                                                                                                    |
| 付きのものを含む。以下同じ。)及び小型特殊自動車に区分する。<br>改正注記 条沿革 委任 被引用 単例                                                                                                    |    | ふせんを付ける                                                                                                    |
| (公安委員会の交通規制)                                                                                                    |    | ▼ 改正注記                                                                                                    |
| 第四条 都道府県公安委員会(以下「公安委員会」という。)は、道路における危険を防止し、その他交通の安全と円滑を図り、又は交通公害その他の道路の交通に起因する障害を防止するため必要があると認めるときは、政令で定めるところにより、信号機又は道路標識等を設置し、及び管理して、交通整理、歩行者又は車両等の通行の禁止その他の道路における交通の規制をすることができる。この場合において、緊急を要するため道路標識等を設置するいとまがないとき、その他道路標識等による交通の規制をすることが困難であると認めるときは、公安委員会は、その管理に属する都道府県警察の警察官の現場における指示により、道路標識等の設置及び管理による交通の規制に相当する交通の規制になったができる。 | 11 | -項…→部改正(昭和三九年六月法律九<br>-号)、見出・つ項…一部改正・二項…削<br>除・本条…一部改正(昭和四○年六月法律<br>九六号)、本条…一部改正(平成七年四月<br>法律七四号・一・年一二月一六〇号・一六<br>年六月九〇号)<br>▶ 本条の施行沿革<br>▶ 委任<br>▶ 被引用<br>■ 判例 |
| 2 前項の規定による交通の規制は、区域、道路の区間又は場所を定めて行な                                                                                                    |    | -                                                                                                    |
| う。この場合において、その規制は、対象を限定し、又は適用される日若しくは                                                                                                    |    |                                                                                                    |
| 時間を限定して行なうことができる。                                                                                                    |    |                                                                                                    |

条文表示エリア注釈ボタン

#### 6.1.1 法令の印刷

ツールバーの「印刷」アイコンをクリックすると、法令の本文を印刷することができま す。詳細印刷画面では、印刷する項目を指定することが可能です。

|                            |        | A   |
|----------------------------|--------|-----|
| 印刷設定                       | 印刷設定確定 | ⊗ 🔒 |
| 条文印刷設定                     |        | B   |
| 検索ビット箇所ハイライトの利用 🔘 する 🔍 しない |        |     |
| 印刷範囲                       |        | С   |
| ◎ すべて 🔎 条を選択               |        |     |
| 国家公務員法(昭和22年10月21日法律第120号) |        | D   |
| □題名等                       |        |     |
|                            |        |     |
| □ ▼第一章 総則                  |        |     |
| ☑ 1条(この法律の目的及び効力)          |        |     |
| ☑ 2条(一般職及び特別職)             |        |     |
| 🗏 🔲 第二章 中央人事行政機関           |        |     |
| □ 3条(人事院)                  |        |     |
| 3条の2(国家小務員倫理案査会)           |        |     |

#### 条文印刷設定画面

#### A: ツールバー

印刷箇所を表示するための「印刷設定確定」ボタンや、「詳細印刷」画面を閉じるための「×」アイコンなどが並んでいます。

#### B:条文印刷設定エリア

検索ヒット箇所のハイライトを利用するかどうかを指定します。初期設定は「しない」になっています。

#### C:印刷範囲エリア

法令の印刷範囲を「すべて」と「条を選択」から選択します。初期設定は「条を選 択」になっています。

#### D:条選択エリア

印刷する条を選択します。チェックボックスにチェックマークを付けた条文を印刷 します。

印刷項目を指定して「印刷設定確定」ボタンをクリックすると、指定した条文を表示し ます。これが印刷用画面です。

| 印刷用画面(条文) 印刷実行 🔗                                                                                                    | Â |
|----------------------------------------------------------------------------------------------------|---|
| 以下の内容を印刷します                                                                                                    |   |
| 国家公務員法(昭和22年10月21日法(律第120号)                                                                                                    |   |
| 最終改正:平成24年8月22日号外法律第63号                                                                                                    |   |
| 改正内容:平成24年6月27日号外法律第42号[平成26年4月1日]                                                                                                    |   |
| <ul> <li>第一章総則</li> <li>(この法律の目的及び効力)</li> <li>第一条 この法律よ、国家公務員たる職員について適用すべき各般の根本基準(職員の福祉及び利益を保護するための適切な措置を含む。)を確立し、職員がその職務の送行に当り、最大の能率を発揮し得るように、民主的な方法で、選択され、且つ、指導さるべきことを定め、以て国民に対し、公務の民主的目つ能率的な運営を保障することを目的とする。</li> <li>② この法律は、もつばら日本国憲法第七十三条にしいう官吏に関する事務を挙理する基準を定めるものである。</li> <li>③ 何人も、故意に、この法律又はこの法律に基づく命令に違反し、又は違反を企て若しくは共謀してはならない。又、何人も、故意に、この法律又はこの法律に基づく命令の施行に関し、虚偽行為をなし、若しくはなそうと企て、又はその施行を妨けてはならない。</li> <li>④ この法律のある規定が、効力を失い、又はその適用が無効とされても、この法律の他の規定又は他の関係における適用は、その影響を受けることがない。</li> </ul> | E |
| <ul> <li>⑤ この法律の規定が、従前の法律又はこれに基く法令と矛盾し又はてい触する場合には、この法律の規定が、優先する。</li> <li>〈一般職及び特別職〉</li> <li>第二条 国家公務員の職は、これを一般職と特別職とに分つ。</li> <li>② 一般職は、特別職に属する職以外の国家公務員の一切の職を包含する。</li> <li>③ 特別職は、次に掲げる職員の職とする。</li> </ul>                                                                                                    |   |

条文印刷プレビュー画面

ツールバーの「印刷実行」ボタンをクリックすると、Windowsの印刷ダイアログボック スが開きます。必要に応じて、プリンタを選択したり、印刷設定を行ってください。すべ ての準備が整ったら「印刷」ボタンをクリックして印刷します。

#### 6.1.2 法令のダウンロード

ツールバーの「ダウンロード」アイコンをクリックすると、法令の条文をダウンロード することができます。条文ダウンロード画面では、ファイル形式やダウンロードする条文 の範囲等を細かく指定することが可能です。

|                                  |                                                                                                    | A |
|----------------------------------|----------------------------------------------------------------------------------------------------|---|
| 条文ダウンロード画面                       | ダウンロード実行                                                                                                 | 8 |
| 条文ダウンロード設定                       |                                                                                                    | D |
| ファイル形式                           | <ul> <li>● リッチテキスト形式(rtf)</li> <li>● テキスト形式(txt)</li> <li>● PDF形式(pdf)</li> <li>● 画像内テキスト同時出力</li> </ul> | D |
| 新旧対照表作成用形式の利用<br>※法令の改正作業時に便利な新日 | ◎ <b>する ◎しない</b><br>対照表作成用形式でダウンロードします(表示される条文は、左右で同じです)。                                                |   |
| ダウンロード範囲                         |                                                                                                    | С |
| ┃ ◎ すべて 🛛 💿 条を選択                 |                                                                                                    |   |
| 道路交通法(昭和35年6月25日法律第              | 第105号)                                                                                                   |   |
| □題名等                             |                                                                                                    |   |
| □ □ 本則                           |                                                                                                    |   |
| 🗏 🔲 第一章 総則                       |                                                                                                    |   |
| 🔲 1条(目的)                         |                                                                                                    |   |
| 🔲 2条(定義)                         |                                                                                                    |   |
| 2条(自動車の種類)                       |                                                                                                    |   |

条文ダウンロード画面

#### A: ツールバー

ダウンロードを実行するための「ダウンロード実行」ボタンや、条文ダウンロード 画面を閉じるための「×」アイコン等が並んだツールバーです。

#### B: 条文ダウンロード設定エリア

ファイル形式や新旧対照表作成用形式の利用について設定します。

●ファイル形式……ファイル形式は、「リッチテキスト形式(.rtf)」、「テキスト形式 (.txt)」、「PDF形式(.pdf)」から選択可能です。初期設定では、「リッチテキスト 形式(.rtf)」になっています。

●新旧対照表作成用形式の利用……新旧対照表作成用形式を利用するかどうかを指定します。初期設定は「しない」になっています。

#### C: ダウンロード範囲エリア

法令のダウンロード範囲を「すべて」と「条を選択」から選択します。初期設定は 「条を選択」になっています。

#### D:条選択エリア

ダウンロードする条を選択します。チェックボックスにチェックマークを付けた条 文をダウンロードします。

ダウンロード設定と条文を指定して「ダウンロード実行」ボタンをクリックすると、設 定したファイルのダウンロードが始まります。

#### 6.2 詳細画面から呼び出される画面

法令の詳細画面では、条文のリンク文字列や関連情報表示エリアのリンク文字列等から、 関連する情報を参照することができます。ここでは、それらの利用方法を説明します。

#### 6.2.1 未施行の条文の並列表示

法令基本情報表示エリアの「並列表示」ボタンをクリックすると、新しいウィンドウを 開いて、基準日時点における未施行の条文を表示する画面に遷移します。「未施行」とは、

「基準日」時点で該当の法令がまだ施行されていないことを表します。ツールバーの「改 正箇所」ボタンをクリックすると、条文表示エリアに改正箇所の条文を表示します。

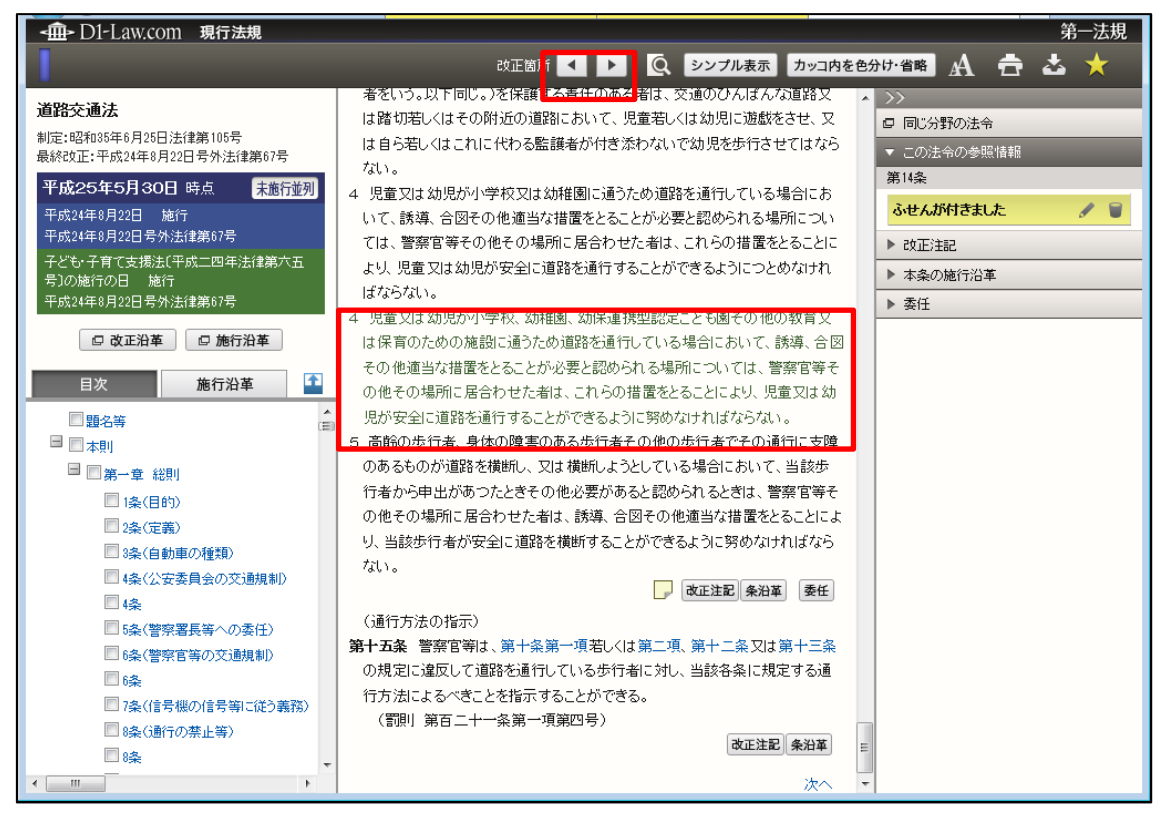

未施行並列時点条文

ツールバーにある改正箇所のボタン(左右の三角)をクリックすると、該当する条文を 表示します。

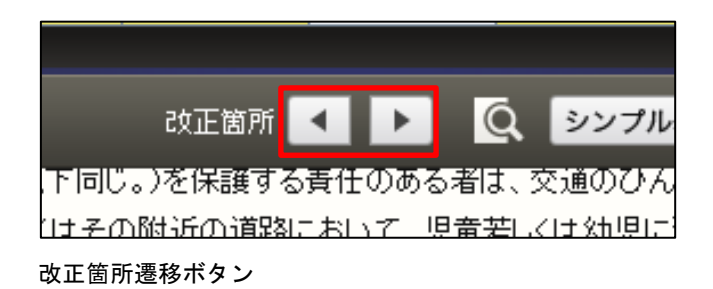

また、条文の下にある「改正注記」や「条沿革」等のボタンをクリックすると、関連情報エリアに情報へのリンク文字列を表示します。

#### 6.2.2 改正沿革の参照

目次・施行沿革表示エリアの「改正沿革」ボタンをクリックすると、新しいウィンドウ が開いて、改正沿革の一覧を表示します。

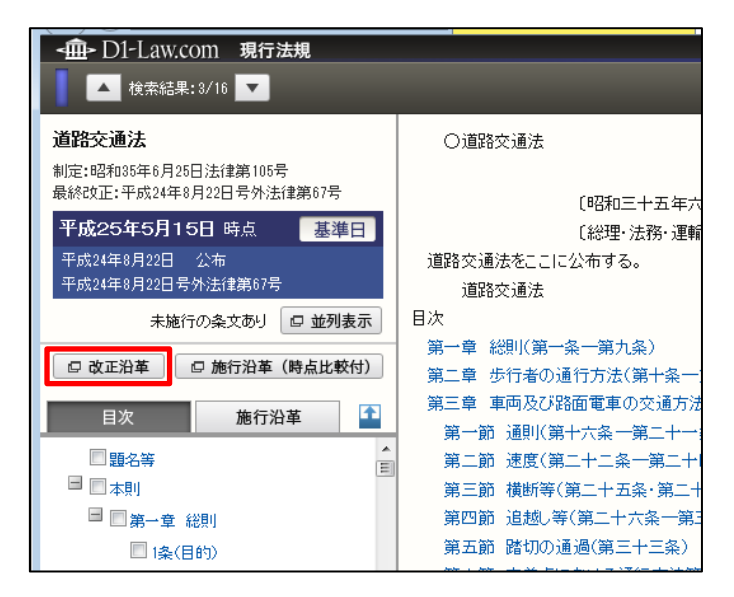

改正沿革ボタン

| 改    | 正沿革 施行沿革                                                 |   |           |
|------|----------------------------------------------------------|---|-----------|
| 道路交流 |                                                          | B | 公布日昇順 🔽 📩 |
| No.  | 改正法                                                      | C | 施行日 🔶     |
| 1    | 昭和35年6月25日法律第105号公布                                      |   |           |
| 2    | 昭和37年6月2日法律第147号(第一次改正)                                  |   |           |
| 3    | 昭和37年9月15日号外注律第161号(行政不服審査法の施行に伴う関係法律の整理等に関する注律一〇条による改正) |   | E         |
| 4    | 82和38年4月15日法律第90号(第二次改正)                                 |   |           |
| 5    | 昭和39年6月1日法律第91号(第三次改正)                                   |   |           |
| 6    | 昭和40年6月1日法律第96号(第四次改正)                                   |   |           |
| 7    | 昭和42年8月1日号外法律第126号(第五次改正)                                |   |           |
| 8    | 昭和45年5月21日法律第86号〔第六次改正〕                                  |   |           |
| 9    | 昭和45年12月25日号外法律第143号〔第七次改正〕                              |   |           |

改正沿革画面

#### A:改正沿革・施行沿革の切り替えタブ

改正沿革と施行沿革の一覧を切り替えます。目次・施行沿革表示エリアの「改正沿 革」ボタンをクリックすると「改正沿革」タブが選択された状態で表示します。

B: ツールバー

改正沿革の一覧に対して、並べ替えや印刷、ダウンロードを行うためのアイコンを 集めたバーです。ツールバーは、一覧の下方にスクロールしても画面の上部に常駐 します。

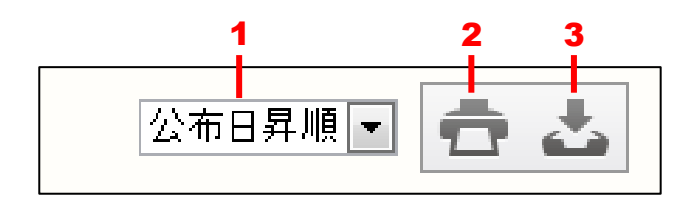

1. 一覧のソート……一覧を「公布日昇順」、「公布日降順」でソートします。
 2. 印刷……改正沿革の一覧を印刷します。アイコンをクリックすると、別ウィンドウが開いて、印刷する内容を表示します。「印刷実行」ボタンをクリックすると、Windowsの印刷ダイアログボックスが開きます。必要に応じて、プリンタを選択したり、印刷設定を行ってください。すべての準備が整ったら「印刷」ボタンをクリックして印刷します。

3. ダウンロード……選択した法令をダウンロードします。アイコンをクリックする と、別ウィンドウで「ダウンロード設定」画面が開きます。ファイル形式を「リッ チテキスト形式 (.rtf)」、「PDF 形式 (.pdf)」から選択して、「ダウンロード実行」 ボタンをクリックすると、ファイルのダウンロードが始まります。

#### C:改正沿革の一覧

改正沿革の一覧です。表示項目は「番号」、「改正法」、「施行日」です。 平成13年以降に公布された改正法について、改正法列のリンク文字列をクリックし て、別ウィンドウで参照することができます(※一部法令については登載がない場 合もあります。また、改正法条文については必ずしも官報原文どおりでない場合が あるため、官報も併せて参照してください)。

#### 6.2.3 施行沿革の参照

目次・施行沿革表示エリアの「施行沿革」ボタンをクリックすると、新しいウィンドウ が開いて、施行沿革の一覧を表示します。

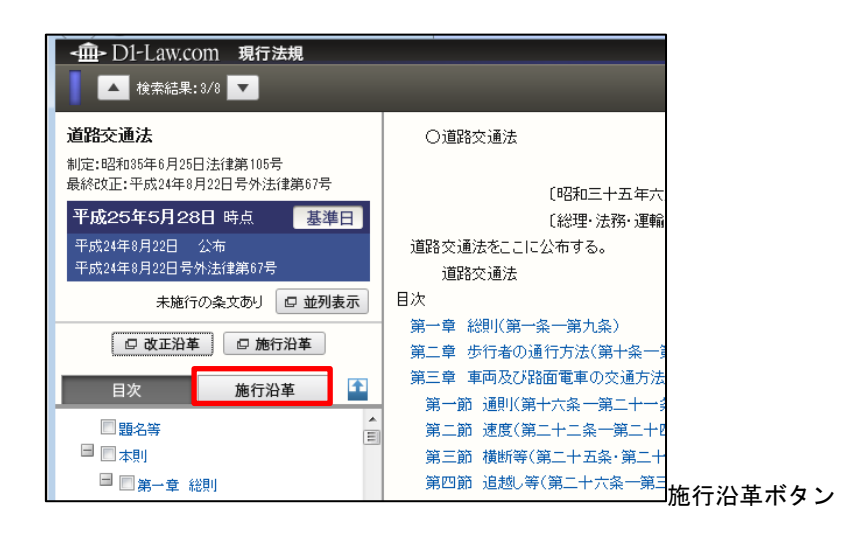

| 5   | <b>戊</b> 正沿革 施行沿革     |                                                               |
|-----|-----------------------|---------------------------------------------------------------|
| 道路交 | 通法(昭和35年6月25日法律第105号) | 1 施行日昇順 💽 🚖 🕹                                                 |
| No. | 施行日                   | 改正法                                                           |
| 1   | 状態:平成13年1月6日          | 平成12年5月26日号外法律第86号(道路運送法及びタクシー業業施工化臨時措置法の一部を改正する法律附則一六条による改正) |
| 2   | 公布:平成13年6月20日         | 平成13年6月20日号外法律第51号(第二〇)大改正)                                   |
| 3   | 公布:平成13年12月5日         | 平成13年12月5日号外法律第138号(刑法の一部を改正する法律附則四条による改正)                    |
| 4   | 施行:平成13年12月25日        | 平成13年12月5日号外法律第188号(刑法の)一部を改正する法律附則四条による改正)                   |
| 5   | 施行:平成14年2月1日          | 平成12年5月26日号外法律第86号(道路運送法及びタクシー業務適正化臨時措置法の一部を改正する法律附則一六条による改正) |
| 6   | 施行:平成14年6月1日          | 平成13年6月20日号外法律第51号(第二〇)次改正)                                   |
| 7   | 公布:平成14年6月19日         | 平成14年6月19日号外法律第77号(鉄道事業法等の一部を改正する法律附則)一六条による改正)               |
| 8   | 公布:平成14年7月31日         | 平成14年7月81日号外法律第98号[日本郵政公社法施行法三〇条による改正]                        |
| 9   | 施行:平成15年4月1日          | 平成14年7月81日号外法律第98号[日本郵政公社法施行法三〇条]による改正]                       |
| 10  | 施行:平成15年4月1日          | 平成14年6月19日号外法律第77号(鉄道事業法等の)一部を改正する法律附則一六条による改正)               |

Α

#### 施行沿革画面

#### A:改正沿革・施行沿革の切り替えタブ

改正沿革と施行沿革の一覧を切り替えます。目次・施行沿革表示エリアの「施行沿 革」ボタンをクリックすると「施行沿革」タブが選択された状態で表示します。

B:ツールバー

施行沿革の一覧に対して、条文比較や並べ替え、印刷、ダウンロードを行うための アイコンを集めたバーです。ツールバーは、一覧の下方にスクロールしても画面の 上部に常駐します。

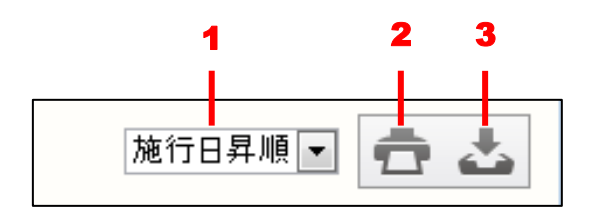

1. 一覧のソート……一覧を「公布日昇順」、「公布日降順」でソートします。
 2. 印刷……施行沿革の一覧を印刷します。アイコンをクリックすると、別ウィンドウが開いて、印刷する内容を表示します。「印刷実行」ボタンをクリックすると、Windowsの印刷ダイアログボックスが開きます。必要に応じて、プリンタを選択したり、印刷設定を行ってください。すべての準備が整ったら「印刷」ボタンをクリックして印刷します。

3. ダウンロード……選択した法令をダウンロードします。アイコンをクリックする と、別ウィンドウで「ダウンロード設定」画面が開きます。ファイル形式を「リッ チテキスト形式 (.rtf)」、「PDF 形式 (.pdf)」から選択して、「ダウンロード実行」 ボタンをクリックすると、ファイルのダウンロードが始まります。

#### C:施行沿革の一覧

施行沿革の一覧です。表示項目は「番号」、「施行日」、「改正法」、「新旧対応表」です。「施行日」と「改正法」はリンク文字列になっています。

「施行日」のリンク文字列をクリックすると、別ウィンドウに法令詳細画面を表示 します。

「改正法」のリンク文字列をクリックすると、別ウィンドウに改正法を表示します。

#### 6.2.4 条文からの法令表示

条文には、同じ法令の別の条文へのリンクや、他の法令の条文へのリンクがあります。 これらのリンク文字列をクリックすると、別ウィンドウで法令の詳細画面を表示します。

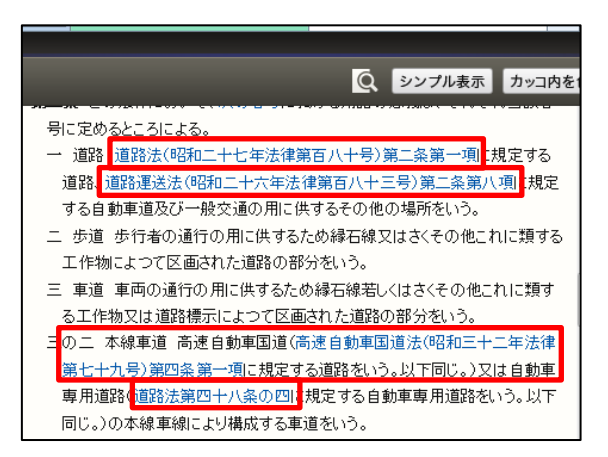

#### 条文内引用リンク

#### 6.2.5 参照情報の表示

詳細表示の画面に表示された各条文の末尾には、その条文の「改正注記」や「条沿革」、 「被引用」等のボタンがあります。これらのボタンをクリックすると、画面右の関連情報 エリアにこの条文に関する参照情報等を表示します。

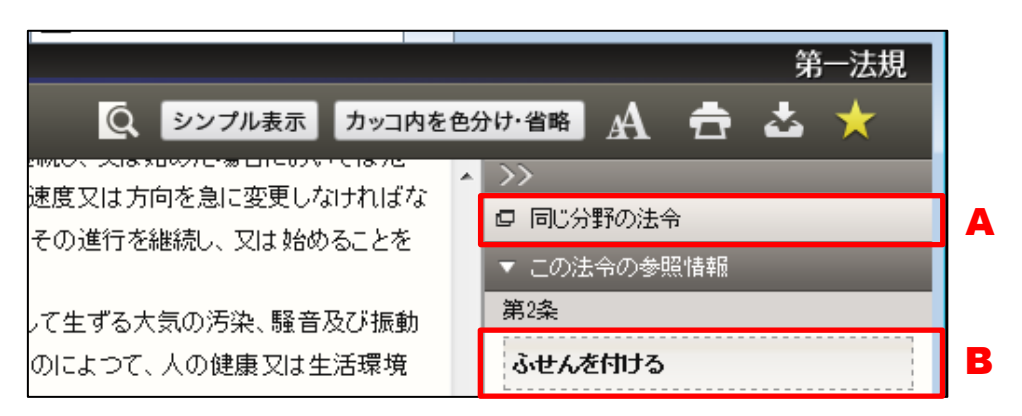

#### 関連情報エリア

#### A:同じ分野の法令

クリックすると、別ウィンドウに同じ分野の法令一覧を表示します。それぞれの法 令はリンク文字列になっていて、クリックすると新しいウィンドウが開いて、法令 の詳細画面を表示します。現在参照中の法令は、先頭に●で示します。

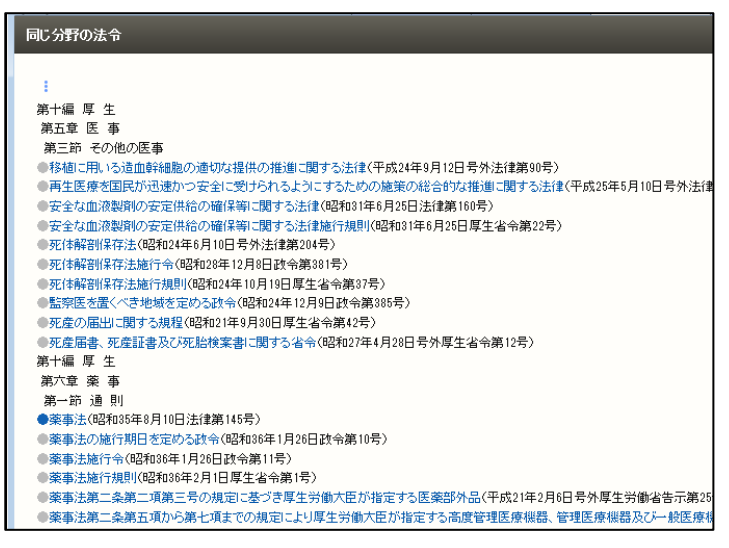

同じ分野の法令画面

B:ふせん

クリックすると条文に対してふせんが付き、色が薄い黄色に変わります。そして「ふ せんが付きました」というメッセージを表示します。ふせんが付いた状態で鉛筆の アイコンをクリックすると、ふせんにメモを記入することができます。記入したら 「保存」ボタンをクリックして、メモを保存します。「ふせん」は、ID・パスワー ドを入れてログインした場合のみ有効な機能です。

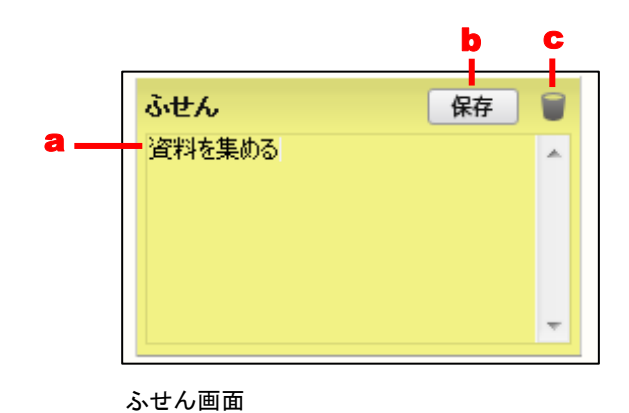

a.メモ入力欄……メモを入力します。

- b.「保存」ボタン……ふせんを保存します。
- c.「削除」アイコン……ふせんを削除します。

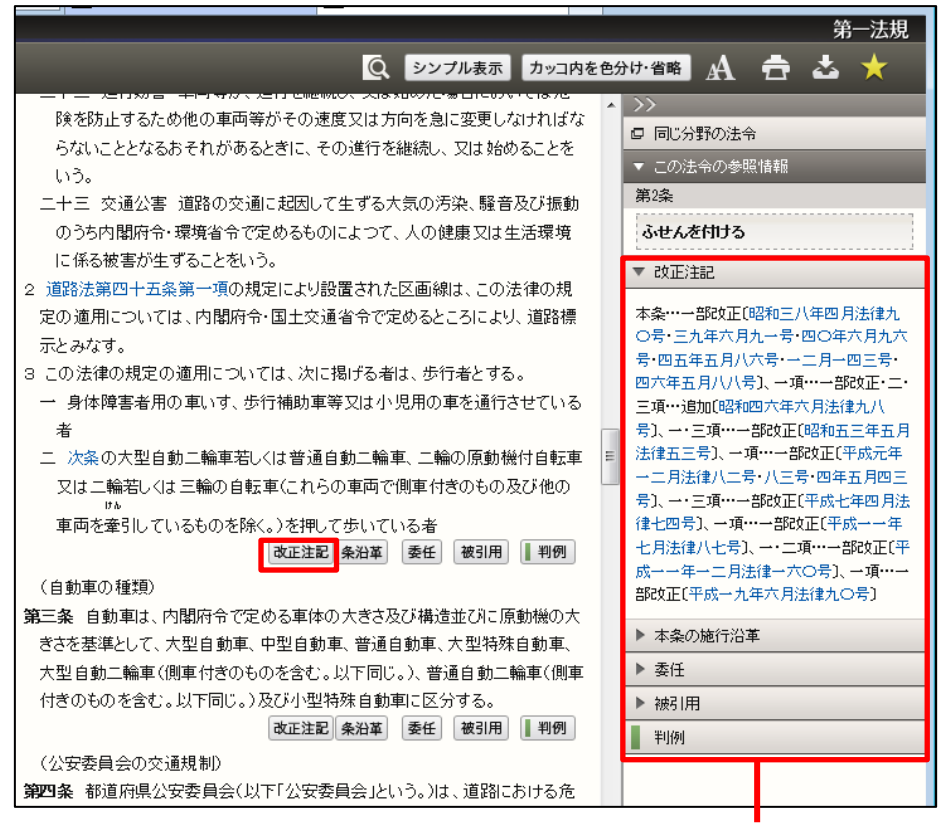

条文のボタンを1つクリックすれば、参照情報の 項目がすべて現れる。クリックした項目は開いた 状態で表示する。

「改正注記」は、該当条の改正沿革を表示します。また、「改正注記」のリンク文字列を クリックすると、別ウィンドウを開いて対応する改正附則を表示します。

▼ 改正注記 一項…一部改正[昭和三九年六月法律 九一号〕、見出・一項・・・一部改正・二 項……削除·本条…一部改正〔昭和四〇 年六月法律九六号〕、本条…一部改正 〔平成七年四月法律七四号·一一年一 二月一六〇号・一六年六月九〇号〕 改正注記表示

「条沿革」(本条の施行沿革)は、該当条の施行沿革を表示します。

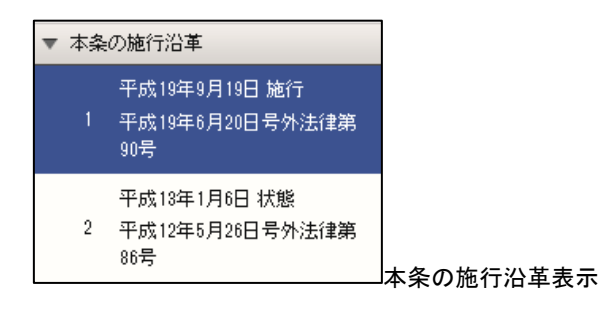

「委任」は、その条から委任している下位法令(告示を含む)を表示します。また、「委 任」のリンク文字列をクリックすると、別ウィンドウを開いて下位法令の該当条文を表示 します。

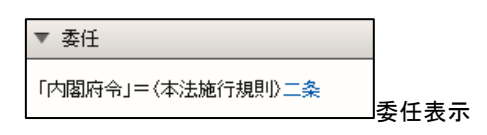

「参照」は、「特別の法律」や「法令の規定」などの表示によって参照している法令を表示します。また、「参照」のリンク文字列をクリックすると、別ウィンドウを開いて参照先の詳細画面を表示します。

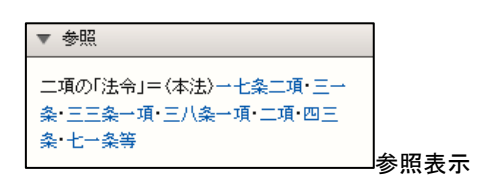

「罰則」は、該当条の規定事項に罰則がある場合、その条名を表示します。また、「罰則」 のリンク文字列をクリックすると、別ウィンドウが開いて該当する法令の条文の詳細画面 を表示します。

▼ 罰則 (本法)三九条二号 罰則表示

「被引用」は、該当条を引用している他の法令を表示します。また、「被引用」のリンク 文字列をクリックすると、別ウィンドウを開いて引用している法令の詳細画面を表示しま す。

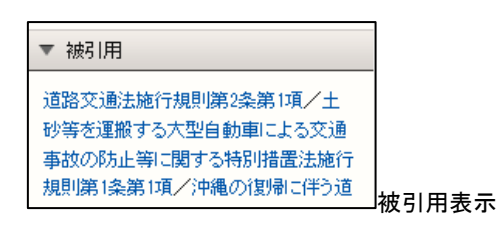

#### ◆被引用機能について

被引用機能は、プログラムで解析した情報を元に表示していることから、該当条を引用してい る他法令が完全に網羅されていない場合もあります。参考情報として利用してください。 「判例」は、その条または法令に関連する判例を表示します。「判例」をクリックすると、 別ウィンドウを開いて『判例体系』の関連判例一覧を表示します(『判例体系』をご契約の 場合)。

#### 

「文献」は、その法令に関連する文献情報を表示します。「文献」をクリックすると、別 ウィンドウを開いて『法律判例文献情報』の関連文献一覧を表示します(『法律判例文献情 報』をご契約の場合)。

#### 6.3 履歴/時点の活用

現在有効な条文から、未来に効力を有すると考えられる条文へと時点層の移動ができま す。

#### 6.3.1 「改正沿革(改正法順・施行日順)」と時点移動

「改正沿革」ボタンは、条文表示画面の法令基本情報表示エリア(画面左のエリア)に あります。「改正沿革」ボタンをクリックすると、別ウィンドウに「改正沿革」画面を表示 します。基準日以降の施行日はリンク文字列になっていますから、参照したい時点(施行 日)をクリックしてください。別ウィンドウにその時点(施行日)で有効な条文を表示し ます。「改正箇所」ボタンをクリックすることで、改正箇所を表示することも可能です。〔改 正沿革について ⇒ 「<u>6.2.2 改正沿革の参照</u>」参照〕

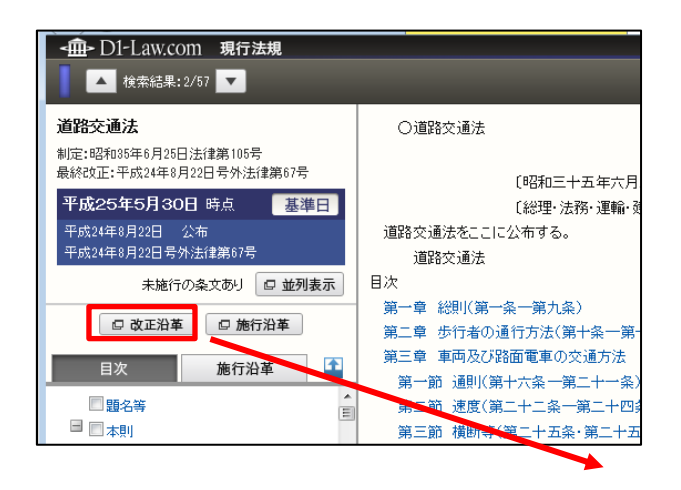

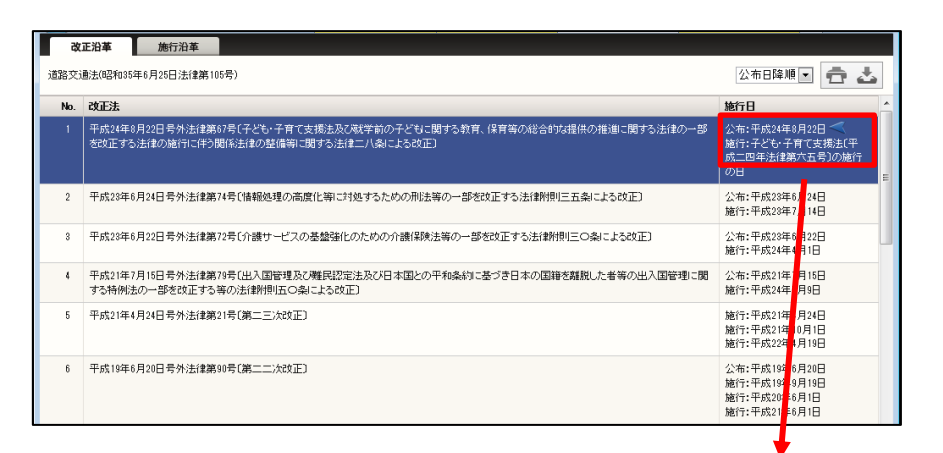

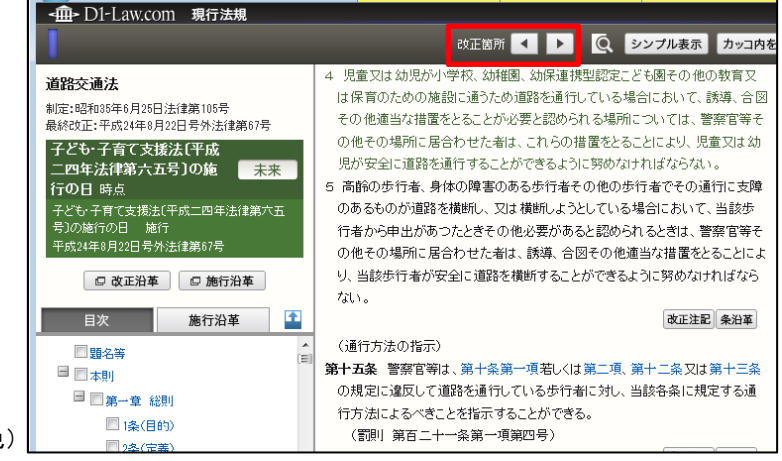

未来の時点の条文を表示(緑色)

#### 6.3.2 「施行沿革」と時点移動

「施行沿革」ボタンは、条文表示画面の目次・施行沿革表示エリア(画面左のエリア) にあります。「施行沿革」タブをクリックすると、タブの下方に施行日順の沿革一覧を表示 します。施行日の一覧から参照したい時点(施行日)のリンク文字列をクリックすると、 別ウィンドウに指定した時点で有効な当該法令の条文を表示します。「改正箇所」ボタンを クリックすることで、改正箇所を表示することも可能です。〔施行沿革について  $\Rightarrow$  「<u>6.1</u> <u>条文表示画面</u>」の「<u>C:目次・施行沿革表示エリア</u>」参照〕

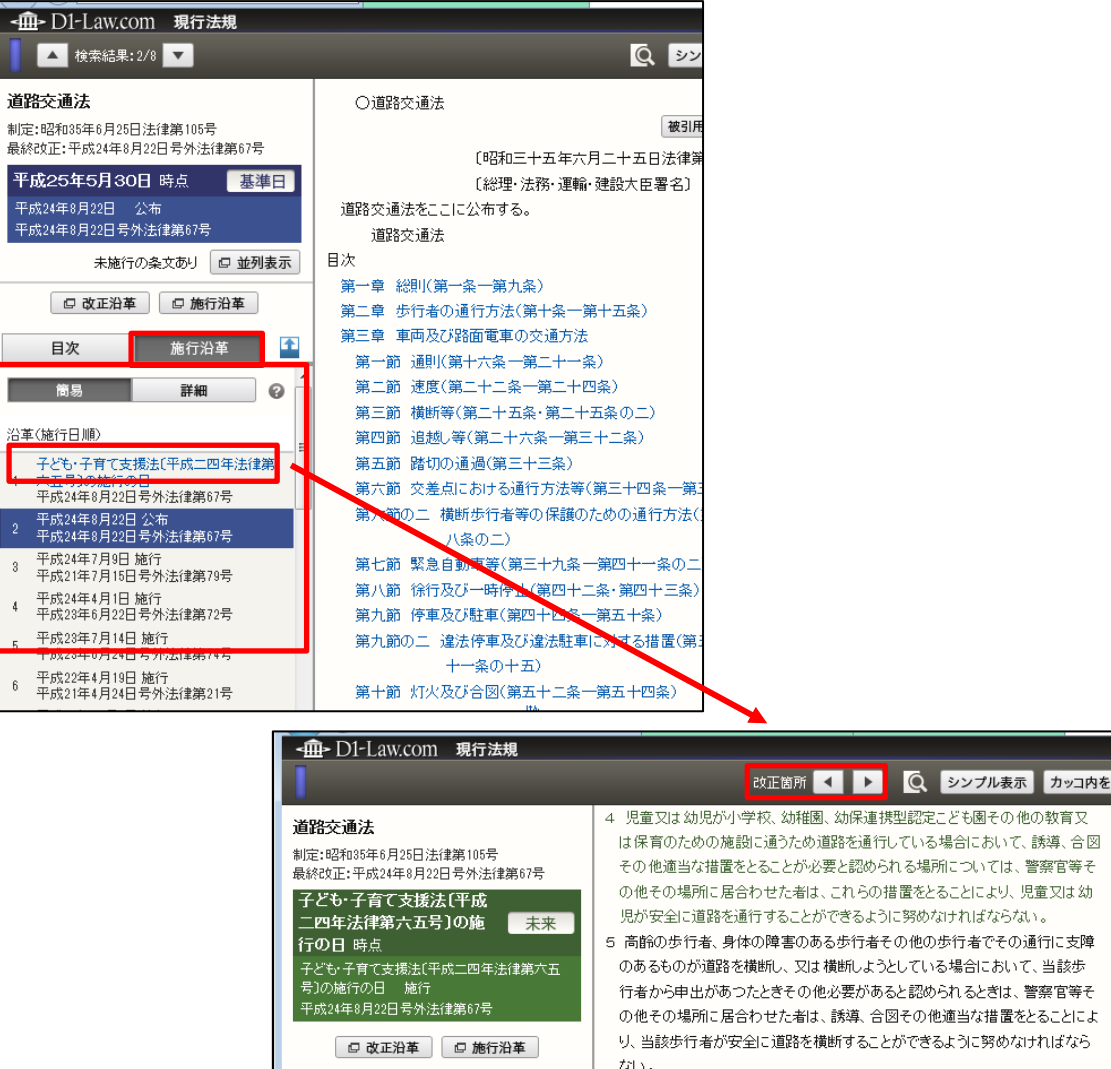

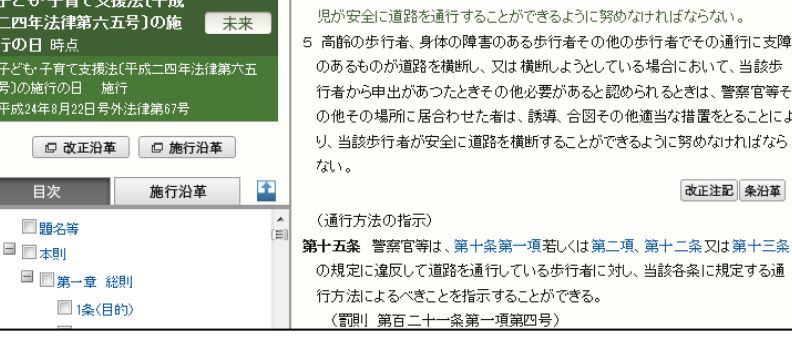

未来の時点の条文を表示(緑色)

#### 6.3.3 「条沿革(条単位の施行沿革)」と時点移動

該当条に改正の履歴がある場合は、条末に「条沿革」アイコンを表示します。「施行沿革」 は、当該法令全体の改正沿革を「改正法」とその「施行日」で表現しています。「条沿革」 も同様に、当該条の改正の沿革を「改正法」とその「施行日」で表現しています(「施行沿 革」から、当該条を改正した改正法およびその施行日だけを取り出して、条単位で表示し ています)。「条沿革」を参照することにより、該当条の改正の履歴が確認できるとともに、 改正時の条文を再生することが可能です。

「条沿革」ボタンをクリックすると、画面右のエリア(関連情報表示エリア)に「本条の 施行沿革」を表示します。施行日の一覧から、参照したい時点(施行日)をクリックする と、別ウィンドウに指定した時点で有効な該当条の条文を表示します。〔関連情報表示エリ アについて  $\Rightarrow$  「<u>6.2.5 参照情報の表示</u>」参照〕

「改正箇所」ボタンをクリックすることで、改正箇所を表示することも可能です。〔施行沿 革について  $\Rightarrow$  「<u>6.1 条文表示画面</u>」の「<u>C:目次・施行沿革表示エリア</u>」参照〕

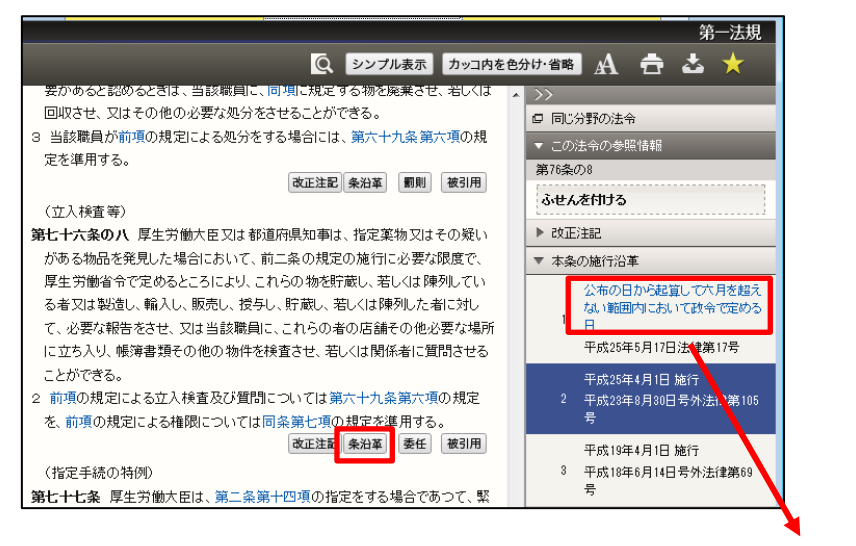

| ▲● D1-Law.com 現行法規                                                                                                    |                                                                                                    |
|----------------------------------------------------------------------------------------------------|----------------------------------------------------------------------------------------------------|
| I                                                                                                    | 改正箇所 ┥ 🕨 🔍 シンプル表示 カッコ内を                                                                                                    |
| <ul> <li>菜事法</li> <li>制定:昭和35年8月10日法律第145号<br/>最終改正:平成25年5月17日法律第17号</li> <li>公布の日から起算して六月<br/>を超えない範囲内において 未来<br/>政令で定める日時点</li> <li>公布の日から起算して六月を超えない範囲内において就令で定める日 施行</li> <li>平成25年5月17日法律第17号</li> <li>② 改正沿革</li> <li>□ 施行沿革</li> </ul> | 第七十六条の八 厚生労働大臣又は都道府県知事は、この章の規定を施行す<br>るため必要があると認めると考は、厚生労働省令で定めるところにより、指定薬<br>物若しくはその疑いがある物品を貯蔵し、若しくは陣列している者又はこれらの<br>物を製造し、輸入し、販売し、授与し、貯蔵し、若しくは陣列した者に対して、必<br>要な報告をさせ、又は当該職員に、これらの者の店舗その他必要な場所に立<br>ち入り、帳簿書類その他の物件を検査させ、関係者に質問させ、若しくは指定<br>薬物若しくはその疑いがある物品を、試験のため必要な最少分量に限り、収去<br>させることができる。<br>2 前項の規定による立入検査、質問及び収去については第六十九条第六項の<br>規定を、前項の規定による権限については同条第七項の規定を準用する。 |
| □ 題名等<br>□ □ 本則<br>□ 第一章 総則<br>□ □ 1為(目的)                                                                                                    | 第七十六条の九 厚生労働大臣又は都道府県知事は、第七十六条の七第二項<br>又は前条第一項に規定する当該職員の職権を麻薬取締官又は麻薬取締員に<br>行わせることができる。                                                                                                    |

#### 6.4 基準日時点、未来時点の条文の参照

「改正沿革」、「施行沿革」、「条履歴」で、「施行日」のリンク文字列をクリックすると、 別ウィンドウに現在表示している条文とは別の時点層の条文を表示します。時点層を見誤 らないために、基準日を境に、現在、未来を色分けして表現しています。

- 「基準日」時点の条文……青色
- 基準日より後の施行日(未来)の条文……緑色

各時点層の条文中には、文字の色が別色になっている箇所があります。これは、直前の 時点層(施行日)と、現在表示している時点層(施行日)間の「異動があった箇所(改正 された箇所)」を表しています。

時点移動後の「条文表示」画面では、「改正箇所」ボタンをクリックすることで、この別 色部分(=正味の改正内容)だけをジャンプして表示することができます。

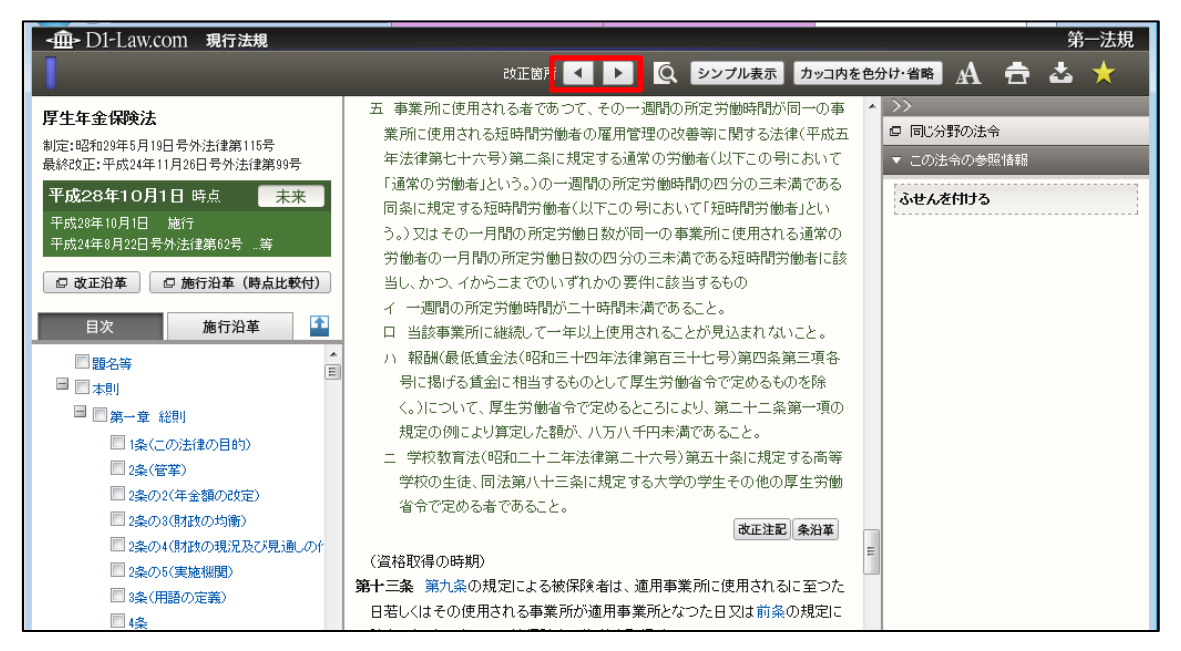

条文中、改正箇所の文字色が変わって表示される

### 7 新着情報

新着情報は、現行法規(履歴検索)メニューバーの「新着情報」ボタンをクリックする ことで表示します。新着情報の表示は、法令が公布された日付順に並んでいます。

現行法規(履歴検索)の新着情報画面では、「法令区分」、「新規制定/改正」、「指定期間内に廃止された(される)法令」の条件を指定して、一覧を絞り込むことができます。

|    |      | <b>A</b>                                                                                      |                                                            |                            |
|----|------|-----------------------------------------------------------------------------------------------|------------------------------------------------------------|----------------------------|
| 4  | ∎- D | 11-Law.com                                                                                    |                                                            | 収録内容・更新情報 ログアウト 第一法規       |
|    | 朩    | ーム 現行法規 現 法検索 現行法規 感歴検索                                                                       | 判例体系 法律判例文献情報                                              | マイページ                      |
|    |      | 新着情報 フリーワード 制定・沿革                                                                             | 公布日・施行日カレンダー 法分野目次 五十音                                     | 検索履歴                       |
| 平印 | 戊233 | 年9月6日から平成27年7月7日までに公布された法令 平成27年                                                              | 月7日までに公布された改正を織り込んでいない法令があります。詳細                           | につきましてはこちらをご覧ください。         |
| 法  | 秘分   | ・ 📝 すべて(21384) 📝 法律(3534) 📝 政令(3752) 📝 勅令(44                                                  | ) 🔽 省令(6474) 📝 規則(710) 📝 条約(120) 📝 告約                      | 示(6668) 📝 その他(86) 絞込み      |
| 新  | 見制定  | ✓改正 💟 すべて 💟 新規制定法令 💟 改正法令                                                                     |                                                            | 解除                         |
| 該  | 当法书  | े:21384件                                                                                      |                                                            | 1 2 3 4 5 6 107 🕨          |
|    | 0 f  | भर्षेप्तम 💼 📥 🔚 🖻 全र्ष्वेप्त                                                                  |                                                            | <b>C *</b>                 |
| Ì  | No.  | 改正法令名(発令)                                                                                     | 新規制定·被改正法令名(発令)                                            | 施行日                        |
|    | 平成   | 27年6月23日                                                                                      |                                                            | D                          |
|    | 1    | 出入国管理及び難民認定法第七条第一項第二号の規定に基づき同<br>法別表第一の五の表の下欄に掲げる活動を定める告示の一部を改正<br>する告示(平成27年6月23日法務省告示第341号) | 出入国管理及び難民認定法別表第一の五の表の下欄<br>ご<br>る活動(平成2年5月24日号外法務省告示第131号) | 掲げ 施行:平成27年6月23 ★ ■<br>日   |
|    | 2    | 新規制定法令                                                                                        | 万国郵便連合憲章等の当事国等(カナダ等)(平成27年6)<br>日外務省告示第206号)               | 月23 公布:平成27年6月23 ★ 🗾<br>日  |
|    | 3    | 国民健康保険法施行規則及び高齢者の医療の確保に関する法律施<br>行規則の一部を改正する省令(平成27年6月23日厚生労働省令第114<br>号)                     | (習)高齢者の医療の確保に関する法律施行規則(平成19年10<br>日号外厚生労働省令第129号)          | 0月22 施行:平成27年6月23 ★ 📕<br>日 |
|    | 4    | 国民健康保険法施行規則及び高齢者の医療の確保に関する法律施<br>行規則の一部を改正する省令(平成27年6月23日厚生労働省令第114<br>号)                     | (智) 国民健康保険法施行規則(昭和38年12月27日号外厚生4<br>53号)                   | 皆令第 施行:平成27年6月23 🛧 📕<br>日  |
| Þ  | 5    | 労働安全衛生規則及び産業安全専門官及び労働衛生専門官規程の<br>一部★24元オスルム/平式17年6日10日 回生労働化トム第115年)                          | 省 労働安全衛生規則(昭和47年9月30日号外労働省令第32                             | 号) 公布:平成27年6月23 ★ 🗾        |

#### 新着情報画面

#### A:「新着情報」ボタン

新着情報の画面を表示するボタンです。

#### B:検索結果の絞り込みエリア

検索結果を絞り込むための条件を設定したり、絞り込みを実行・解除するためのエ リアです。新着情報では、「法令区分」と「新規制定/改正」の2つを絞り込みの条 件として設定することができます。

●法令区分……法令区分で絞り込みます。「すべて」、「法律」、「政令」、「勅令」、「省 令」、「規則」、「条約」、「告示」、「その他」から選択します。

●新規制定/改正……新規制定と改正で絞り込みます。「すべて」、「新規制定法令」、 「改正法令」から選択します。

●「絞込み/解除」ボタン……設定した条件で絞り込みを行うときは「絞込み」ボタンをクリックします。絞り込みを解除するときは「解除」ボタンをクリックします。

#### C: ツールバー

検索結果一覧のチェックボックスにチェックマークを付けた法令に対して、印刷、 ダウンロード、一覧の抽出等の操作を行うためのアイコンを集めたバーです。ツー ルバーは、一覧の下方にスクロールしても画面の上部に常駐します。

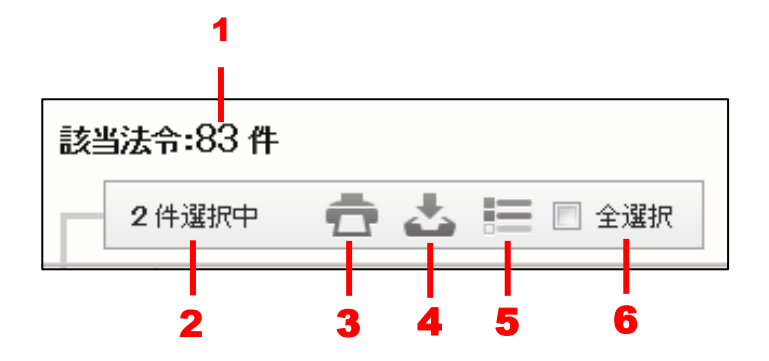

1. 該当法令……検索でヒットした法令の件数を表示します。

2. 選択件数……検索結果の一覧から選択している法令の数です。〔選択の方法について ⇒ 「D: 法令一覧」参照〕

3. 印刷……選択した法令を印刷します。〔印刷の方法について ⇒ 「<u>7.1.1 新着情</u> 報一覧の印刷」参照〕

4. ダウンロード……選択した法令をダウンロードします。〔ダウンロードの方法に ついて ⇒ 「<u>7.1.2 新着情報一覧のダウンロード</u>」参照〕

5. 抽出した一覧……選択した法令だけを一覧表示します。再度クリックすると、元 の状態に戻ります。

6. 全選択……チェックマークを付けると、現在画面に表示している法令をすべて選 択状態にします。チェックマークを外すと、選択を解除します。

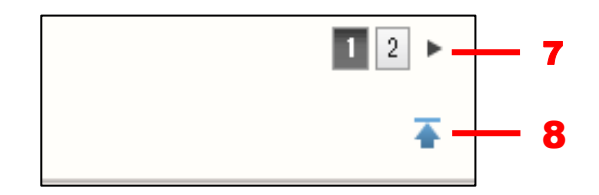

7. 前へ/次へ……1つのページに表示可能な法令一覧は、初期設定では50件です。
 51 件目以降を表示する場合は、このボタンをクリックしてページを切り替えます。
 数字のアイコンをクリックすると、該当するページを表示します。黒い三角のアイコンをクリックすると、前のページ/次のページを表示します。

8. 上へ戻る……一覧の上部に戻ります。

#### D:法令一覧

法令一覧には、改正法令名(発令)/新規制定・被改正法令名(発令)/施行日の 情報を表示します。法令のリンク文字列をクリックすると、別ウィンドウに法令の 詳細方法を表示します。〔詳細情報について ⇒ 「<u>6 法令の条文表示</u>」参照〕

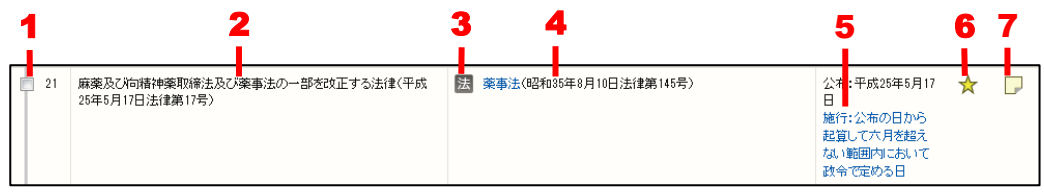

1. 選択のチェックボックス……法令を選択する場合にチェックマークを付けます。 チェックマークを付けると、その数をツールバーの選択件数欄に表示します。

2.改正法令名のリンク文字列……クリックすると、別ウィンドウに改正法令の情報 を表示します。

**3. 法令区分の記号**……法律、政令、省令については、それぞれ [法]、[政]、[省] の記号が付きます。

4.新規制定・被改正法令名のリンク文字列……クリックすると、別ウィンドウに基準日における法令の詳細情報を表示します。

5.施行日のリンク文字列……クリックすると、別ウィンドウに施行日における法令の詳細情報を表示します。

6.お気に入り法令……クリックするとお気に入り法令に登録し、アイコンが薄い黄 色に変わります。再度クリックすると、お気に入り法令から削除します。「お気に入 り法令」は、ID・パスワードを入れてログインした場合のみ有効な機能です。

7. ふせん……クリックするとふせんが付き、アイコンの色が薄い黄色に変わります。 ふせんが付いた状態のアイコンをクリックすると、ふせんにメモを記入することが できます。「ふせん」は、ID・パスワードを入れてログインした場合のみ有効な機 能です。

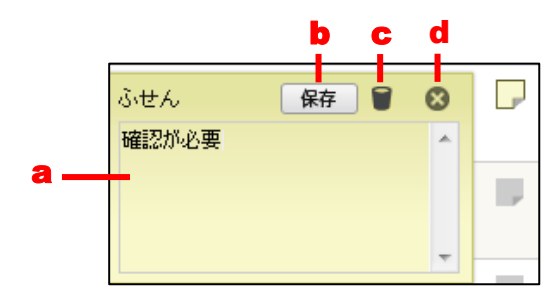

a.メモ入力欄……メモを入力します。
b.「保存」ボタン……ふせんを保存します。
c.「削除」アイコン……ふせんを削除します。
d.「閉じる」アイコン……ふせんを閉じます。

#### 7.1.1 新着情報一覧の印刷

ツールバーの「印刷」アイコンをクリックすると、法令一覧を印刷することができます。

|     |                                                                      | Г                                                               | — A                                                             |
|-----|----------------------------------------------------------------------|-----------------------------------------------------------------|-----------------------------------------------------------------|
| ÉDI | <b>刘用画面(一覧)</b>                                                      | 印刷実行                                                            | ⊗ _                                                             |
| IJ. | 下の内容を印刷します                                                           |                                                                 | В                                                               |
| No. | 改正法令名(発令)                                                            | 新規制定·被改正法令名(発令)                                                 | 施行日 🗉                                                           |
| 平局  | 成25年5月27日                                                            |                                                                 |                                                                 |
| 1   | 職業訓練の実施等による特定求職者の就職の支援に関する法律施行規則の<br>一部を改正する省令(平成25年5月27日厚生労働省令第72号) | (智 職業訓練の実施等による特定求職者の就職の支援に関する法律施行<br>規則(平成28年7月25日号外厚生労働省令第93号) | 施行:平成25年5月27日                                                   |
| 平局  | 成25年5月24日                                                            |                                                                 |                                                                 |
| 2   | 地球温暖化対策の推進に関する法律の一部を改正する法律(平成25年5月24<br>日法律第18号)                     | 地球温暖化対策の推進に関する法律(平成10年10月9日号外法律第<br>117号)                       | 施行:平成25年5月24日<br>施行:平成27年4月1日                                   |
| 3   | 新規制定法令                                                               | 独立行政法人日本万国博覧会記念機構法を廃止する法律(平成25年5<br>月24日法律第19号)                 | 公布:平成25年5月24日<br>施行:公布の日から起算<br>して二年を超えない範囲<br>内において政令で定め<br>る日 |
| 4   | 独立行政法人日本万国博覧会記念機構法を廃止する法律(平成25年5月24日<br>法律第19号)                      | 独立行政法人日本万国博覧会記念機構法(平成14年12月4日号外法<br>律第125号)                     | 公布:平成25年5月24日<br>施行:公布の日から起算<br>して二年を超えない範囲<br>内において政令で定め<br>る日 |
| 5   | 国家公務員退職手当法施行令の一部を改正する政令(平成25年5月24日政令<br>第158号)                       | 國 災害対策基本法施行令(昭和87年7月9日政令第288号)                                  | 公布:平成25年5月24日<br>施行:平成25年11月1日                                  |

新着情報一覧印刷画面

A: ツールバー

一覧を印刷するための「印刷実行」ボタンや、法令一覧印刷画面を閉じるための「×」 アイコンなどが並んだツールバーです。

#### B:出力一覧エリア

印刷する一覧を表示します。

ツールバーの「印刷実行」ボタンをクリックすると、Windowsの印刷ダイアログボック スが開きます。必要に応じて、プリンタを選択したり、印刷設定を行ってください。すべ ての準備が整ったら「印刷」ボタンをクリックして印刷します。

#### 7.1.2 新着情報一覧のダウンロード

ツールバーの「ダウンロード」アイコンをクリックすると、法令一覧のデータをダウン ロードすることができます。一覧ダウンロード画面では、ダウンロードする対象を細かく 指定することが可能です。

|                                                                                             |                  |               |              |              | — A |
|---------------------------------------------------------------------------------------------|------------------|---------------|--------------|--------------|-----|
| 一覧ダウンロード画面                                                                                  |                  | プウンロード実行      |              |              | 8   |
| 一覧ダウンロード設定                                                                                  |                  |               |              |              | B   |
| ファイル形式                                                                                      | ◎ リッチテキスト形式(rtf) | ◉ テキスト形式(txt) | ◎ PDF形式(pdf) | ◎ CSV形式(csv) |     |
| ダウンロード対象<br>選択件数・0件/一覧件数:147件<br>(ダウンロードは最大50件です。)<br>● すべて<br>● 選択したもの<br>● 範囲指定 No. ~ No. |                  |               |              |              | С   |

#### 新着情報一覧ダウンロード画面

#### A:ツールバー

ダウンロードを実行するための「ダウンロード実行」ボタンや、一覧ダウンロード 画面を閉じるための「×」アイコン等が並んだツールバーです。

#### B:ファイル形式選択エリア

ダウンロードするファイル形式を選択します。ファイル形式は、「リッチテキスト形式(.rtf)」、「テキスト形式(.txt)」、「PDF形式(.pdf)」、「CSV形式(.csv)」から 選択できます。初期設定は、「テキスト形式(.txt)」になっています。

#### D: ダウンロード対象エリア

ダウンロードの対象となる法令を選択します。「すべて」を選択すると検索結果一覧 の法令がすべて対象となります。「選択したもの」を選択すると検索結果一覧で選択 した法令が対象となります。「選択範囲」を選択して番号の範囲(検索結果一覧の各 法令に付いている番号)を入力すると、その範囲の法令が対象となります。いずれ の場合も、一度にダウンロードできるのは50件までです。

ファイル形式、出力項目、ダウンロード対象を指定して「ダウンロード実行」ボタンを クリックすると、設定したファイルのダウンロードが始まります。

## 第一法規 法情報総合データベース D1-Law.com 現行法規 〔現行法検索〕 User Guide [Version 1.0.6]

平成 29 年 5 月 26 日 第一法規株式会社 http://www.daiichihoki.co.jp/

お問い合わせは D1-Law.com サポートセンター TEL 0120-203-480 電話受付時間/9:00~17:30(土・日、祝日除く) E-mail: <u>support-d1law@daiichihoki.co.jp</u>

⑥第一法規

# D1-Law.com

第一法規 法情報総合データベース